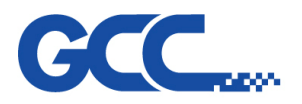

Innovation With a Human Touch

Mercury III Maintenance Manual V1.0

# Maintenance Manual

# **Mercury III**

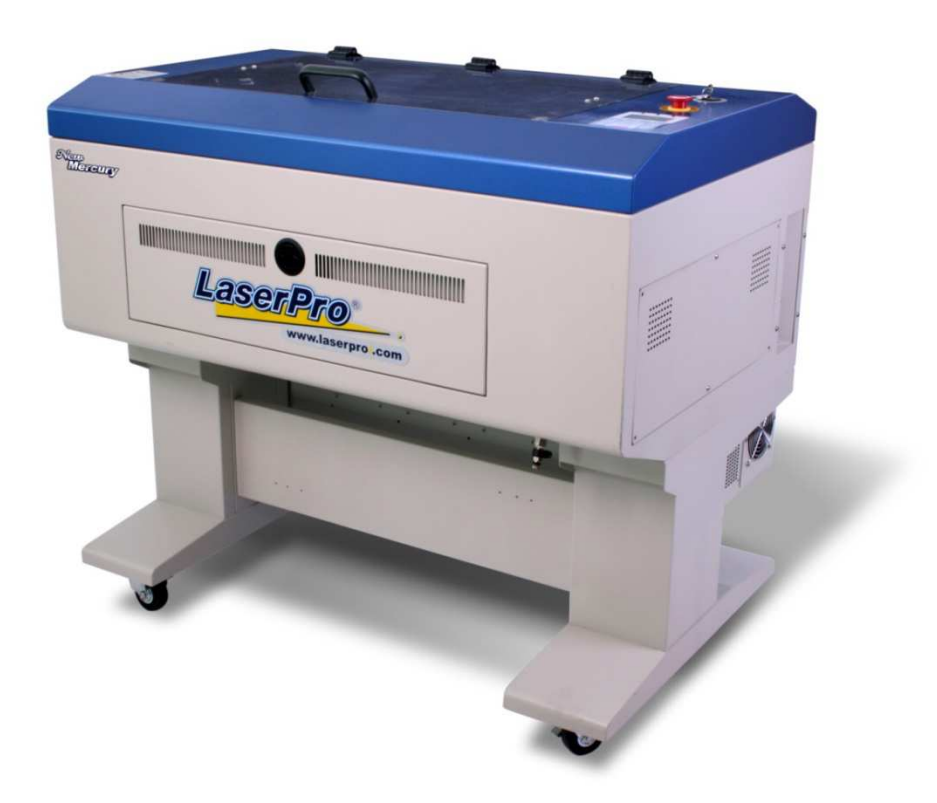

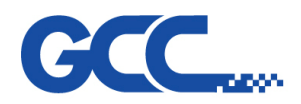

# Table of Contents :

| Chapter 1 : Overview                                           |
|----------------------------------------------------------------|
| 1.1 Introduction                                               |
| 1.2 Safety                                                     |
| 1.2.1 The Safety Interlock System                              |
| 1.2.3 Safety Measures                                          |
| 1.2.4 Operating Environment                                    |
| Chapter 2 : Mechanical System                                  |
| I. Top Cover                                                   |
| II. Mid Section                                                |
| III. Laser tube and power supply13                             |
| IV. X Axis Assembly                                            |
| V. Y Axis Assembly18                                           |
| VI. Pen Carriage                                               |
| Chapter 3 – Electrical System                                  |
| 3.1 Mercry III Power system                                    |
| 3.2 Mercury III Electrial Diagram23                            |
| 3.3 Definition of Pin (Mainboard)24                            |
| 3.4 Upgrade process from 5272 main board to 5272 V2 main board |
| 3.4 A comparison table for GCC laser power supplies            |
| Chapter 4 – Components Replacement                             |
| 4.1 Control Panel Changing Process                             |
| 4.2 Power Power Changing Process                               |
| 4.3 X motor & X motor pcb Changing process                     |
| 4.4 Lens carriage roller changing process                      |
| Chapter 5 - Laser System                                       |
| 5.1 How to measure the power output of a laser tube?           |

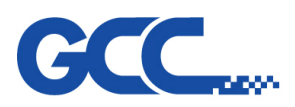

| 5.2 How does the laser beam travel to the working area ?                 |                        |
|--------------------------------------------------------------------------|------------------------|
| Chapter 6 - Software                                                     | 41                     |
| 6.1 How to upgrade firmware                                              | 41                     |
| 6.2. How to set the proper USB mode on GCC Laser Machine and printer po  | ort setting of windows |
| system ?                                                                 | 43                     |
| Chapter 7 - Trouble Shooting & Diagnostic                                | 48                     |
| 7.1 Firmware Error Message                                               | 48                     |
| 7.2 Error lights                                                         | 54                     |
| 7.2.1 5206e mainboard                                                    | 54                     |
| 7.2.2 5272 V1 mainboard                                                  | 56                     |
| 7.2.3 Setting tickle pulse on Mercury Series machines equipped with Synr | ad laser sources60     |
| 7.3 Hidden Diagnostics                                                   | 61                     |
| 7.3.1. Hidden Function                                                   | 61                     |
| 7.3.2 Setting Origin                                                     | 61                     |
| 7.3.3 Burn In Test                                                       | 61                     |
| Charper 8 Basic Maintenance                                              | 68                     |
| 8.1 Suggested Cleaning and Maintenance Supplies                          | 68                     |
| 8.2 Cleaning the Optics System                                           | 69                     |
| 8.2.1 Removing the Mirrors                                               | 69                     |
| 8.2.2 Cleaning the Mirrors                                               | 71                     |

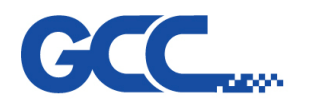

# **Chapter 1** : **Overview**

# 1.1 Introduction

This manual is prepared for distributors to maintain or repair JF240-UV Printer. Briefly,

- Chapter 1 is the introduction of contents, safety and operating environment
- Chapter 2, we have diagrams to show the part number for every part in different sections
- Chapter 3 introduction for electrical system
- Chapter 4 introduction to show you how to replace parts
- Chapter 5, deals with the laser system for laser tube 

  beam & opitcal alignment.
- Chapter 6, an instruction to show you how to upgrade firmware and related software setting
- Chaprter 7, trouble shooting and system diagnostic
- Chapter 8, basic maintenance

Manual contents may be subject to change without notice. Please contact GCC Customer Service by calling at 886-2-2694-6687 or e-mailing to tech.support@gccworld.com for services.

# 1.2 Safety

# 1.2.1 The Safety Interlock System

The laser system is equipped with a safety interlock system utilizing magnetic sensors on the top and side access doors, laser-activation and door LED lights on the control panel. The magnetic sensors will deactivate the laser when either door is opened. At this time, the "door" LED light found on the control panel will illuminate, indicating an open or improperly closed door. When the laser is in operation, the "laser" LED will illuminate to inform the operator that the laser is activated. If at any time, any of the access doors are open and the "laser" LED is illuminated, IMMEDIATELY unplug the laser system and contact GCC service team for technical support and maintenance instructions.

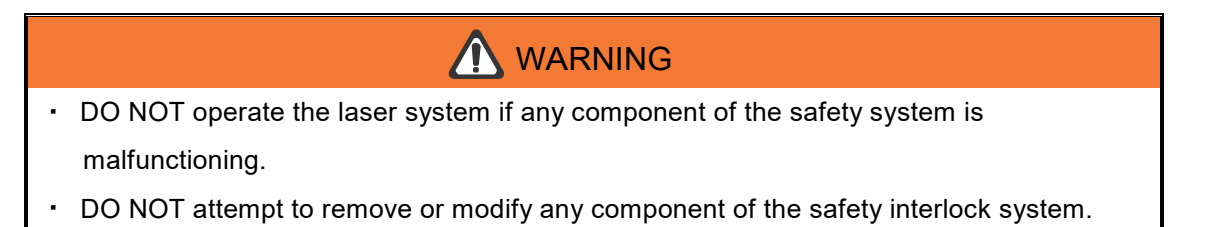

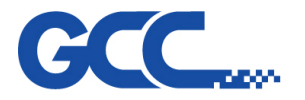

## 1.2.2 Product Label

This label is located at the right-back side of machine. All the product information such as Serial Number, Model Numbers, Laser Power and Electric power can be found here. Before requiring any further tech support, always provide the service person with the information on this label.

## 1.2.3 Safety Measures

- LASER RADIATION WARNING: Exposure to laser radiation may result in physical burns and severe eye damage. Proper use and regular maintenance of this machine is important to the safety of all people in the immediate area.
- Prior to operation, carefully read and familiarize yourself with the warning labels located on both your laser system and in this manual.
- Never leave the machine unattended during the laser cutting and engraving process. The laser may ignite combustible materials. A well-maintained fire extinguisher and operational smoke or fire detector should be kept in the vicinity of the machine.
- Caution—Use of controls or adjustments or performance of procedures other than those specified herein may result in hazardous radiation exposure.
- Resulting debris from laser cutting are very dangerous and may cause fire hazard.
- DO NOT leave debris and scraps inside laser machine after job finished. Always keep machine clean after job finished.

# 

- Resulting debris from laser processing are very dangerous and may cause fire hazard
- DO NOT leave debris and scraps inside laser machine after job finished. Must keep machine clean after job finished.
- Always remove the vector grid to clean any small pieces that have fallen through the grid.

## NOTE

SmartGUARD<sup>™</sup> is an optional fire detection alarm system developed by GCC. Contact your local GCC authorized distributor for more details to have this safety option installed onto your system.

- Enable the SmartAIR<sup>™</sup> nozzle when engraving or cutting materials that may easily ignite, such as acrylic, wood, or paper.
- Always wear safety goggles when the laser system is in operation. Reflective materials such as mirrors, enameled brass and anodized aluminum may partially-reflect some of the invisible laser radiation. Severe eye damage may occur if proper safety goggles are not worn.

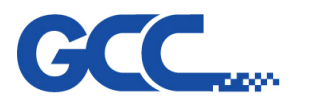

# NOTE

Each LaserPro laser machine is shipped with a single pair of safety goggles. If additional safety goggles are required, please contact GCC directly or an authorized GCC distributor. If you wish to purchase one on your own, please make sure the safety goggles meet these requirements:

10600 nm OD5+ Visible Light Transmission: 92.9%

- Connect the machine to a properly grounded power outlet. Ensure the voltage of the power source is identical to the voltage of the machine.
- Do not open the laser access panel when the machine is plugged in.
- Do not attempt to modify or disassemble the laser module.
- Do not attempt to remove or modify any component of the machine's laser interlock safety system.
- Ensure the immediate work area of the machine is well-ventilated. Odors, vapors, and dust are by products generated during the laser engraving and cutting process. An exhaust system, vacuum cutting box, and honeycomb table are recommended. Please contact GCC or your local GCC distributor for more information.
- Do not laser heat-sensitive surfaces or materials that may generate toxic fumes, such as PVC and Teflon.
- Regularly clean and maintain your machine according to our cleaning and maintenance Instructions in Chapter 8. Doing so will ensure your machine will operate effectively and safely over a long period of time.

# 1.2.4 Operating Environment

Please follow the guidelines when considering a suitable location to set the LaserPro Mercury Series. Improper work environments may lead to operational malfunction and/or unsafe working conditions. The LaserPro Mercury Series should be placed and operated in a standard office-type environment.

- Avoid environments where the machine is exposed to high levels of dust, temperature (temperature exceeding 30°C or 85°F) or humidity (humidity exceeding 70% or where the ambient temperature is near the dew point).
- Avoid small, enclosed areas with poor ventilation.
- Avoid areas with high levels of noise and electrical noise.
- Select a location that is large enough to accommodate the LaserPro Mercury Series, an exhaust system, a computer and a work or storage table.
- Select a location in which the ambient temperature remains between 15°C and 30°C (60°F to 85°F).
- Select a location in which the relative humidity remains between 30% 40%.

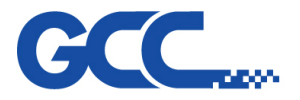

- Select a location in which there is a short, direct path to the fume exhaust system.
- Set the LaserPro Mercury Series on a floor surface that is completely even.
- Make sure your smoke or fire detection system in the immediate area is functioning.
- Setup the machine to be apart from the wall for at least 60 cm (2 feet).

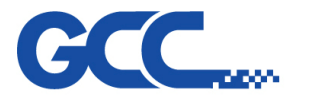

# Chapter 2 : Mechanical System

# I. Top Cover

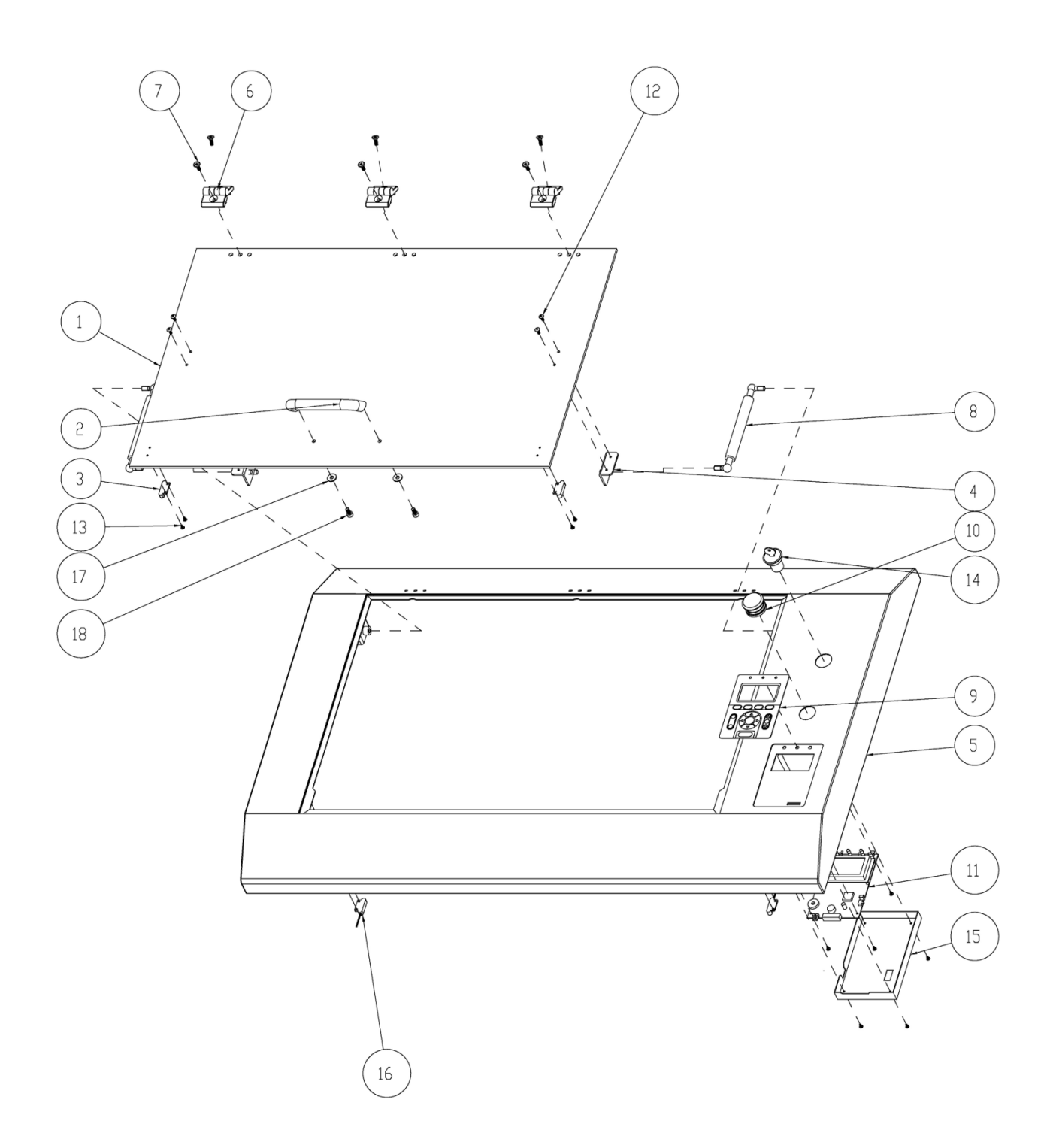

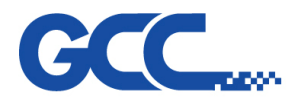

# Top Cover – Parts List

| Item no. | Parts no.  | Description                            | Q'ty |
|----------|------------|----------------------------------------|------|
| 1        | 228039950G | Glass Windows                          | 1    |
| 2        | 26500165G  | Window Handle.                         | 1    |
| 3        | 22000045G  | Magnet MC-12                           | 2    |
| 4        | 24400130G  | Top Cylinder Bracket                   | 2    |
| 5        | 244054660G | Top Cover                              | 1    |
| 6        | 26500166G  | Window Hinge.                          | 3    |
| 7        | 25200308G  | 90° dish flat head machine screw M6*16 | 2    |
| 8        | 233016730G | Glass Window Cylinder (8kg)            | 2    |
| 9        | 23400020G  | Control panel sticker.                 |      |
| 10       | 25700095G  | Emergency Switch (TN3BKR-2B)           | 1    |
| 11       | 290080120G | Control Panel With RTC Function Set    |      |
| 12       | 25200200G  | Truss head machine screw(M4*8L sus).   | 4    |
| 13       | 25200115G  | Truss head machine screw(M3*6L SUS).   | 12   |
| 14       | 25700094G  | Key Switch (E3K2I1A.V)                 | 1    |
| 15       | 24400995G  | Key board dust proof cover             | 1    |
| 16       | 25700015G  | Magnetic Switch                        | 2    |
| 17       | 26000039G  | Flat washer (d6.4*D16.8*t1.6)          | 2    |
| 18       | 25200297G  | Socket head set screw.(M6*12L white)   | 2    |

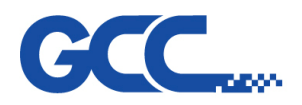

Innovation With a Human Tauch

Mercury III Maintenance Manual V1.0

## II. Mid Section

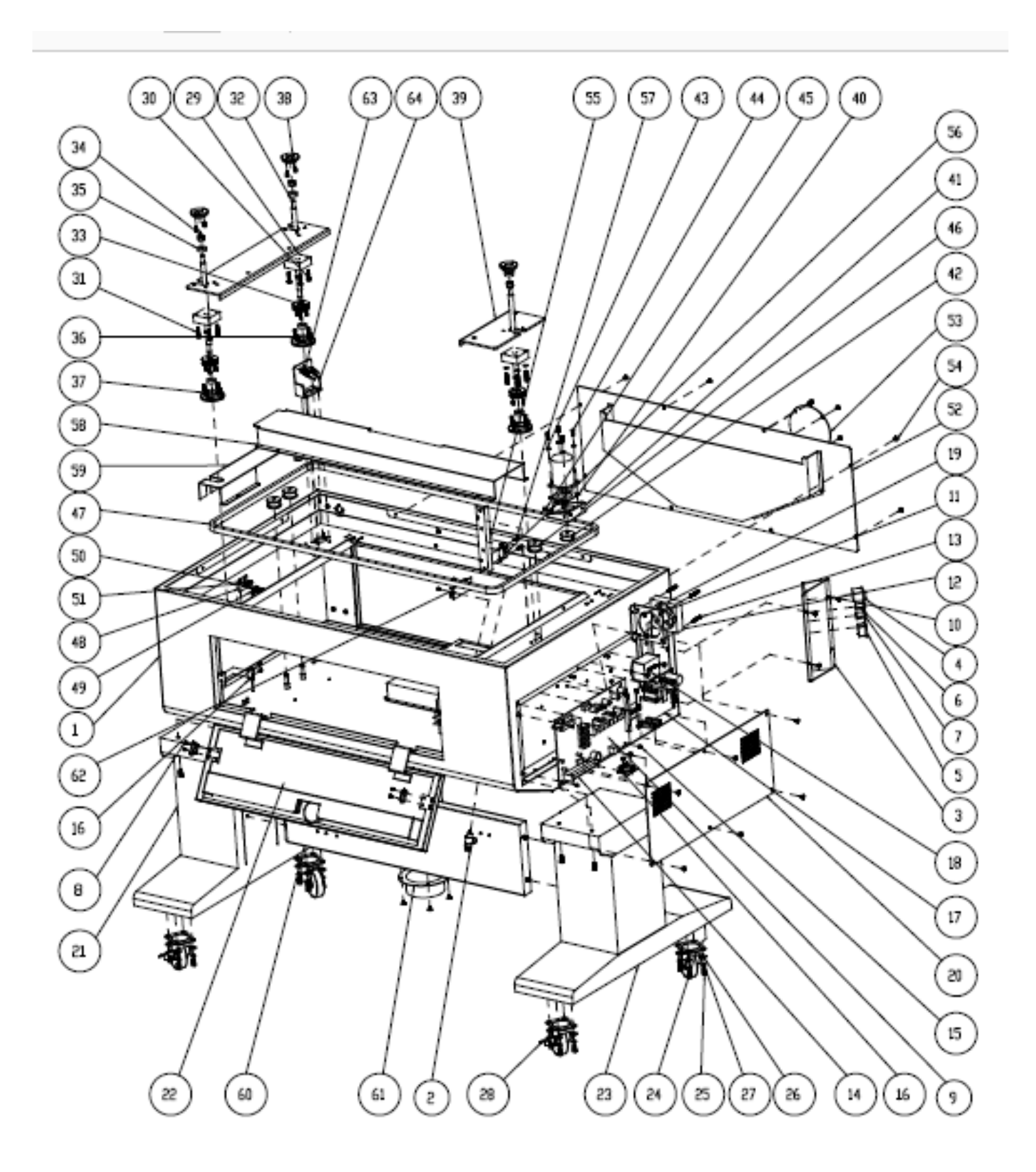

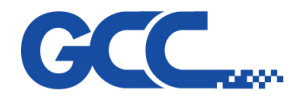

# Mid Section - Spare Parts List

| Item no. | Parts no.  | Description                                              | Q'ty |
|----------|------------|----------------------------------------------------------|------|
| 1        | 202002680G | Main of Outer Frame Assembly                             | 1    |
| 2        | 26500488G  | Air Flow Valve JSC6-02BT(Black)                          | 1    |
| 3        | 244049441G | Connect Bracket                                          | 1    |
| 4        | 25700014G  | AC power ON/OFF switch (RBW2ABLKBLKFF0)                  | 1    |
| 5        | 21100100G  | AC CONNECT (SC-8-1C)                                     | 1    |
| 6        | 22300003G  | FUSE (15A/250V ZE-800)                                   | 1    |
| 7        | 22300004G  | Fuse (3A/250V ZE-800)                                    | 1    |
| 8        | 25200101G  | Socket head set screw.(M3*6L)SUS+CO                      | 8    |
| 9        | 290098980G | M5272 Driver Board in Common Assembly                    | 1    |
| 10       | 25200200G  | Truss head machine screw(M4*8L sus).                     | 4    |
| 11       | 24400145G  | Little Fan Bracket                                       | 1    |
| 12       | 22200006G  | Fan (AD0824HB-A70GL(T) LF)/(JF0825B2H-R)                 | 1    |
| 13       | 25200465G  | Pan head machine screw M4*35L                            | 4    |
| 14       | 290105920G | Mainboard Assembly with 5272 V2 firmware for Mercury III | 1    |
| 14       | 290093770G | Mainboard Assembly with 5272 V1 firmware for Mercury III | 1    |
| 15       | 25200115G  | Truss head machine screw(M3*6L SUS).                     | 13   |
| 16       | 25700015G  | Magnetic Switch                                          | 4    |
| 17       | 29002513G  | LASER POWER Adapter                                      | 1    |
| 18       | 21800007G  | EMI Filter YE10T1L2                                      | 1    |
| 19       | 25200200G  | Truss head machine screw(M4*8L sus).                     | 14   |
| 20       | 24400144G  | Cover for Maintance                                      | 1    |
| 21       | 24400140G  | Left Stand                                               | 1    |
| 22       | 25200300G  | Socket head set screw.(M6*12L)                           | 10   |
| 23       | 244050740G | Right Stand                                              | 1    |
| 24       | 233013930G | 2.5" PU Stand Wheel (25PUA-R)                            | 2    |
| 25       | 25200300G  | Socket head set screw.(M6*12L)                           | 4    |
| 26       | 26000039G  | Flat washer (d6.4*D16.8*t1.6)                            | 4    |
| 27       | 26000012G  | Spring Washer.(d6xD11xt1.2)Ni                            | 4    |
| 28       | 233013940G | 2.5" PU Stand Wheel with brake (25PUB-R)                 | 2    |
| 29       | 22800130G  | Z axis screw thread                                      | 2    |
| 30       | 26000016G  | Flat washer(d4.5xD9.5xt0.8)                              | 8    |
| 31       | 25200250G  | Socket head set screw.(M4*25L) SUS+CO                    | 8    |

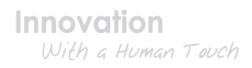

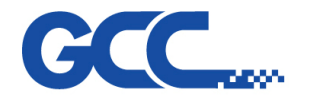

| Item no. | Parts no.  | Description                               | Q'ty |
|----------|------------|-------------------------------------------|------|
| 32       | 22801022G  | Z-axis table screw                        | 2    |
| 33       | 24100367G  | Z axis pulley cover                       | 1    |
| 34       | 22800922G  | Z axis top stopper                        | 2    |
| 35       | 20700023G  | Bearing 608ZZ                             | 1    |
| 36       | 22800270G  | Z axis lower bearing base                 | 1    |
| 37       | 25200214G  | Socket head set screw.(M4*12L)            | 8    |
| 38       | 25200192G  | Socket head set screw.(M4*8L sus+coating) | 4    |
| 39       | 24400147G  | Working table Bracket                     | 1    |
| 40       | 24700013G  | Rubber Packing for Z Motor                | 1    |
| 41       | 24400575G  | Z-motor bracket                           | 1    |
| 42       | 22800622G  | z axis pulley (P20-5GT-9)                 | 1    |
| 43       | 26000016G  | Flat washer(d4.5xD9.5xt0.8)               | 6    |
| 44       | 25200214G  | Socket head set screw.(M4*12L)            | 4    |
| 45       | 25200192G  | Socket head set screw.(M4*8L sus+coating) | 2    |
| 46       | 22800084G  | idle Pulley                               | 3    |
| 47       | 20600024G  | Z-axis belt (5GT-2910-9)                  | 1    |
| 48       | 24400157G  | Z axis top Limit Switch seat              | 1    |
| 49       | 25700008G  | Level Limited Switch                      | 1    |
| 50       | 25200074G  | Pan head machine screw(M2*12L while)      | 4    |
| 51       | 25200119G  | Socket head set screw.(M3*8L)SUS+CO       | 2    |
| 52       | 244040560G | Rear Door Panel                           | 1    |
| 53       | 24400167G  | Back cover                                | 1    |
| 54       | 25200200G  | Truss head machine screw(M4*8L sus).      | 12   |
| 55       | 24400148G  | Limit switch fixed board                  | 1    |
| 56       | 25700002G  | Lever Switch(VM5-04N-80S-U10(390))        | 1    |
| 57       | 25200159G  | Socket head set screw.(M3*16L)            | 2    |
| 58       | 24400135G  | Belt Cover for X Axis                     | 1    |
| 59       | 24400136G  | Belt Cover for Y Axis                     | 1    |
| 60       | 24400142G  | Fixture for Stands                        | 1    |
| 61       | 24400138G  | wind pipe stable seat                     | 1    |
| 62       | 29002510G  | Y Motor PCB                               | 1    |
| 63       | 29001144G  | 0.75" (The 2nd and 3rd mirrors)           | 1    |
| 64       | 24400576G  | Mirror Bracket                            | 1    |

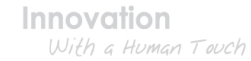

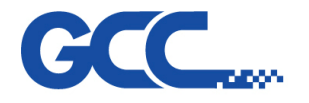

III. Laser tube and power supply

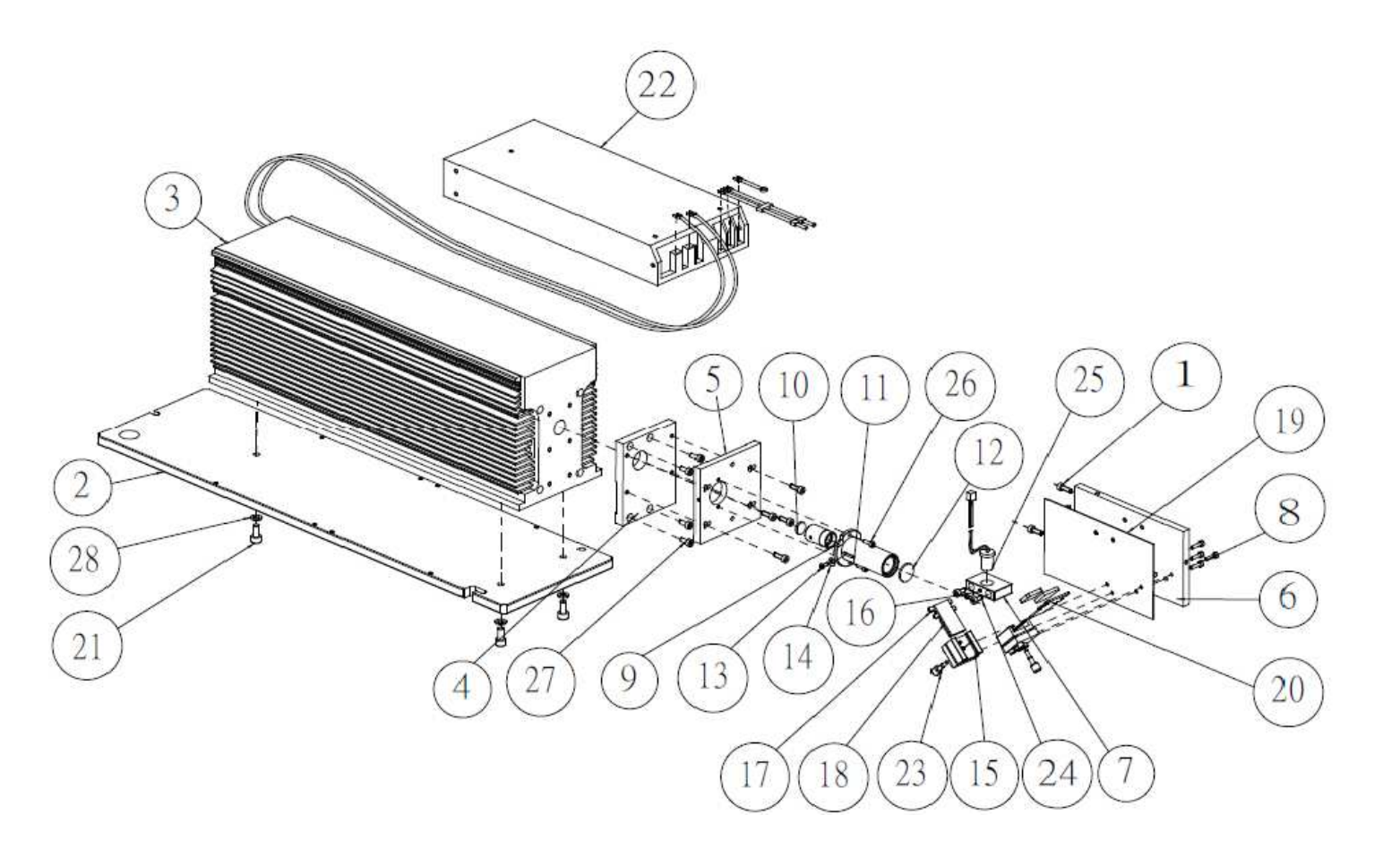

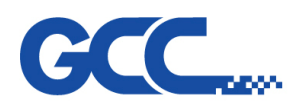

# Laser tube and power supply – Parts List

| Item no.      | Parts no.  | Description                                | Q'ty |
|---------------|------------|--------------------------------------------|------|
| 1             | 25200214G  | Socket head set screw.(M4*12L)             | 6    |
| 2             | 22801877G  | Laser main base                            | 1    |
| 3             | 29005983G  | Synrad 12W Laser Tube                      | 1    |
| 3             | 29005984G  | Synrad 25W Laser Tube                      | 1    |
| 3             | 22900048G  | Synrad V30 Laser Tube                      | 1    |
| 3             | 22900059G  | Coherent C-40 Laser Tube                   | 1    |
| 3             | 22900051G  | Synrad V40 Laser Tube                      | 1    |
| 3             | 22900064G  | Synrad Ti60 Laser Tube                     | 1    |
| 4             | 22801439G  | Laser front board                          | 1    |
| 5             | 22801471G  | Laser front bracket                        | 1    |
| 6             | 22801482G  | Laser front board                          | 1    |
| 7             | 22800921G  | Red beam fixed base                        | 1    |
| 8             | 25200149G  | Socket head set screw.(M3*12L)             | 4    |
| 9,10,11,12,13 | 29002528G  | 3x beam expander                           | 1    |
| 14            | 26000015G  | Flat washer.(d3xD8xt1 SUS)                 | 1    |
| 15            | 20200059G  | prism mounts Assembly                      | 2    |
| 16            | 25200127G  | Pan head machine screw(M3*8L)              | 1    |
| 17            | 24400581G  | Mirror holder                              | 1    |
| 18            | 29003054G  | Red Beam Mirror (19*35*2mm)                | 1    |
| 19            | 29002609G  | front board dip cotton.                    | 1    |
| 20            | 290077670G | 1st mirror block(1")                       | 1    |
| 20            | 29001126G  | 0.75" (The 1st mirror)                     | 1    |
| 21            | 25200300G  | Socket head set screw.(M6*12L)             | 3    |
| 22            | 24500089G  | Power Supply for Synrad V30 & V40          | 1    |
| 22            | 24500042G  | Power Supply for Synrad 12W                | 1    |
| 22            | 24500043G  | Power Supply for Synrad 25W                | 1    |
| 22            | 24500064G  | Power Supply for Synrad Ti60               | 1    |
| 23            | 22800914G  | mirror pin                                 | 2    |
| 24            | 25200192G  | Socket head set screw.(M4*8L sus+coating)  | 2    |
| 25            | 23600028G  | Laser Diode module                         | 1    |
| 26            | 25200138G  | Socket head set screw.(M3*10L sus+coating) | 2    |
| 27            | 25200410G  | Socket head set screw.(#8-32 UNC*1/2"L)    | 4    |
| 28            | 26000036G  | Spring Washer (d6xD11xt1.4)sus             | 3    |

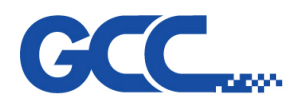

Innovation With a Human Tauch

#### Mercury III Maintenance Manual V1.0

# IV. X Axis Assembly

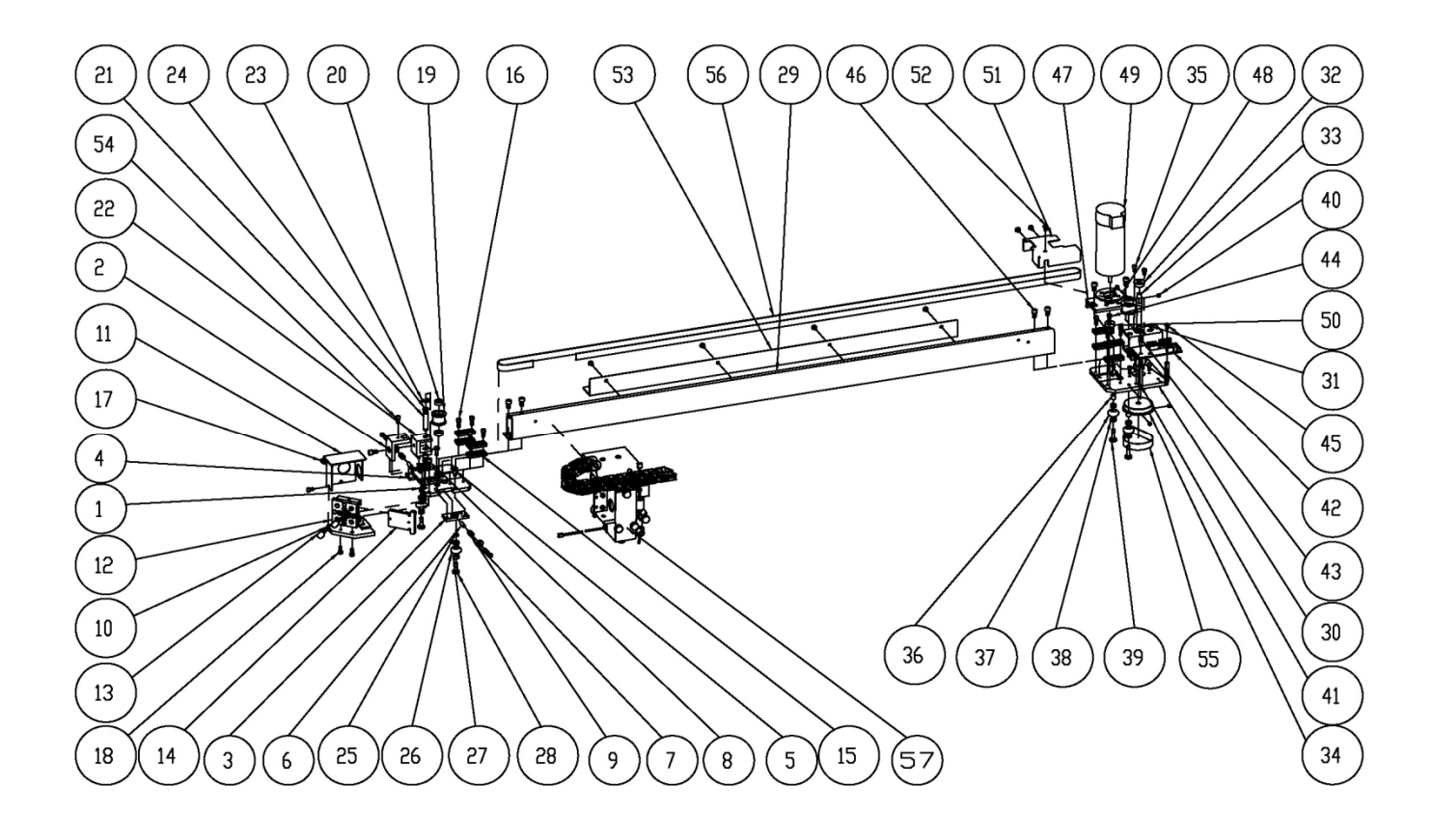

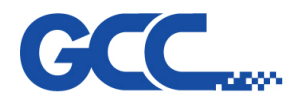

# X Axis Assembly – Parts List

| Item no. | Parts no. | Description                                | Q'ty |
|----------|-----------|--------------------------------------------|------|
| 1        | 22800614G | X axis left Base                           | 1    |
| 2        | 22800652G | X-Axis idle Pulley Bracket.                | 1    |
| 3        | 22800616G | Awheel Bracket(Front)                      | 1    |
| 4        | 22800617G | Awheel Bracket (Rear)                      | 1    |
| 5        | 22800632G | Screw 4*5                                  | 2    |
| 6        | 22800151G | Bracket                                    | 2    |
| 7        | 26000016G | Flat washer(d4.5xD9.5xt0.8)                | 2    |
| 8        | 25200138G | Socket head set screw.(M3*10L sus+coating) | 2    |
| 9        | 25500023G | Spring                                     | 2    |
| 10       | 24400576G | Mirror Bracket                             | 1    |
| 11       | 24400245G | Mirror Bracket dust cover                  | 1    |
| 12       | 20200059G | Prism mounts Assembly.                     | 1    |
| 13       | 22800914G | mirror pin                                 | 2    |
| 14       | 29001144G | 0.75" (The 2nd and 3rd mirrors)            | 1    |
| 15       | 24100277G | Belt Retainer                              | 4    |
| 16       | 25200138G | Socket head set screw.(M3*10L sus+coating) | 6    |
| 17       | 25200101G | Socket head set screw.(M3*6L)SUS+CO        | 2    |
| 18       | 25200119G | Socket head set screw.(M3*8L)SUS+CO        | 2    |
| 19       | 22800618G | X axis idle Pulley                         | 1    |
| 20       | 20700002G | Bearing L-1260ZZ/MR126ZZ/WML6012ZZ         | 2    |
| 21       | 22800156G | X-Axis Pulley shaft                        | 1    |
| 22       | 22800653G | Carriage Belt Tension Tuning Bracket.      | 1    |
| 23       | 24900002G | E-shape retaining ring.D11*d5*t0.6         | 2    |
| 24       | 25500022G | Washer                                     | 2    |
| 25       | 22800137G | Washer                                     | 2    |
| 26       | 22800065G | A roller                                   | 1    |
| 27       | 20700029G | Bearing L-840ZZ/MR84ZZ                     | 2    |
| 28       | 22800631G | screw bolt for 4*5 smaller roller          | 2    |

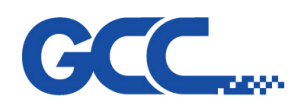

| Item no. | Parts no.  | Description                                | Q'ty |
|----------|------------|--------------------------------------------|------|
| 29       | 22800641G  | X Rail                                     | 1    |
| 30       | 22800615G  | X axis Right Base                          | 1    |
| 31       | 22800141G  | X shaft Bracket                            | 1    |
| 32       | 20700027G  | Bearing. LF-1360ZZ/F686ZZ (SUS)            | 2    |
| 33       | 22800619G  | X middle shaft                             | 1    |
| 34       | 22802697G  | NEW X Axis Pulley (P54-2GT)                | 1    |
| 35       | 25200101G  | Socket head set screw.(M3*6L)SUS+CO        | 2    |
| 36       | 22800066G  | Space.                                     | 2    |
| 37       | 22800065G  | A roller                                   | 1    |
| 38       | 20700029G  | Bearing L-840ZZ/MR84ZZ                     | 2    |
| 39       | 22800063G  | Small roller screw.                        | 2    |
| 40       | 25200170G  | Socket headness set screw.(M4*4L)          | 4    |
| 41       | 26500246G  | Screw (M3*30)                              | 2    |
| 42       | 290101090G | X Motor PCB with AAS I/O Assembly-5A       | 1    |
| 43       | 22000039G  | Hex Screw M3X8L                            | 1    |
| 44       | 25200138G  | Socket head set screw.(M3*10L sus+coating) | 4    |
| 45       | 25200115G  | Truss head machine screw(M3*6L SUS).       | 1    |
| 46       | 25200192G  | Socket head set screw.(M4*8L sus+coating)  | 7    |
| 47       | 22800140G  | X Motor Bracket                            | 1    |
| 48       | 24700012G  | Rubber Packing for Hanson Motor            | 1    |
| 49       | 23100013G  | MOTOR 500COUNT(116-33224-8)                | 1    |
| 50       | 21700009G  | Motor pulley 2GT-P18                       | 1    |
| 51       | 24400583G  | Cover                                      | 1    |
| 52       | 25200115G  | Truss head machine screw(M3*6L SUS).       | 7    |
| 53       | 24400137G  | Cable Chain Bracket                        | 1    |
| 54       | 25200119G  | Socket head set screw.(M3*8L)SUS+CO        | 1    |
| 55       | 20600126G  | X Motor Belt(2GT-L148-W6)                  | 1    |
| 56       | 20600026G  | X-axis belt.(2GT-1764-10)                  | 1    |
| 57       | 29001090G  | Lens carriage assembly                     | 1    |

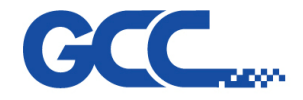

Innovation With a Human Touch

#### Mercury III Maintenance Manual V1.0

# V. Y Axis Assembly

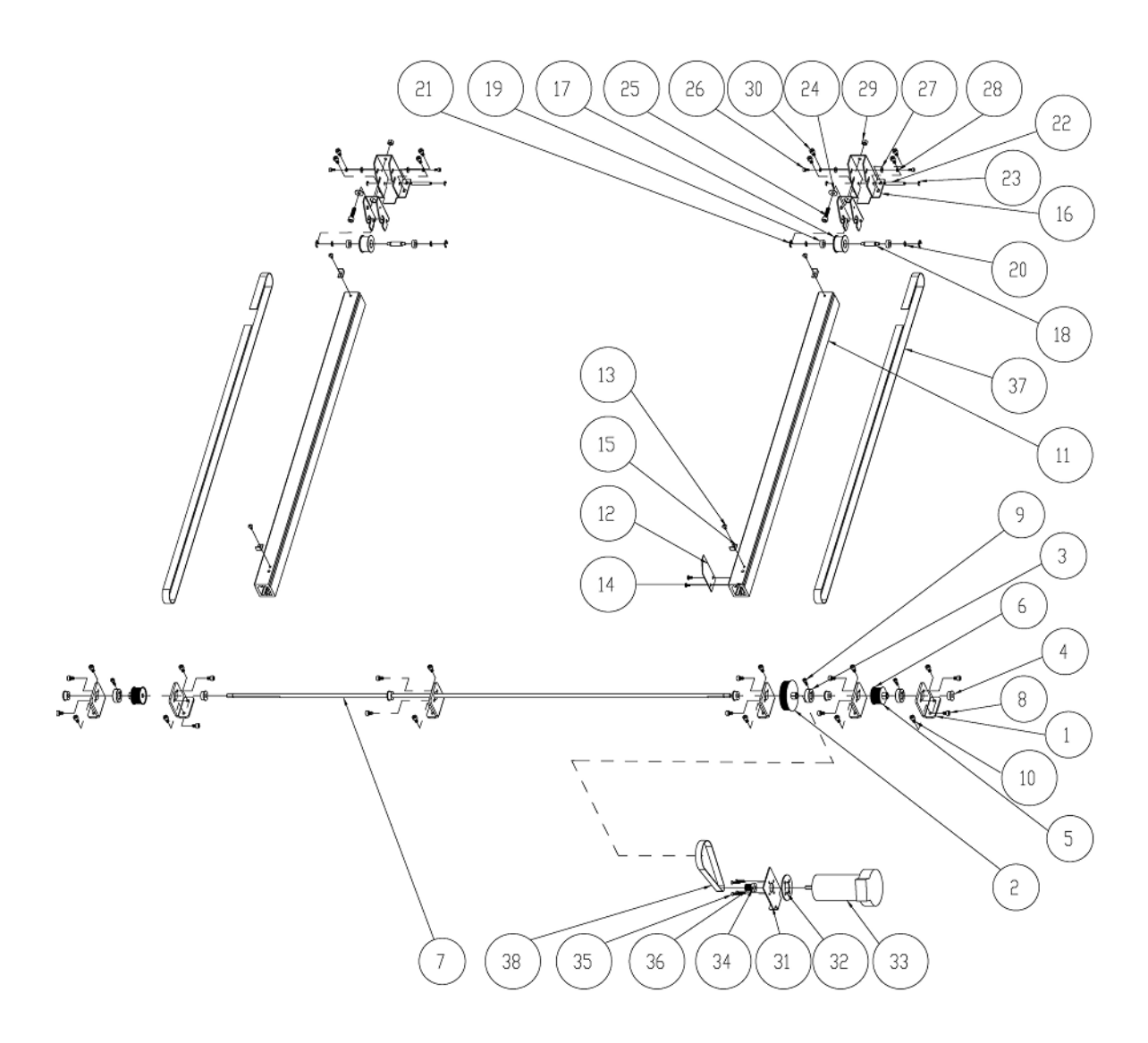

# Y Axis Assembly spare parts

| Item no. | Parts no. | Description                     | Q'ty |
|----------|-----------|---------------------------------|------|
| 1        | 24400134G | Y transmission bearing holder   | 6    |
| 2        | 24100079G | Pulley (big)                    | 1    |
| 3        | 22800157G | gear fasten ring                | 3    |
| 4        | 20700027G | Bearing. LF-1360ZZ/F686ZZ (SUS) | 6    |
| 5        | 24100078G | Pulley (small)                  | 2    |
| 6        | 24400522G | X pulley cover                  | 2    |
| 7        | 22800145G | Y-Axis Transmission shaft       | 1    |
| 8        | 25200177G | Socket head set screw.(M4*6L)   | 12   |

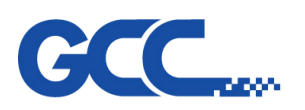

| Item no. | Parts no. | Description                                | Q'ty |
|----------|-----------|--------------------------------------------|------|
| 9        | 25200138G | Socket head set screw.(M3*10L sus+coating) | 3    |
| 10       | 25200192G | Socket head set screw.(M4*8L sus+coating)  | 12   |
| 11       | 22800144G | Y Rail                                     | 2    |
| 12       | 29000255G | Y-axis detector                            | 1    |
| 13       | 25200115G | Truss head machine screw(M3*6L SUS).       | 6    |
| 14       | 25200192G | Socket head set screw.(M4*8L sus+coating)  | 6    |
| 15       | 24400013G | Carriage Stopper                           | 4    |
| 16       | 2020008G  | Y-Axis idle Pulley Holder                  | 1    |
| 17       | 22800624G | Y-axis Idle Pulley                         | 1    |
| 18       | 22800126G | Pulley shaft                               | 1    |
| 19       | 20700002G | Bearing L-1260ZZ/MR126ZZ/WML6012ZZ         | 2    |
| 20       | 25500022G | Washer                                     | 2    |
| 21       | 24900002G | E-shape retaining ring.D11*d5*t0.6         | 2    |
| 22       | 22800028G | Pinch roller active arm shaft.             | 1    |
| 23       | 24900006G | E-shape retaining ring.(D7*d3*t 0.6)       | 2    |
| 24       | 26000017G | Flat washer.(d5.3xD13xt0.8) SUS            | 1    |
| 25       | 25200282G | Socket head set screw.(M5*20L)             | 1    |
| 26       | 25200101G | Socket head set screw.(M3*6L)SUS+CO        | 2    |
| 27       | 26000015G | Flat washer.(d3xD8xt1 SUS)                 | 2    |
| 28       | 26000002G | Spring washer.(d3xD5.5xt0.8)sus            | 2    |
| 29       | 23500012G | Nut(M5xt4.0xS8)                            | 1    |
| 30       | 25200192G | Socket head set screw.(M4*8L sus+coating)  | 4    |
| 31       | 24400591G | Y motor bracket                            | 1    |
| 32       | 24700012G | Rubber Packing for Hanson Motor            | 1    |
| 33       | 23100014G | Motor 1000 COUNT Hansen (116-33224-7)      | 1    |
| 34       | 21700009G | Motor pulley 2GT-P18                       | 1    |
| 35       | 25200051G | U.S pan head machine screw(White)6#*8      | 4    |
| 36       | 25200170G | Socket headness set screw.(M4*4L)          |      |
| 37       | 20600025G | Y-axis belt.(2GT-1294-12)                  | 2    |
| 38       | 20600016G | Y motor Belt (2GT-236-10)                  | 1    |

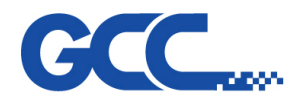

Innovation With a Human Touch

#### Mercury III Maintenance Manual V1.0

# VI. Pen Carriage

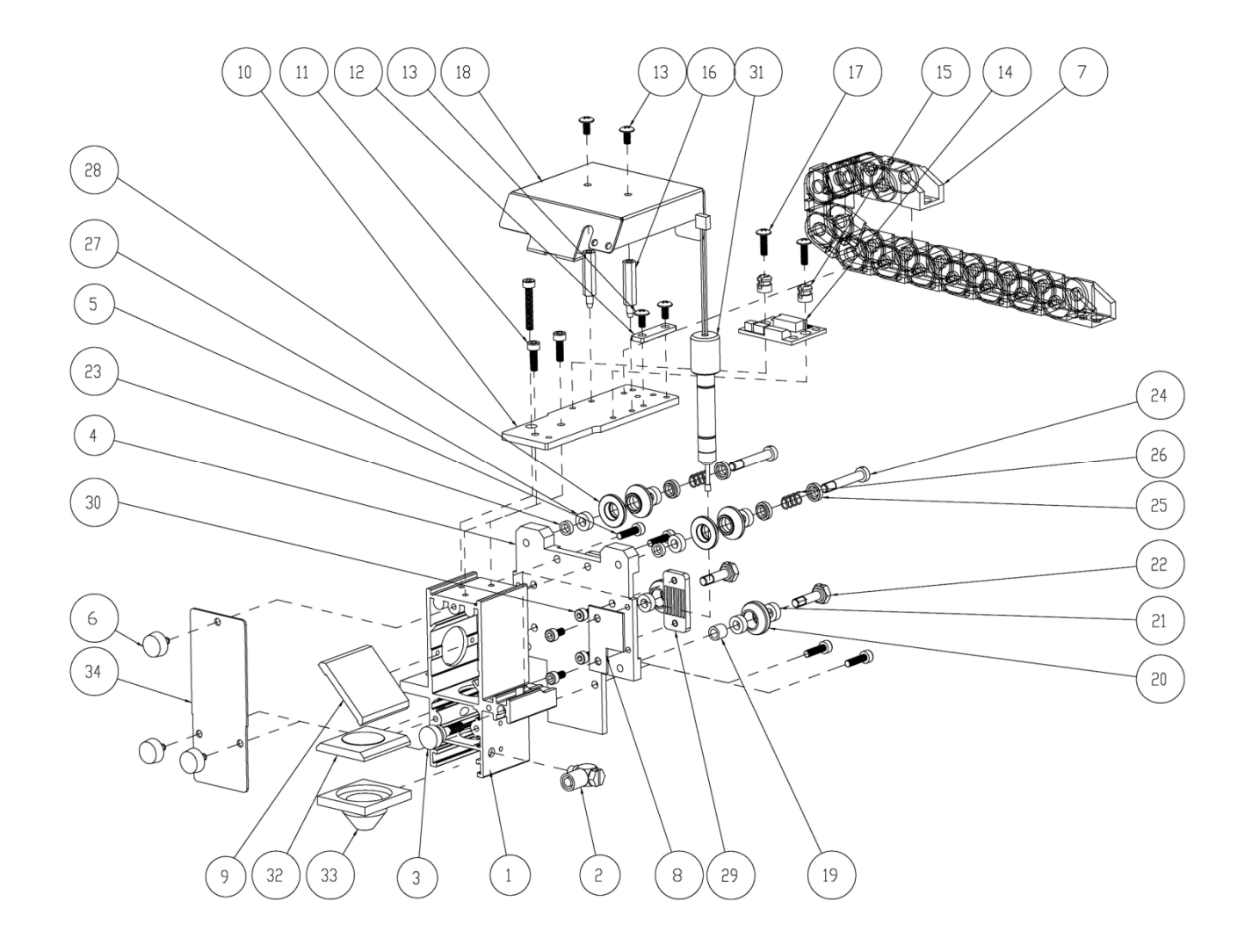

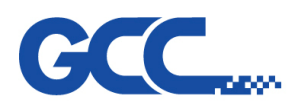

# Pen Carriage – Parts List

| Item no. | Parts no.  | Description                                | Q'ty |
|----------|------------|--------------------------------------------|------|
| 1        | 22800273G  | Lens carriage chassis                      | 1    |
| 2        | 26500240G  | pipe connector (M-5HLH-6)                  | 1    |
| 3        | 26500252G  | plastic screw                              | 1    |
| 4        | 22800645G  | Carriage PCB.                              | 1    |
| 5        | 25200149G  | Socket head set screw.(M3*12L)             | 4    |
| 6        | 23300298G  | Hand Knobs(CRKB.M3-6L)                     | 3    |
| 7        | 23300385G  | X tube chain. (07.10.018-23L-060.10.12)    | 1    |
| 8        | 244054230G | X-axis detector                            | 1    |
| 9        | 29001107G  | 1" Carrage Mirror                          | 1    |
| 10       | 228032530G | Carriage Assist Base                       | 1    |
| 11       | 25200138G  | Socket head set screw.(M3*10L sus+coating) | 2    |
| 12       | 29005770G  | Plate                                      | 1    |
| 13       | 25200115G  | Truss head machine screw(M3*6L SUS).       | 4    |
| 14       | 29005108G  | AAS I terminal board Module                | 1    |
| 15       | 22000363G  | PC SPACER SUPPORT(SS-3)                    | 2    |
| 16       | 23300620G  | Hex Screw M3.0*20mm                        | 2    |
| 17       | 25200144G  | Truss head machine screw(M3*10L).          | 2    |
| 18       | 244041260G | Lens carriage top shingle                  | 1    |
| 19       | 22800066G  | Space.                                     | 2    |
| 20       | 22800065G  | A roller                                   | 1    |
| 21       | 20700029G  | Bearing L-840ZZ/MR84ZZ                     | 2    |
| 22       | 22800063G  | Small roller screw.                        | 2    |
| 23       | 22800137G  | Washer                                     | 2    |
| 24       | 22800708G  | DU Roller shaft                            | 1    |
| 25       | 24100054G  | Spring bracket for carrier guide roller    | 2    |
| 26       | 25500041G  | Spring for carrier guide roller.           | 1    |
| 27       | 20700029G  | Bearing L-840ZZ/MR84ZZ                     | 2    |
| 28       | 22800651G  | DU roller                                  | 2    |
| 29       | 24100277G  | Belt Retainer                              | 2    |
| 30       | 25200101G  | Socket head set screw.(M3*6L)SUS+CO        | 4    |
| 31       | 29001108G  | Auto focus pin Assembly.                   | 1    |
| 32       | 290069590G | 2.0" Focal Lens Assembly                   | 1    |
| 33       | 22800630G  | SmartAIR Ultra Nozzle                      | 1    |
| 34       | 24400577G  | Front cover                                | 1    |

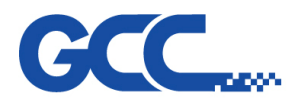

# Chapter 3 – Electrical System

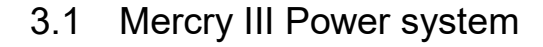

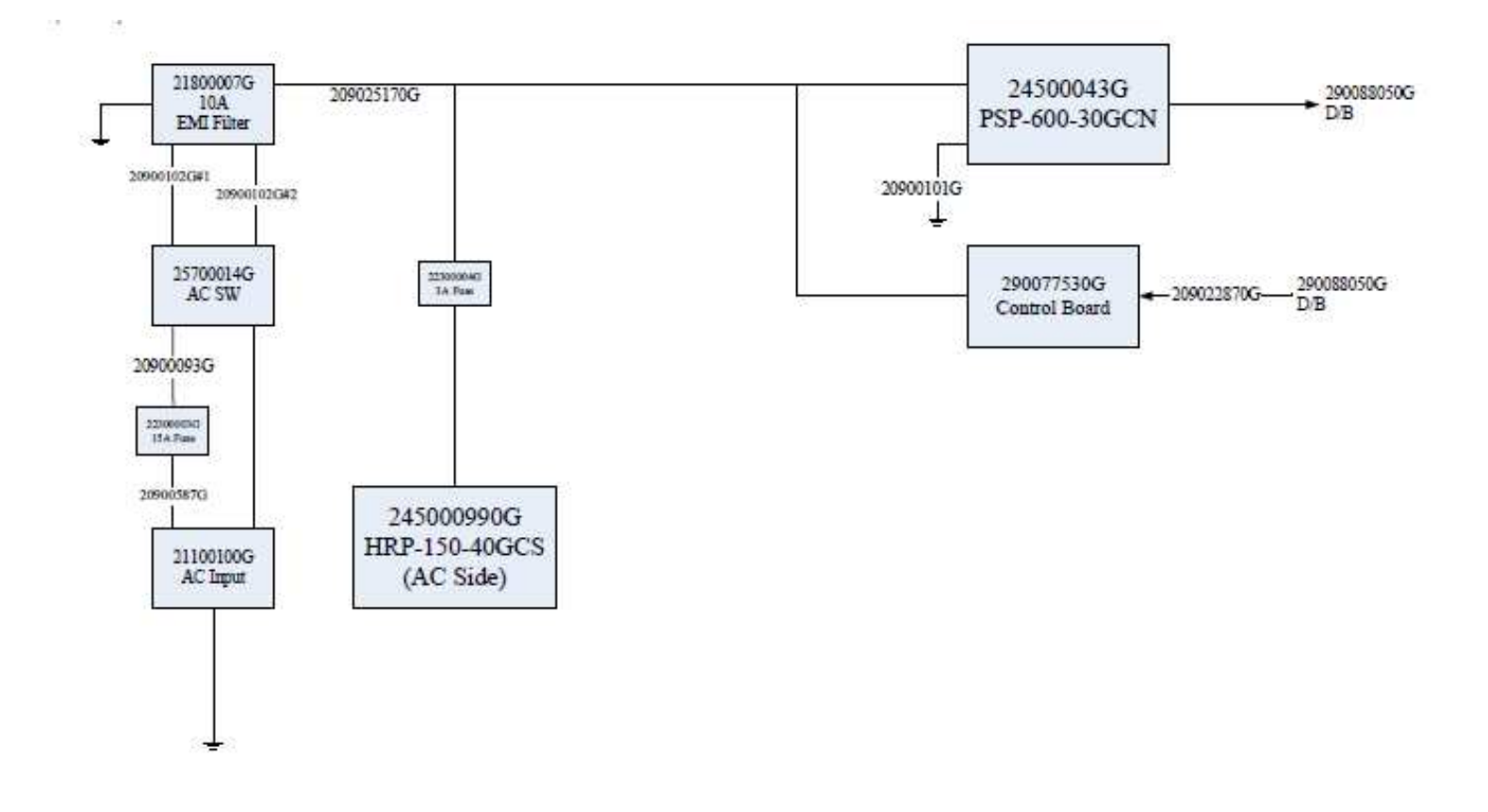

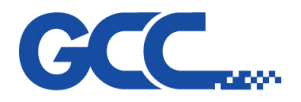

Innovation With a Human Touch

#### Mercury III Maintenance Manual V1.0

# 3.2 Mercury III Electrial Diagram

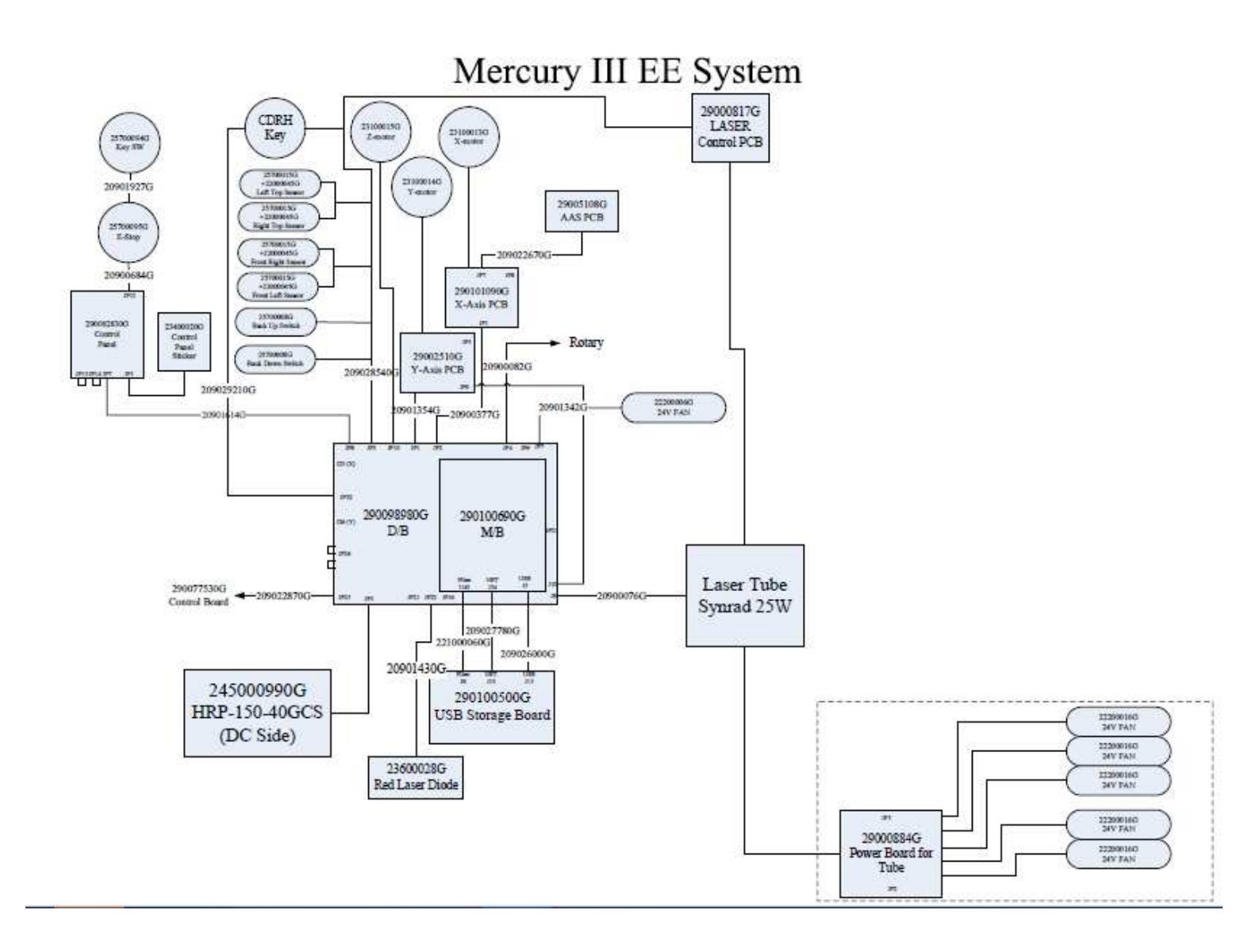

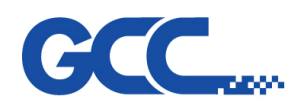

# 3.3 Definition of Pin (Mainboard)

| 5206e M/B  | 5272 M/B                      | The definition of pin       |
|------------|-------------------------------|-----------------------------|
| JCP1       | Driver Board JCP1 (N/A)       | Paralle port (Black)        |
| JP34       | Driver Board JP5              | 3 pin (White)               |
| JS1        | Driver Board JS1              | RJ45                        |
| JP25       | Driver Board JP4              | Rotary Motor                |
| JP27       | Driver Board JP2              | X-motor flat cable (White)  |
| JP29       | Driver Board JP1              | Y-motor (Black)             |
| JP37       | Driver Board JP10             | Stepper motor 4 pin (White) |
| JP31       | Driver Board JP3              | Doors 6 pin (White)         |
| JP6        | MainBoard J5                  | USB Port 5pin (White)       |
| JP41       | Driver Board JP23             | 3 pin (White)               |
| JP53 (N/A) | Driver Board JP24 (N/A)       | 3 pin (Blue)                |
| JP39       | Driver Board (Under U34) JP22 | Laser Diode 2 pin (Red)     |
| JP14       | Driver Board (Under U34) JP21 | Buzzer 2 pin (White)        |
| JP33       | Driver Board JP26             | 4 pin (Blue)                |
| JP11       | Driver Board JP25             | SSR 2 pin (White)           |
| JP28       | Driver Board JP8              | Control Panel Cable         |
| JP24       | Driver Board JP33             | External control (Output)   |
| JP43       | Driver Board JP34             | External Control (Input)    |

# 5206e Mainboard

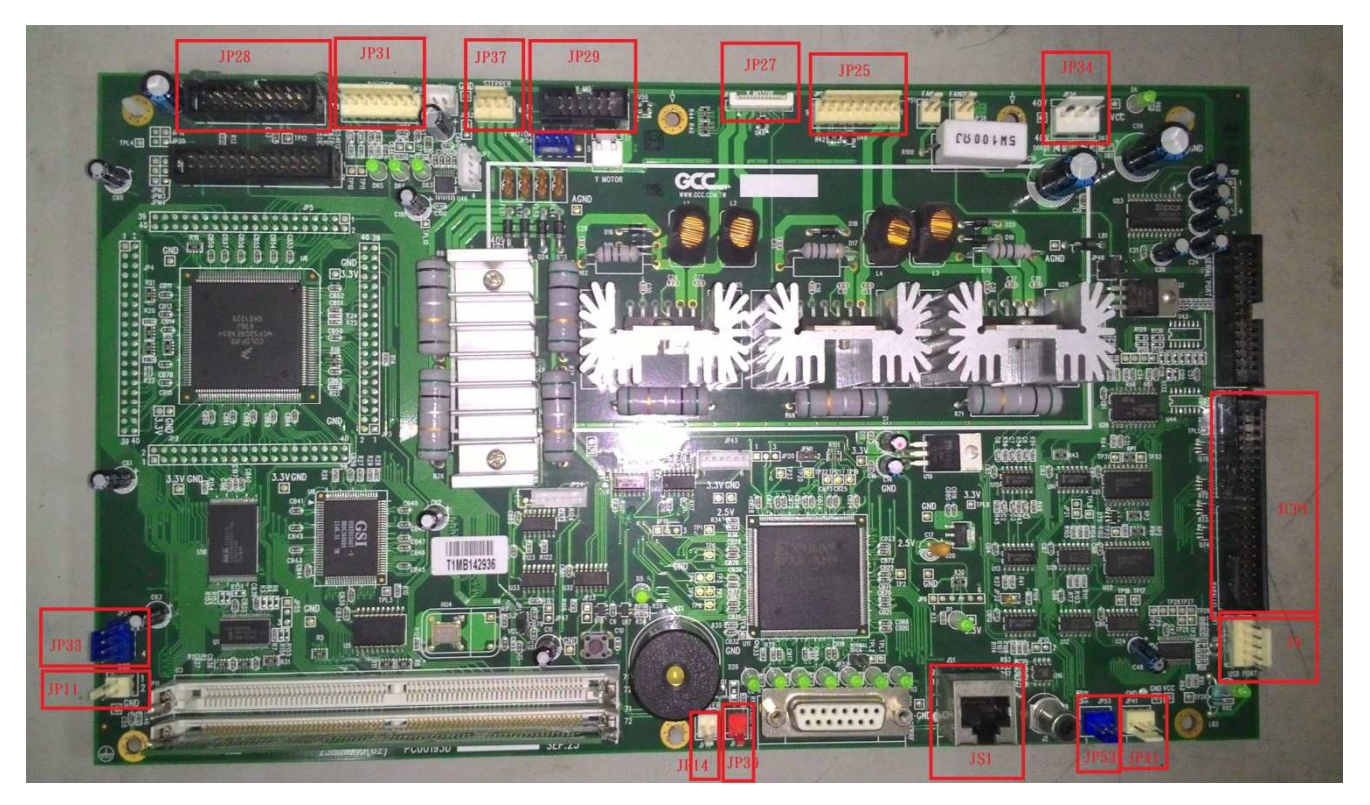

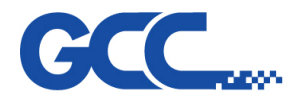

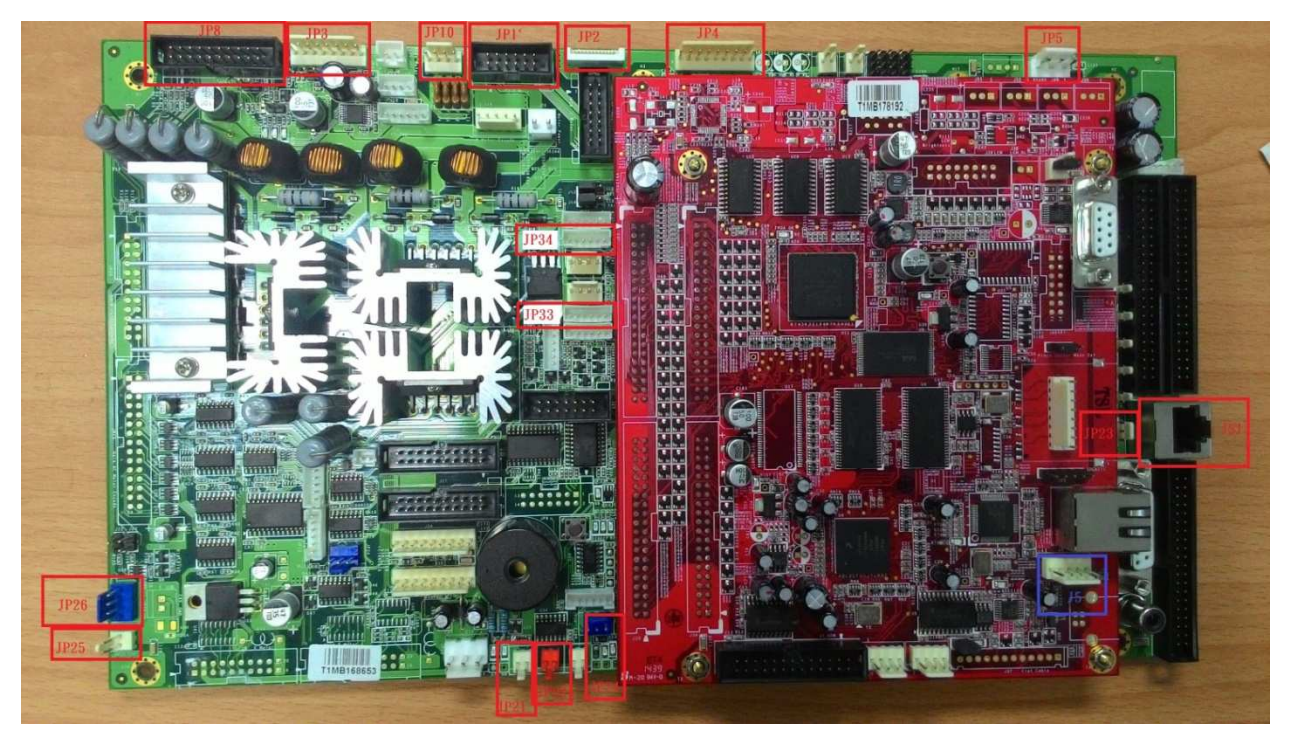

# 5272 V1 Mainboard (Red is mainboard, Green is Driver Board)

## 5272 Mainboard V2

The difference of outlook between 5272 main board and 5272 V2 main board are below. Most of the cables connect to 5272 and 5272 V2 main boards are the same (same position). The upgrade process below shows only the difference cable connections. All other cables connect to where is originally connected. The screw positions for mounting 5272 and 5272 V2 main board are same.

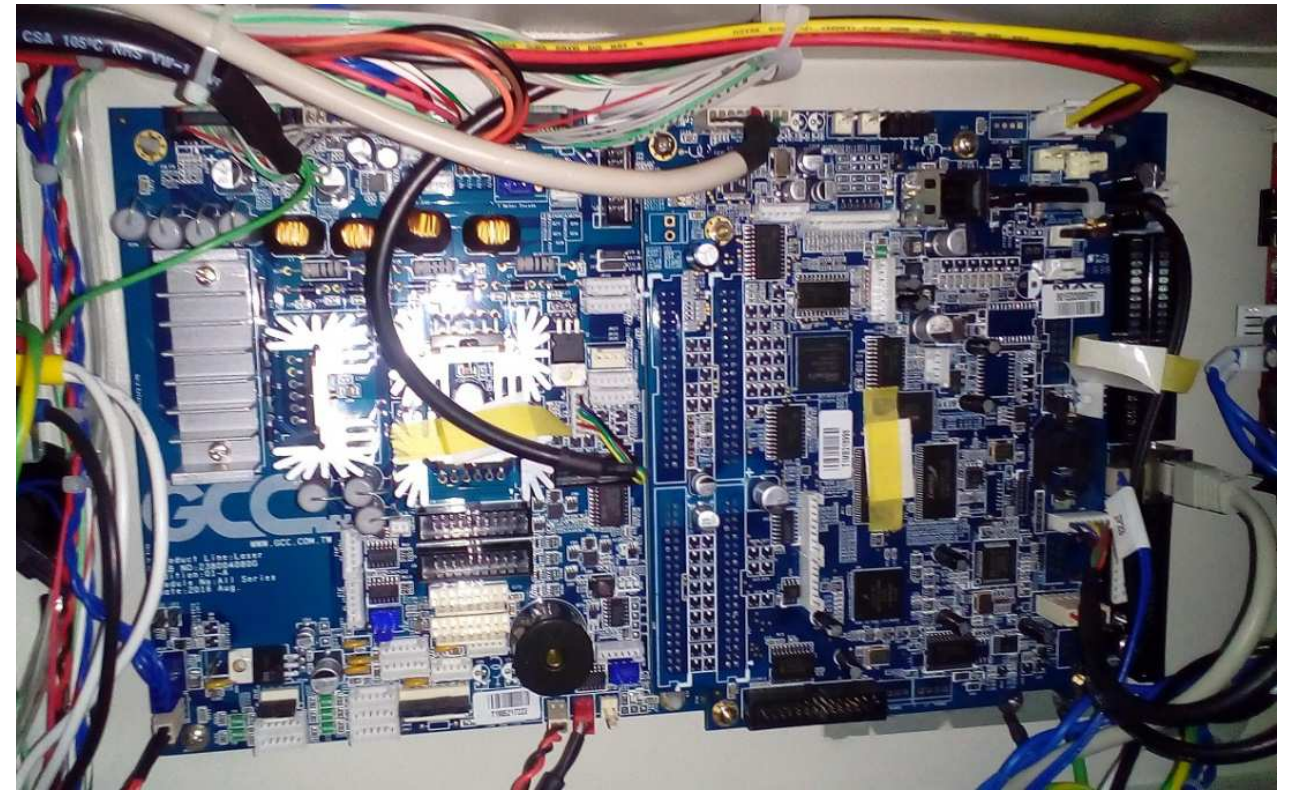

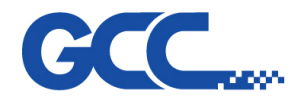

# 3.4 Upgrade process from 5272 main board to 5272 V2 main board

The parts for upgrading to 5272 V2 main board are below:

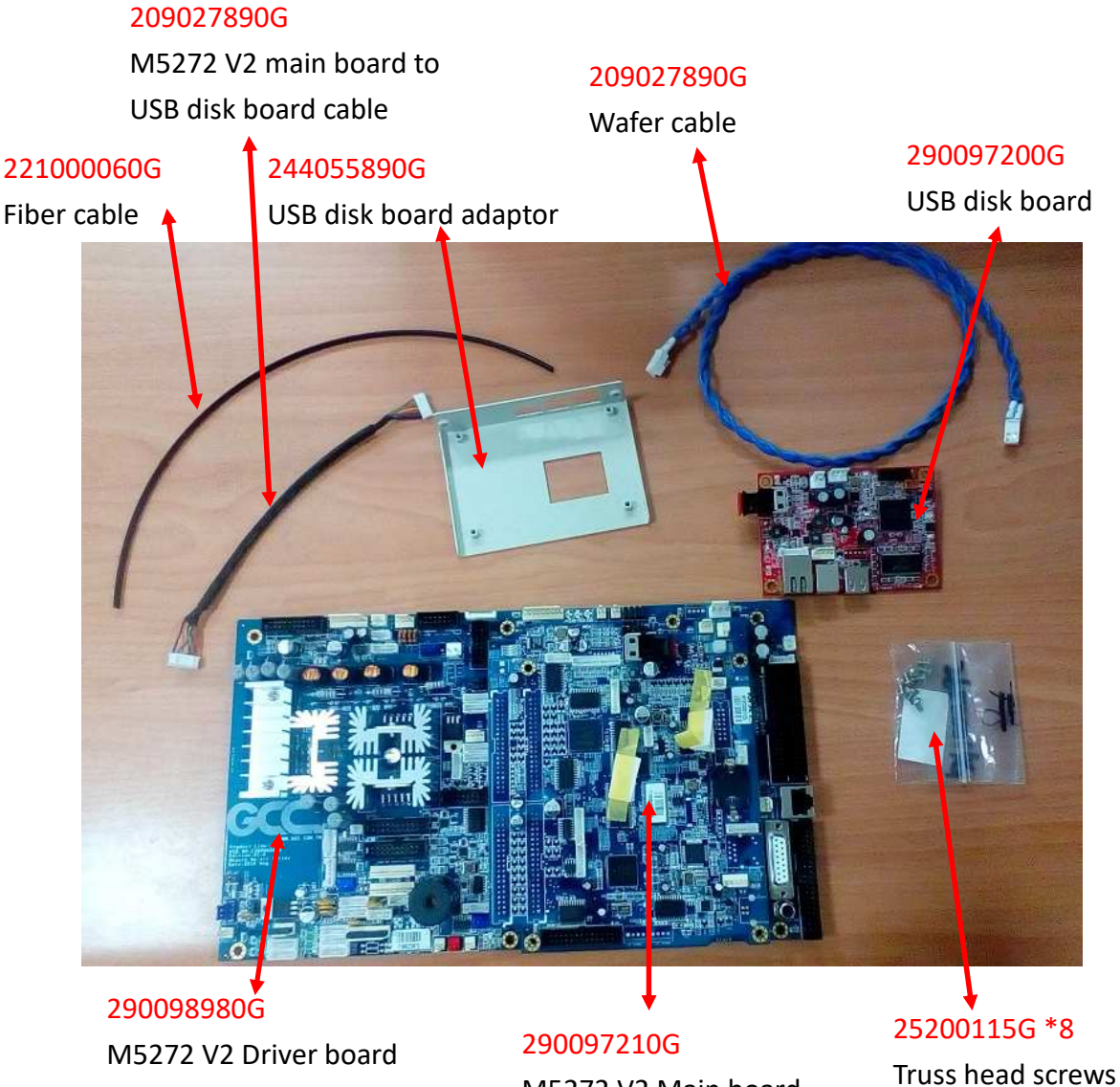

M5272 V2 Main board

26

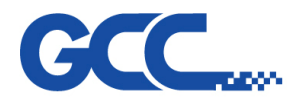

Remove the original USB adaptor and change to USB disk board adaptor. The mounting screw (red circles) use original two screws.

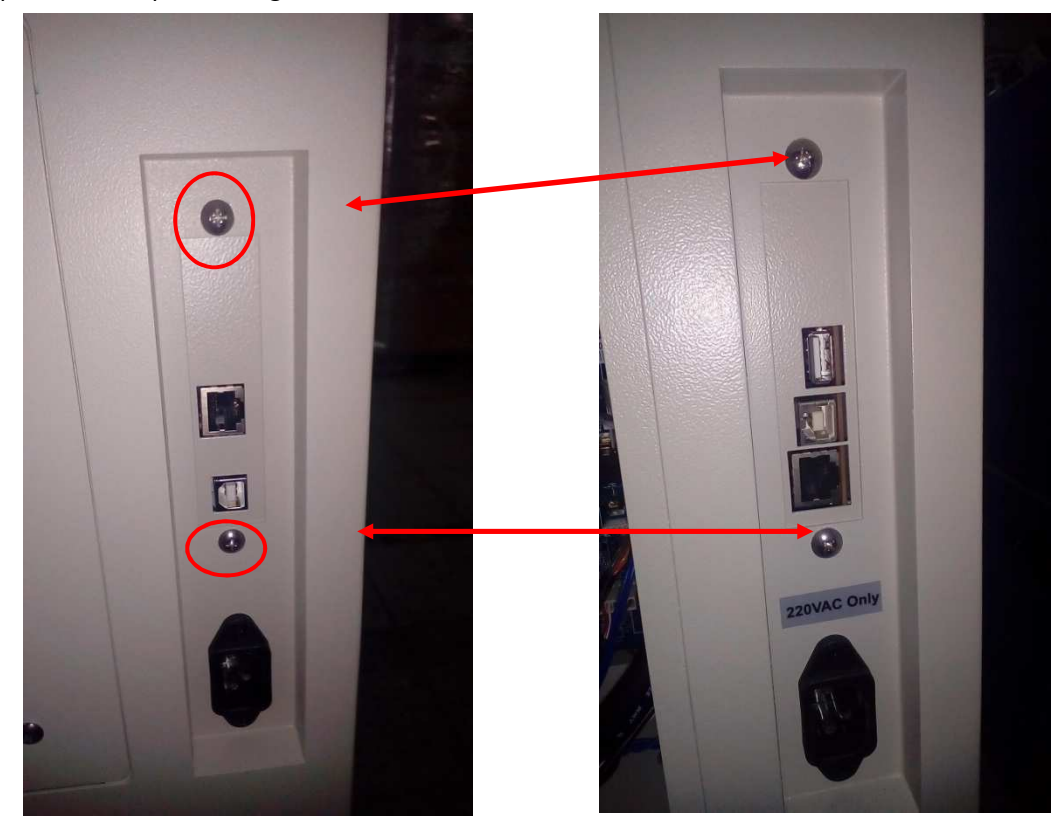

Use Truss head screws (25200115G\_GCC send) to mount the USB disk board (see 4 red circles below) on USB disk board adaptor.

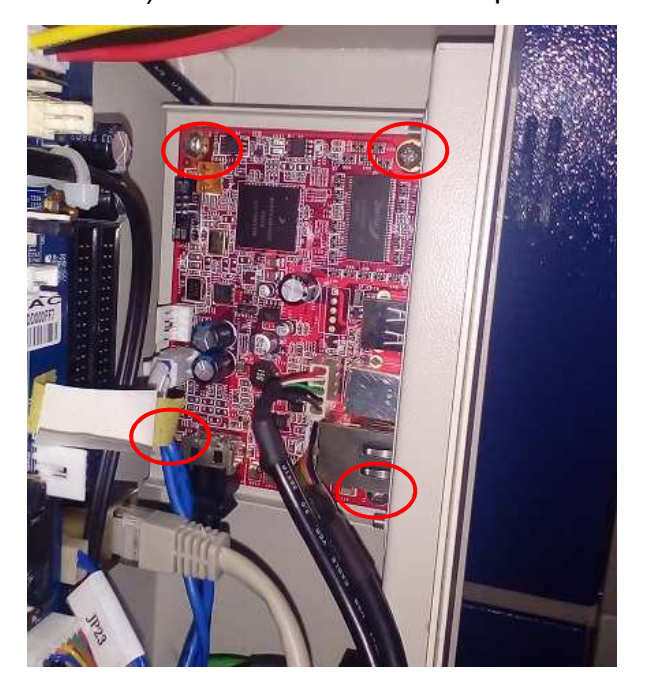

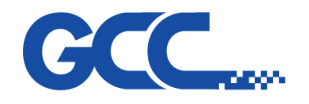

M5272 V2 main board to USB disk board cable (209027890G) is connected on below position. (see two yellow circles below)The Wafer cable (209027890G) is connected to below position (see the green arrow pointed)

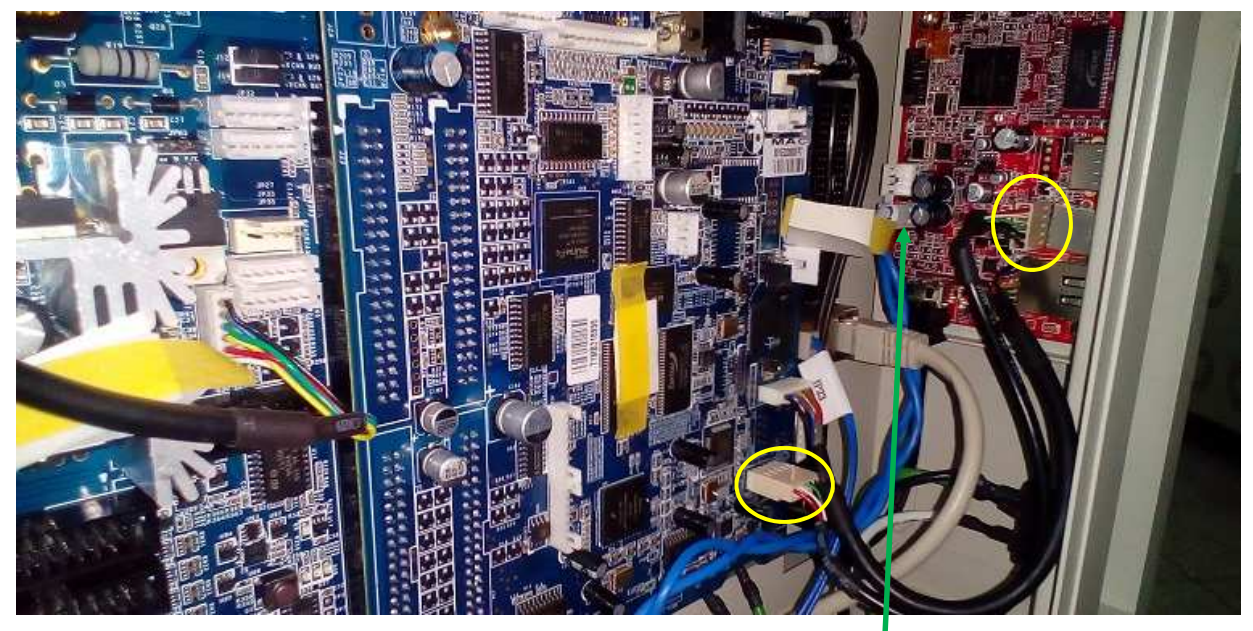

It needs to remove the cover of extension power set first.

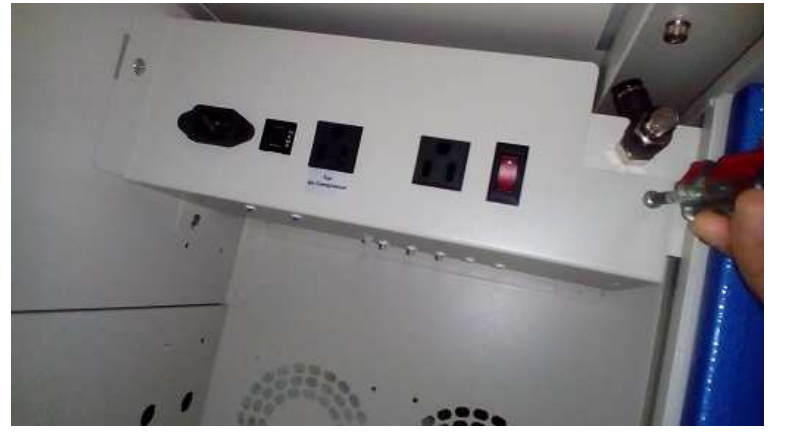

> Then connect the Wafer cable (209027890G) to this position ( see yellow circle).

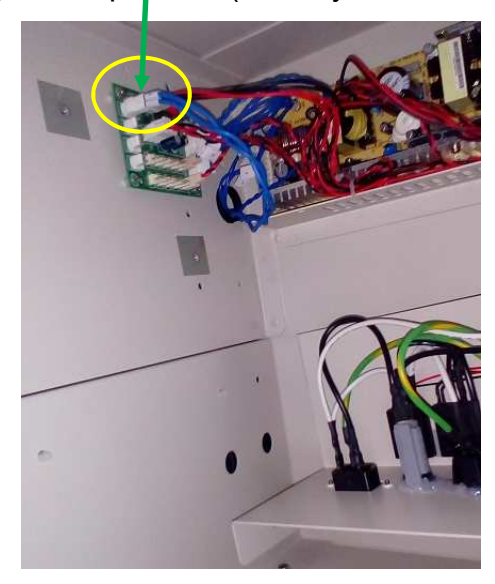

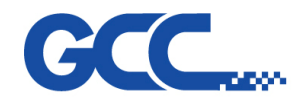

Before plug in Fiber cable (221000060G) into USB disk board and 5272 V2 main board, the red cap (see the yellow circle below) should be removed. The end of Fiber cable should be separated for 6cm, so the fiber cable can plug all the way down into fiber connector. And then push the black lid (red arrow pointed) inside so the fiber cable can connect to fiber connector tightly.

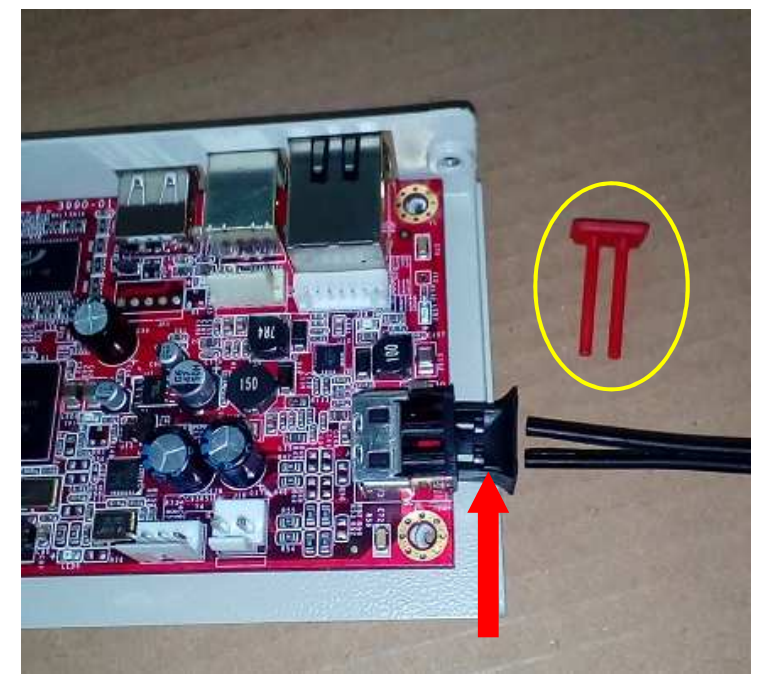

The important step for connecting fiber cable is to reverse its position. When connect to A position on USB disk board have to connect to 5272 V2 main board A position (see below).

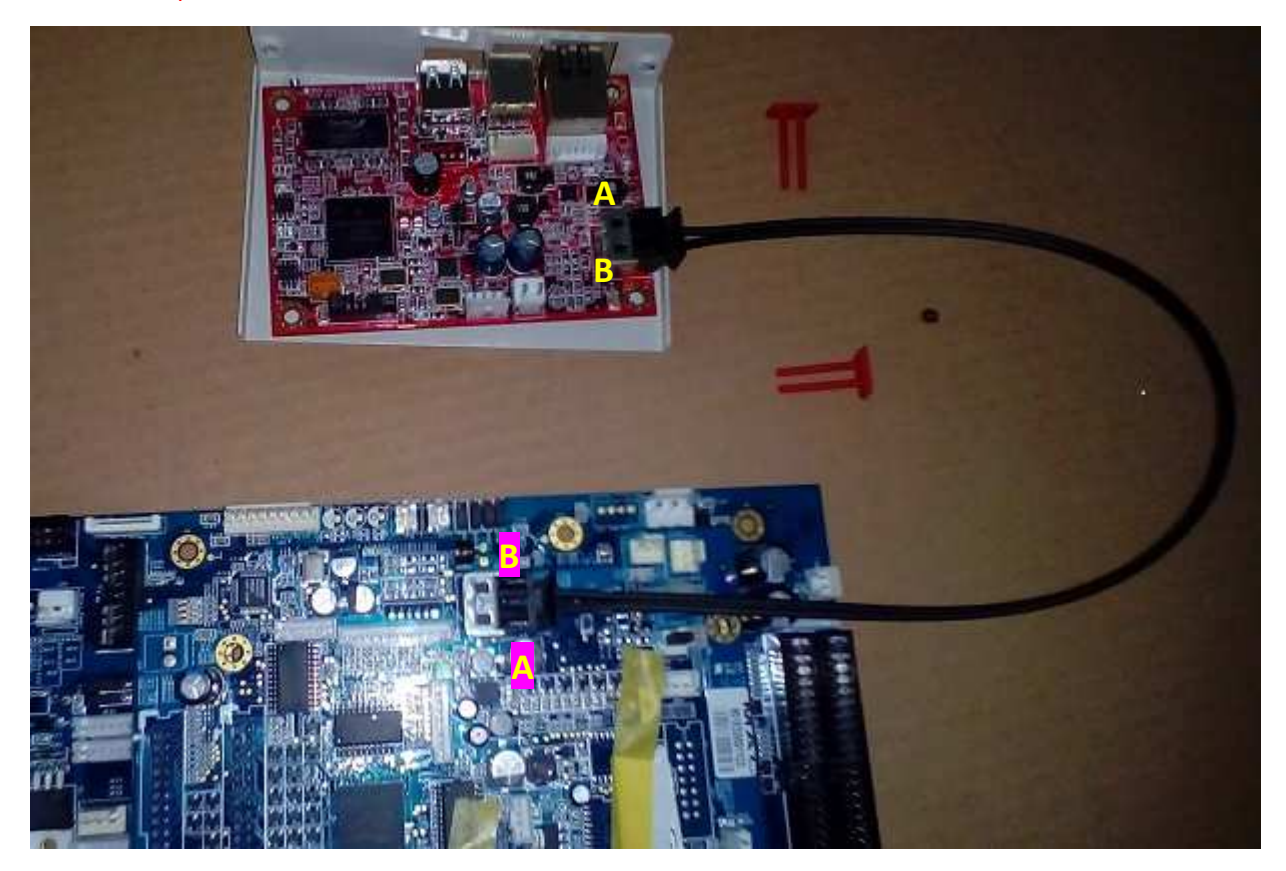

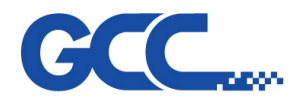

To make sure the fiber cable is connected correctly. Turn on machine and see if the fiber connector LED On connects to Off and Off connects to On.

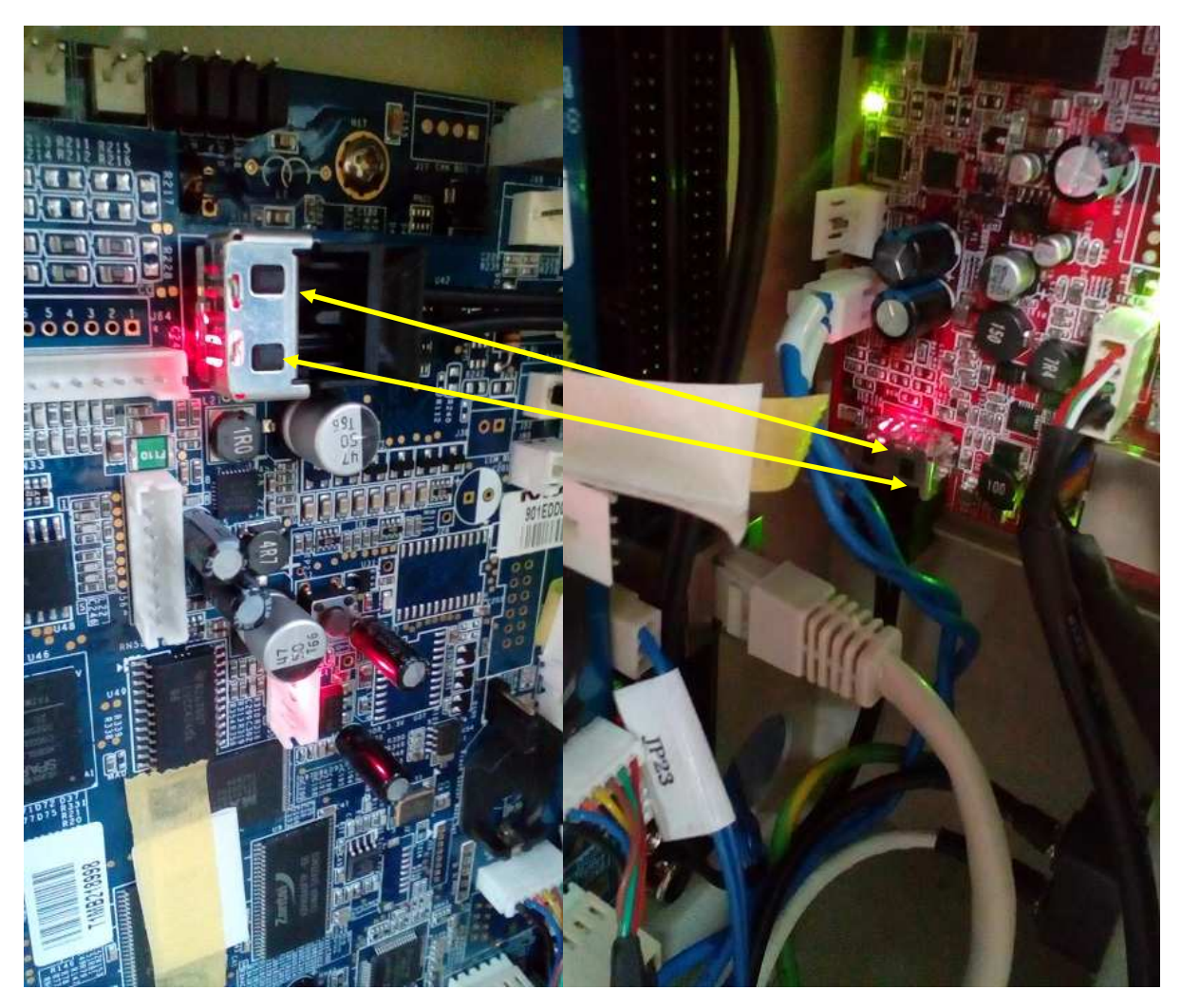

3.4 A comparison table for GCC laser power supplies

For machines need to change the power supply, in order to avoid the compatibility issue (we changed the supplier of power supply, and the new power supply is not compatible with old power supply in mechanics and connections), we've generated a series of part numbers for service, please check the S/N of machine and refer to below chat to order corresponding power supply assembly (The S/N parenthesized means the point we start to use the new version power supply).

| Series/Wattage | V30        | V40        | Т60        | Ti60       | Ti80       | T100       |
|----------------|------------|------------|------------|------------|------------|------------|
| Spirit         |            |            |            |            |            |            |
| Spirit LS      | 290086090G | 2000860000 | 2000820500 | 2000961400 | 2000961200 | 2000760600 |
| Spirit GE      |            | 290000090G | (150682)   | 290000140G | 290000120G | (150682)   |
| Spirit GX      | (100903)   | (100900)   | (330062)   | (131410)   | (131410)   | (330082)   |
| Spirit GLS     |            |            |            |            |            |            |
| Moroury        | 290086130G | 290086130G |            |            |            |            |
|                | (K50983)   | (K50983)   |            |            |            |            |

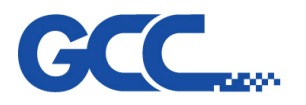

# **Chapter 4 – Components Replacement**

- 4.1 Control Panel Changing Process
- 1. Open the top window, and loosen eight screws inside, then you can remove the whole top cover. (please refer to below pictures)

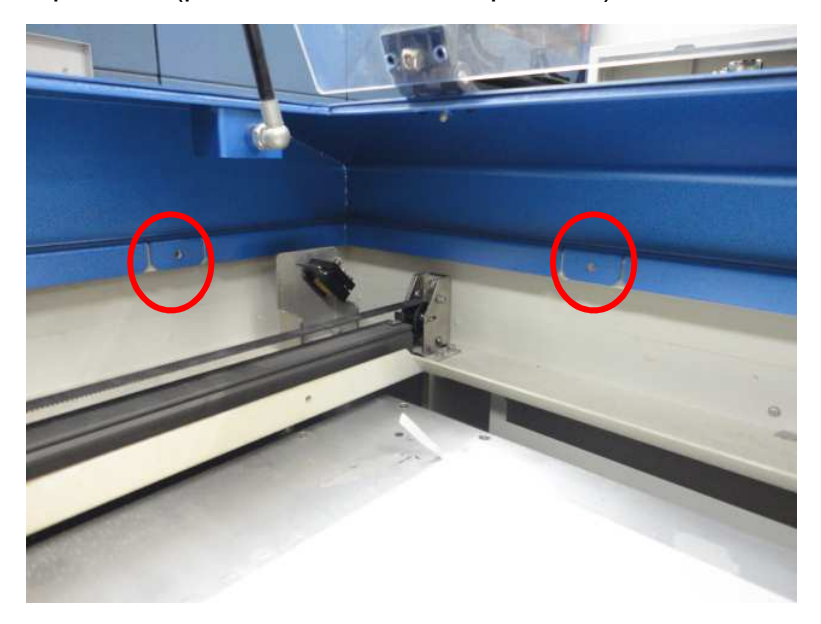

2. Disconnect circles cables show in below picture(blue circles) and loosen four screws (red circles) for the fixing of Control Panel and you can replace the Control panel

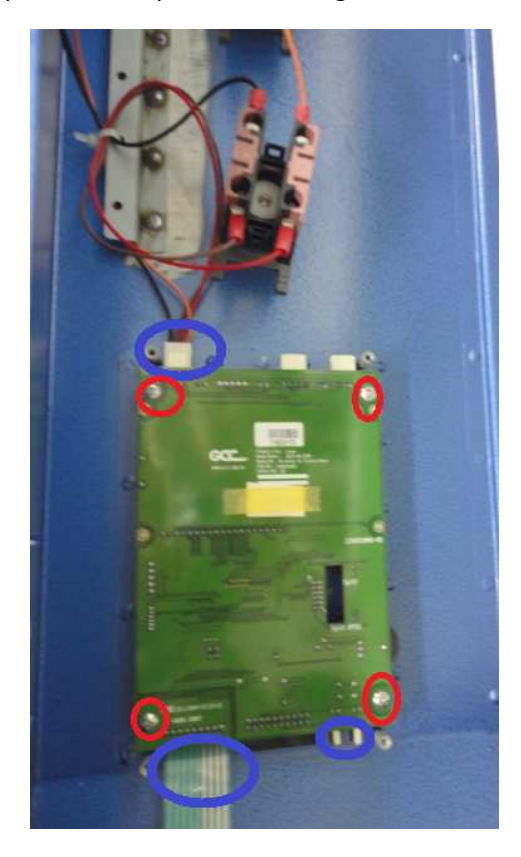

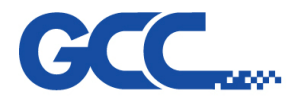

# 4.2 Power Power Changing Process

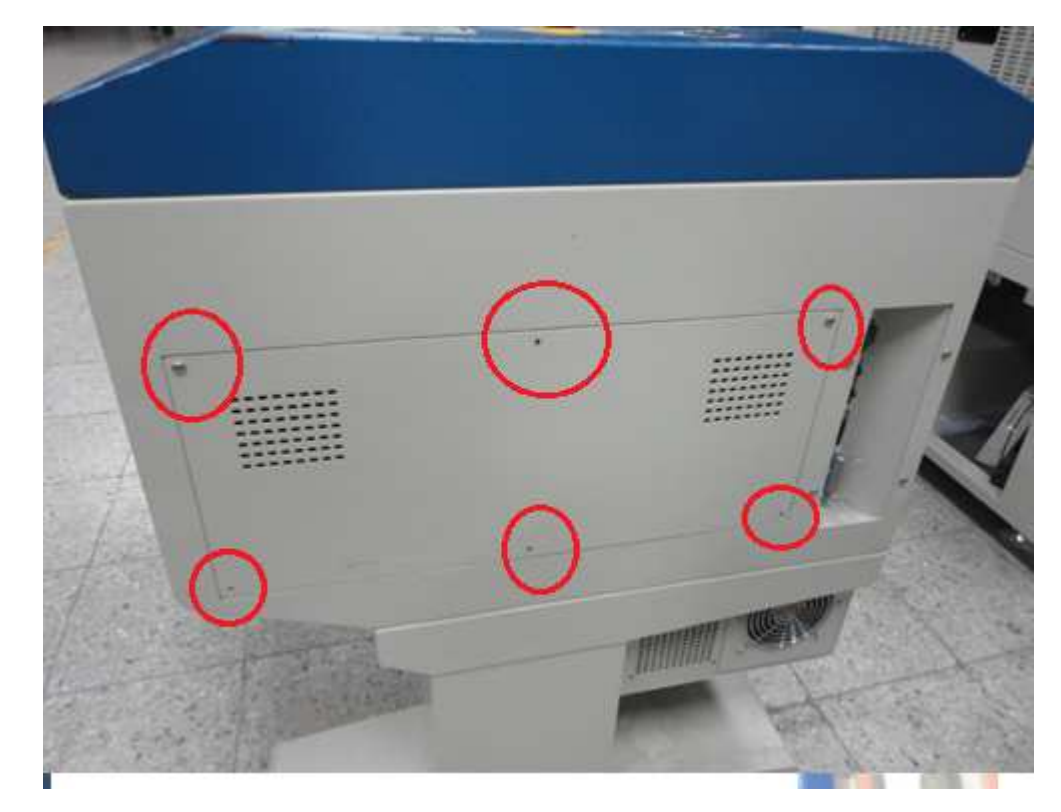

1. Dismount six screws on the side panel (see red arrows below)

2. Disconnect the AC cable (see picture below)

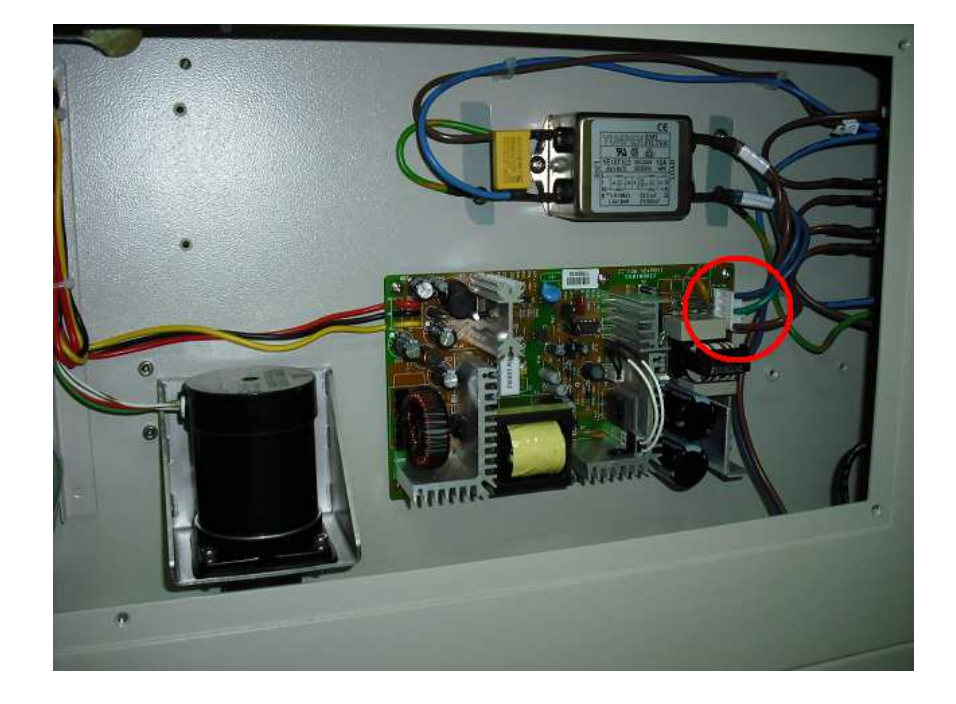

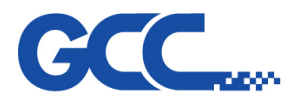

3. Disconnect the DC cable (see picture below)

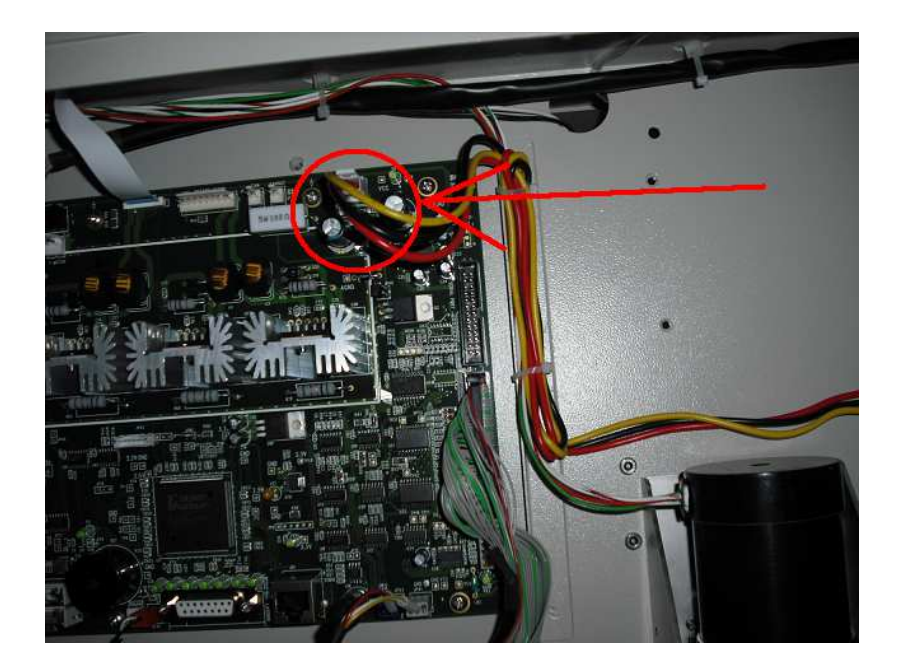

4. Loosen five screws to remove the power board (see picture below)

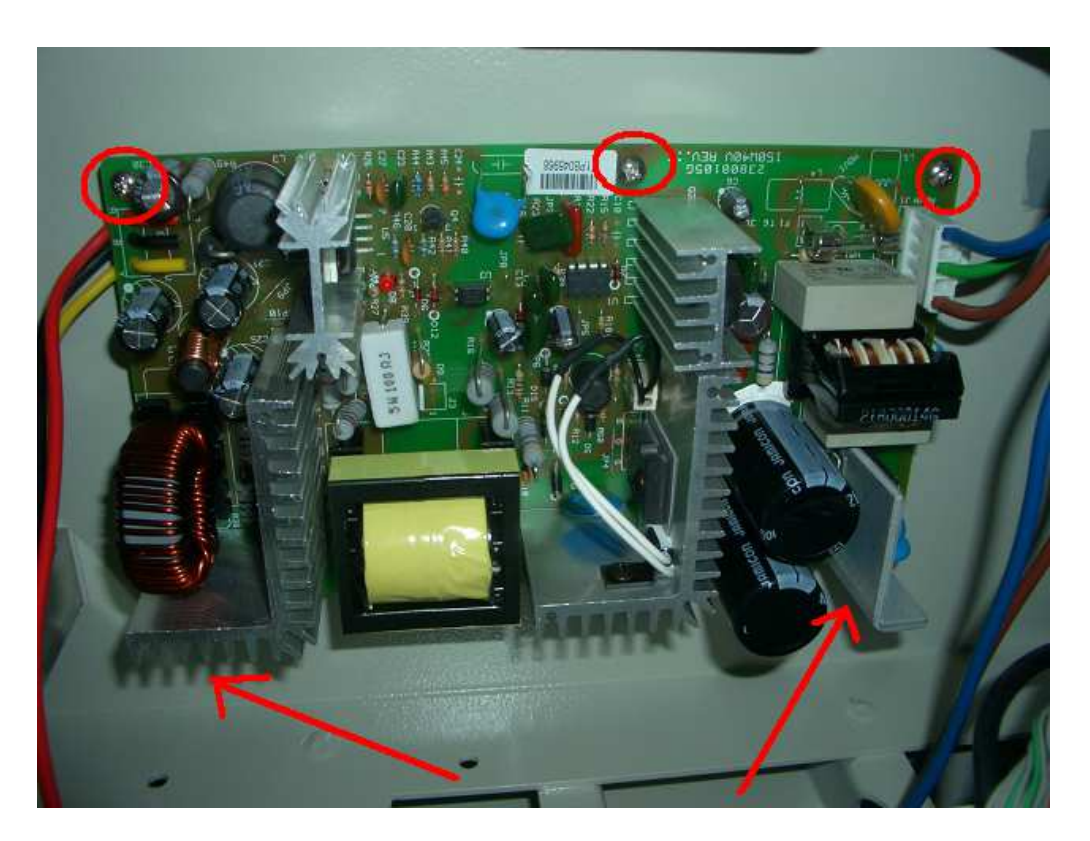

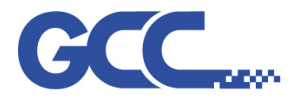

# 4.3 X motor & X motor pcb Changing process

1. Open the top window, and loosen eight screws inside, then you can remove the whole top cover. (please refer to below pictures)

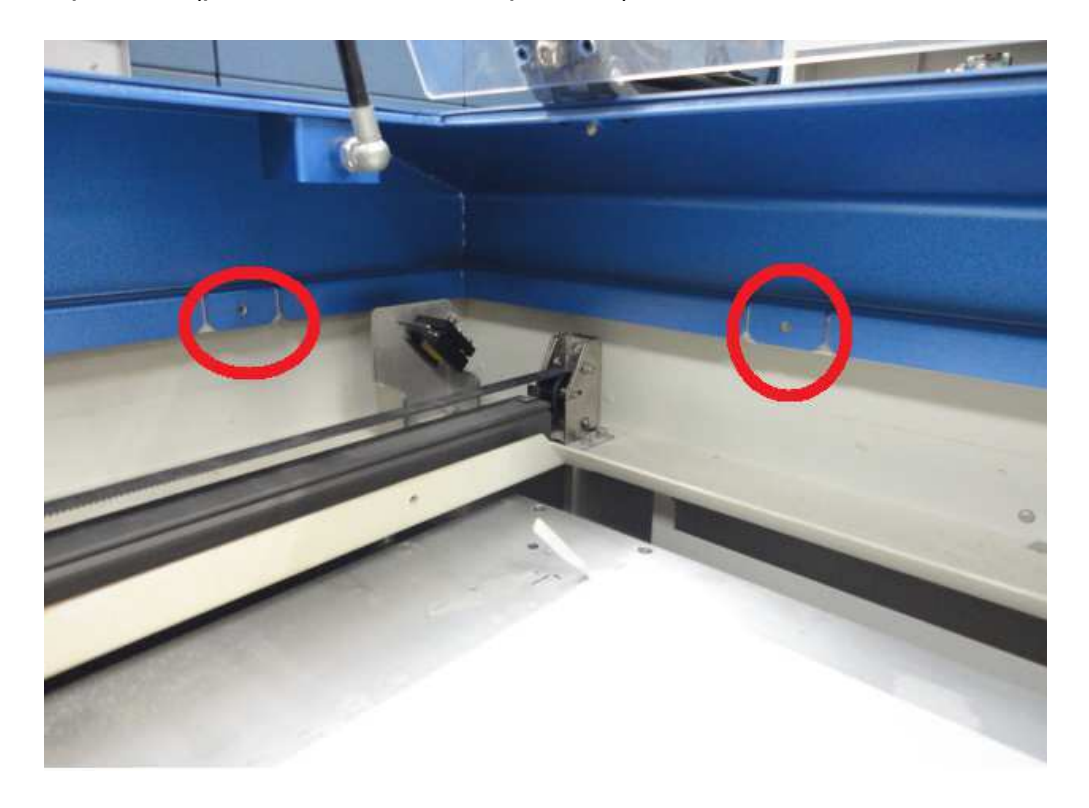

2. Move the top cover away and it will be easier to replace x motor

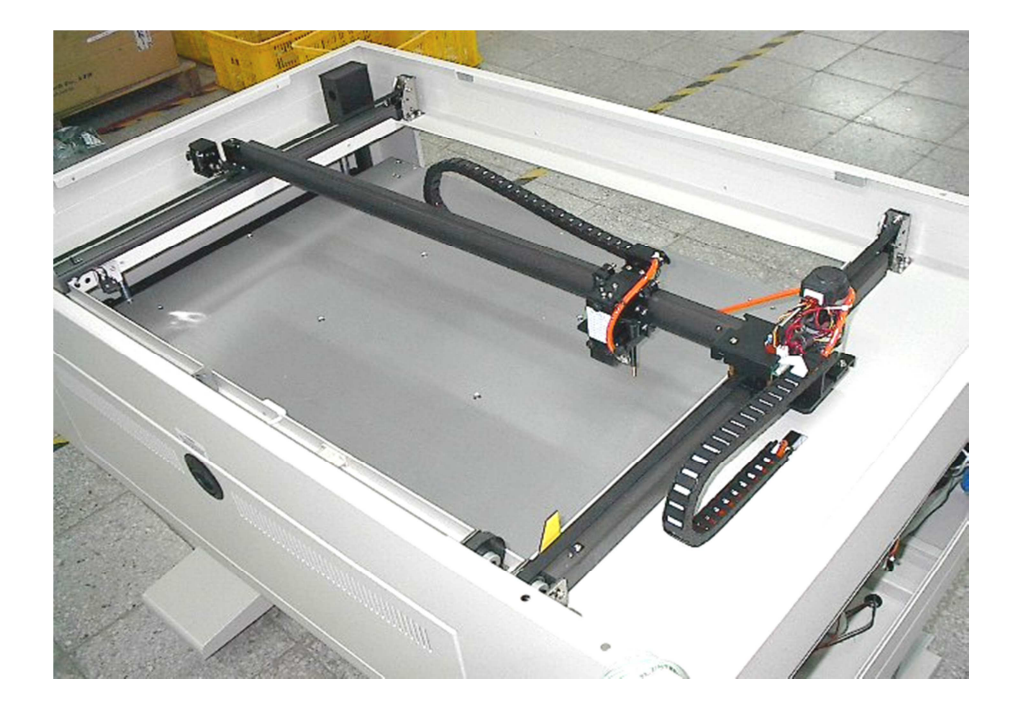

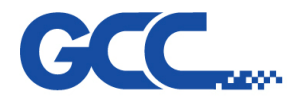

3. Remove x motor power cable and signal cable and loosen the x motor belt tension cable.

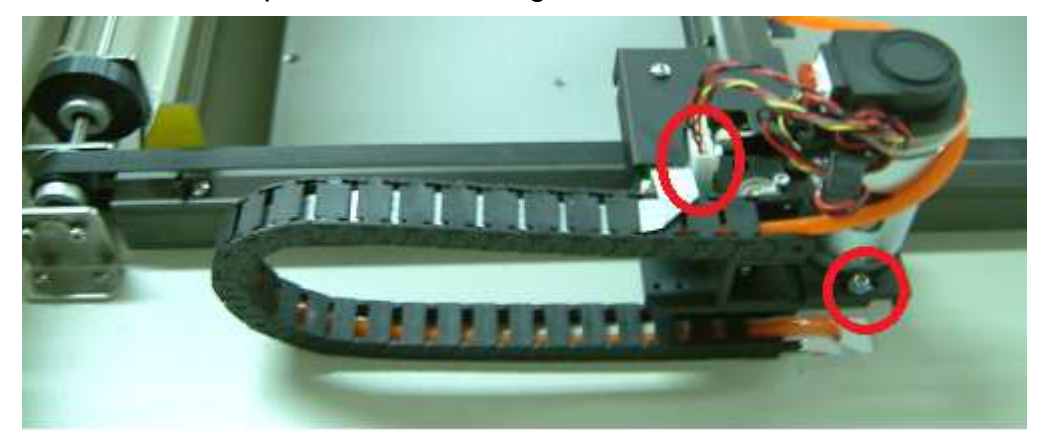

4. There are four screws on the bottom of x motor. Remove these four screws and the x motor can be removed and changed new one.

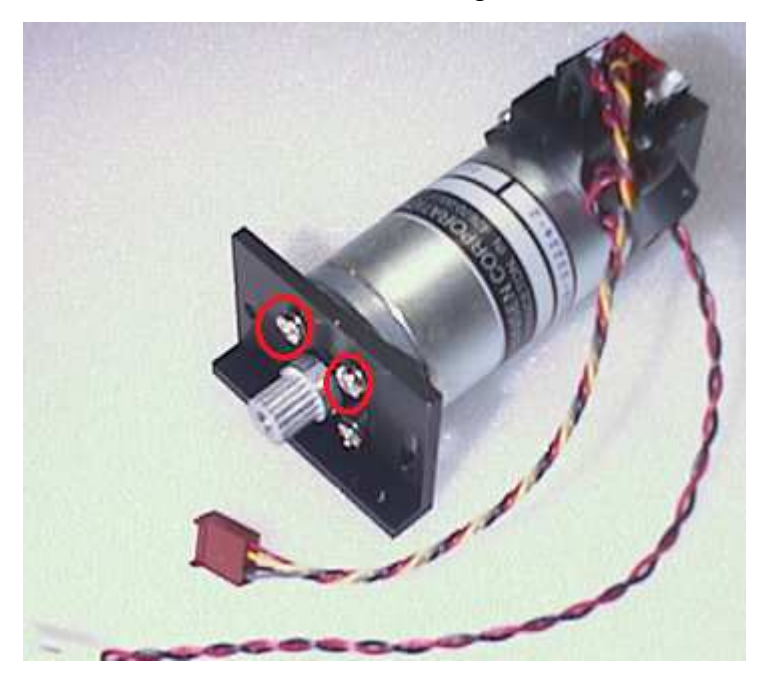

5. Remove three screws on x motor pcb cover.

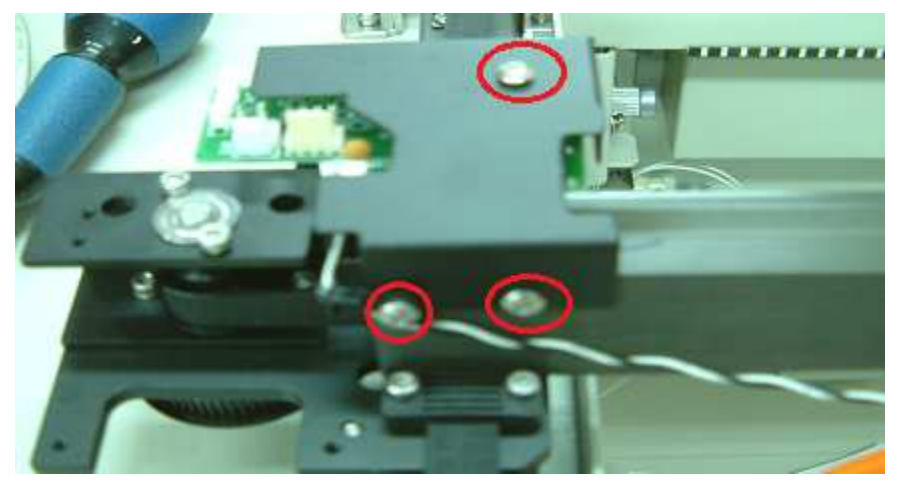

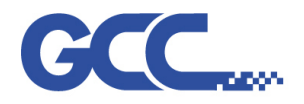

6. Then loosen two screws and unplug the x motor flat cable and auto focus cable. The x motor pcb can be removed.

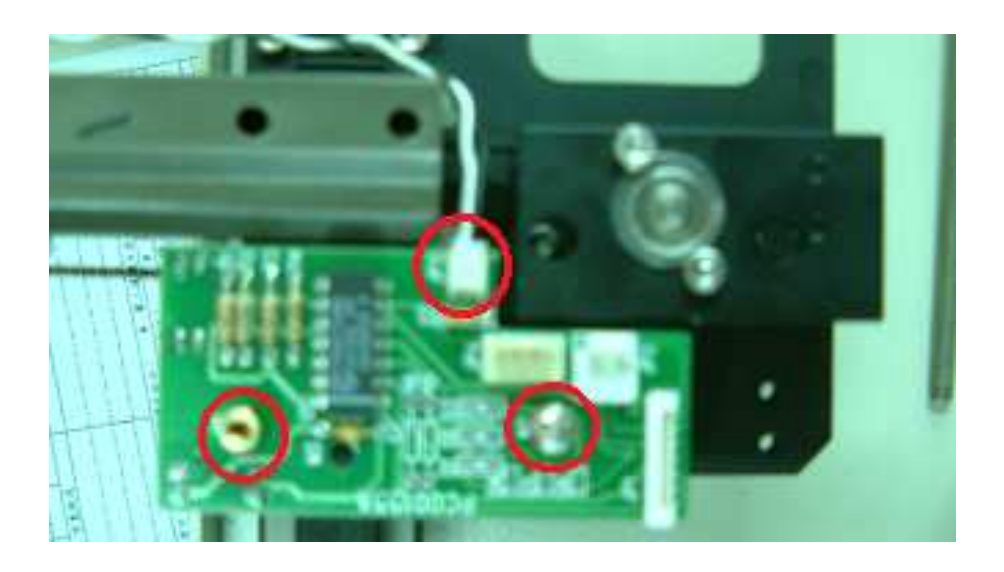

- 4.4 Lens carriage roller changing process
  - 1. Dismount two screws on the top of lens carriage (see red circles below) and the lens carriage can loosen from X axis rail.

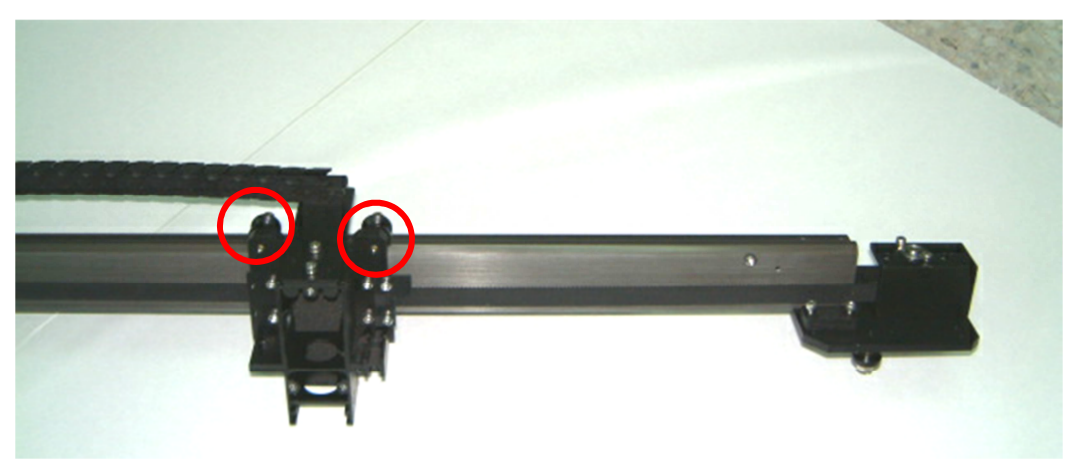

2. On the front of lens carriage, there are four screws for x axis belt retainer (see red circles below. Two screws on the right and two screws on the left). On the back of lens carriage, the location of the belt retainer can be seen. Loosen the belt retainer, the lens carriage can remove from x axis belt.

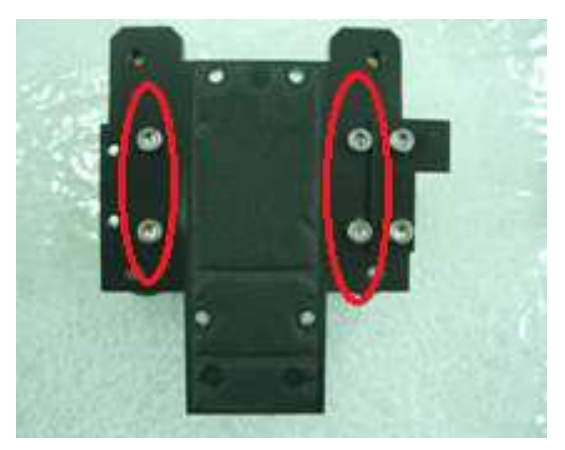

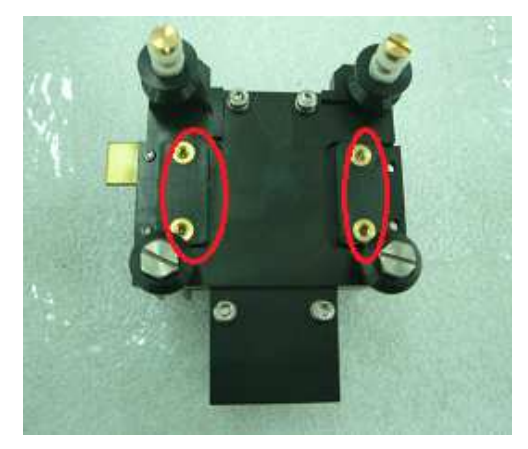
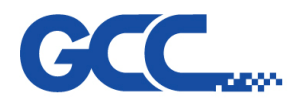

3. When mounting back the top rollers, the rollers and springs have to be correct sequence. After tighten the top rollers to the end, it needs to be loosen one circle back, otherwise the roller tension is too tight.

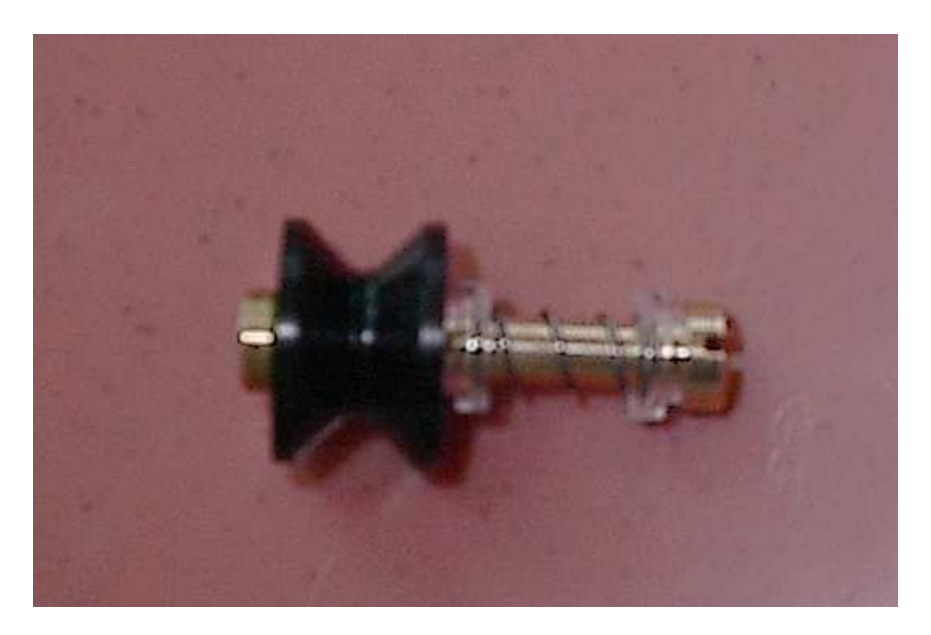

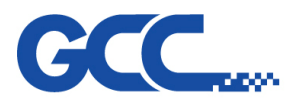

Innovation With a Human Touch

Mercury III Maintenance Manual V1.0

# Chapter 5 - Laser System

5.1 How to measure the power output of a laser tube?

In order to measure the power output of a laser tube, we need to use a power meter (12170001G) that will measure the heat generated and convert it to a power reading. The best place to measure the laser output power is at the immediate output of the laser tube (before to mirror 1).

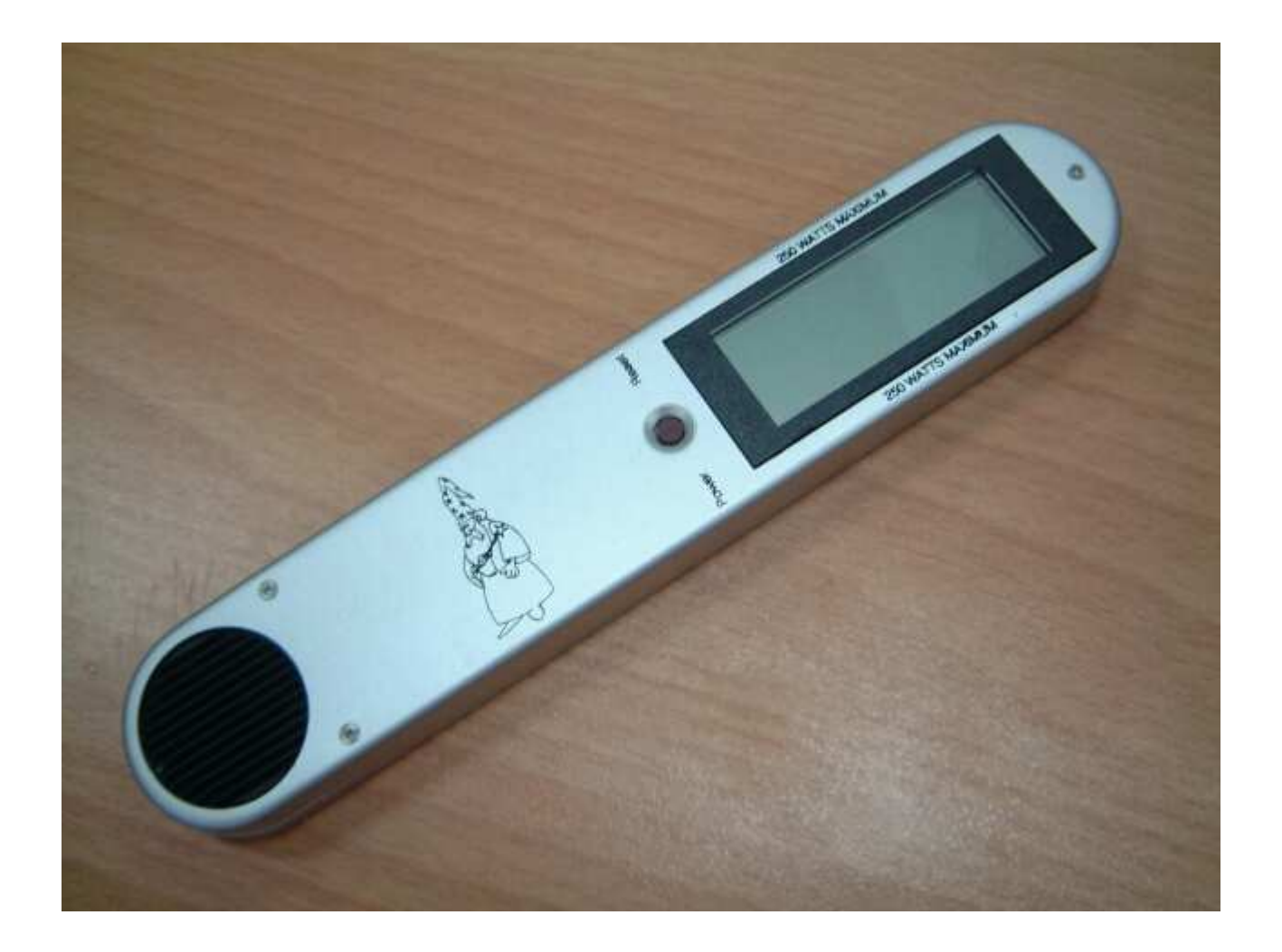

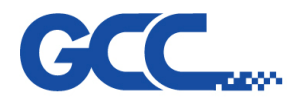

# 5.2 How does the laser beam travel to the working area ?

The laser beam generated by the laser source is reflected and guided by 4 optical lenses on to the working area. Therefore the proper adjustment and maintenance of them are crucial.

# 5.2.1 Optical Alignment

In order to keeping the well cutting or engraving quality, if you find the following situation please check laser beam path:

- 1. Is the cutting edge not vertical?
- 2. Is the power (Cutting Effect) not even at each corner from P1 to P4?
- 3. Does the laser tube need to be disassemble for serving?
- 4. Does the Red Beam need to be replace?
- 5. The Red Beam still exists but does not on the working table, which means that red beam is not parallel with laser beam.

If you find one of the above condition, please refer to the following instruction to Re-Alignment Beam Path.

PS. P1 stands for moving the Lens Carriage to the most upper and left position on the X,Y motion system.

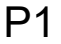

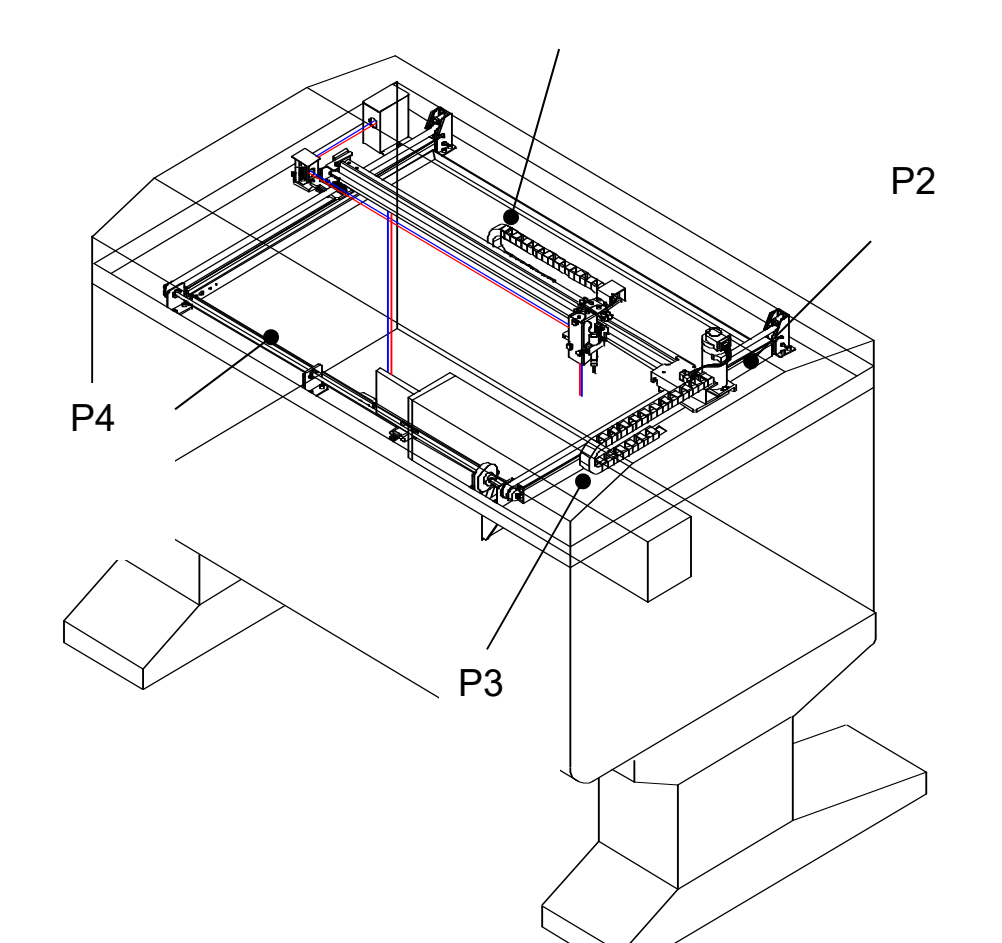

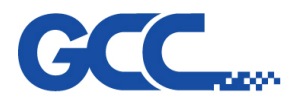

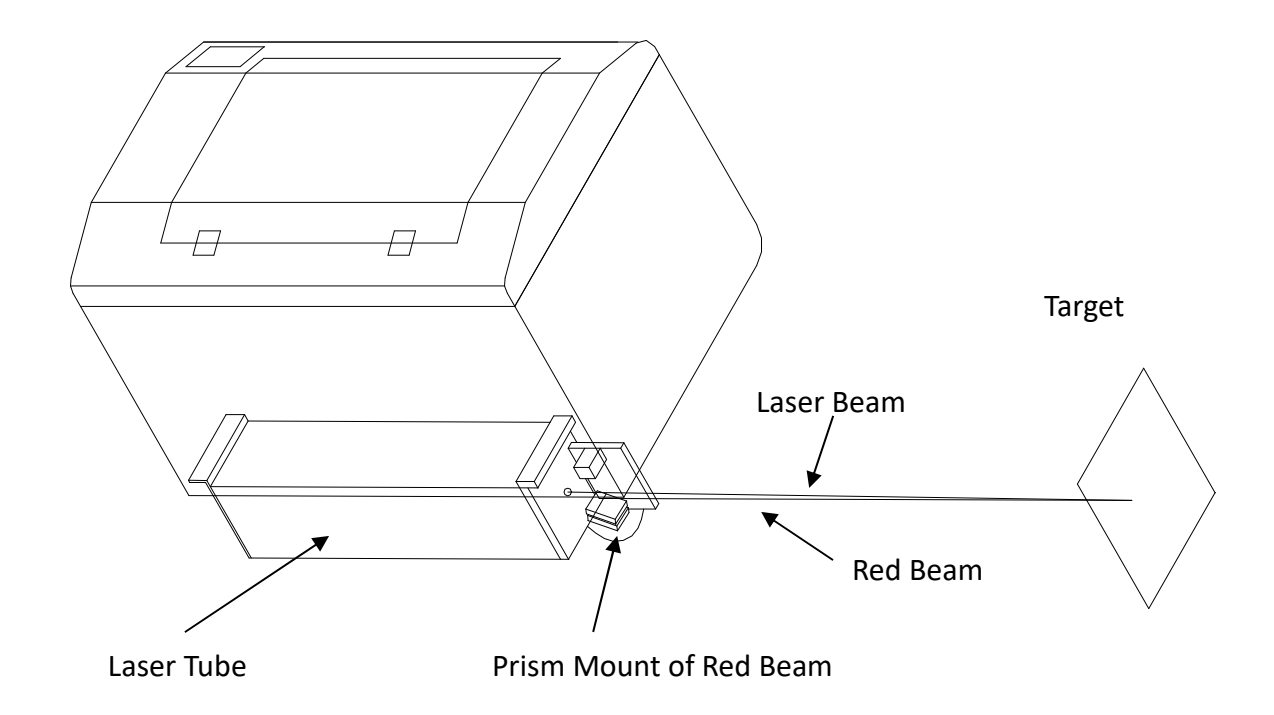

# 5.2.2 Laser Beam and Red Beam Alignment

# 5.2.3 How to Re-alignment Laser Beam and Red Beam Parallel

- > To remove the side covers and prism mount for mirror 1.
- > To put a target paper away from the machine about 3 M.
- Switch on the machine and select "check laser source" in the Diagnostic Process, besides setting the power to 5% on 25W machine, for 100W or 12W please reduce or enlarge the power percentage.
- > To Press Enter till the target burning the tiny point.
- > To adjust Prism Mount for Red Beam mirror to joint the red beam and tiny point together.
- While the process is done please re-assembly the Prism Mount for mirror 1 back. to previous position.

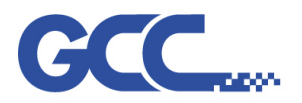

Innovation With a Human Touch

Mercury III Maintenance Manual V1.0

# **Chapter 6 - Software**

6.1 How to upgrade firmware

GCC machines requires a firmware upgrader program to upload the firmware of machine through USB/Parallel port.

6.1.1 The Firmware Upgrader can be downloaded from GCC Distributor Club website : <u>http://gccf.gcc.com.tw/distributor/login.aspx</u>

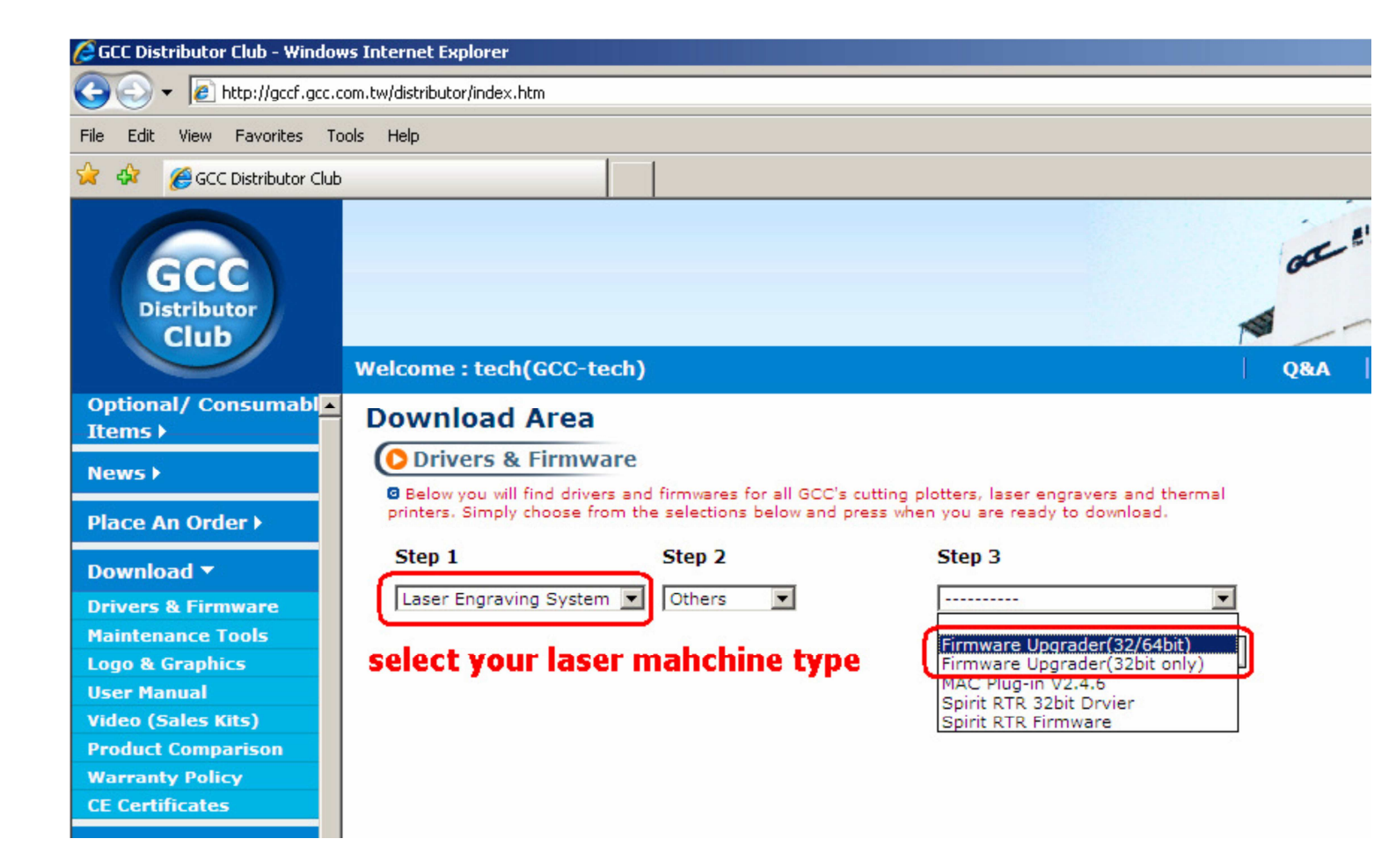

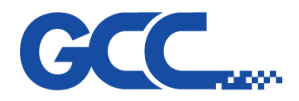

# 6.1.2. Firmware can be downloaded from GCC Distributor Club

## http://gccf.gcc.com.tw/distributor/login.aspx

|                            | com.tw/aistinbutor/index.n                                             | un                                        |                                                                                               |     |
|----------------------------|------------------------------------------------------------------------|-------------------------------------------|-----------------------------------------------------------------------------------------------|-----|
| GCC<br>Distributor<br>Club |                                                                        |                                           |                                                                                               |     |
| Optional/ Consumabl        | weicome : tech(GCC-tech)                                               |                                           |                                                                                               | QBA |
| Items )                    | Download Area                                                          |                                           |                                                                                               |     |
| News                       | Orivers & Firmware                                                     |                                           |                                                                                               |     |
| Place An Order >           | Below you will find drivers and f<br>Simply choose from the selections | irmwares for all GC<br>below and press wi | C's cutting plotters, laser engravers and thermal printers.<br>sen you are ready to download. |     |
| Download +                 | Step 1                                                                 | Step 2                                    | Step 3                                                                                        |     |
| Drivers & Firmware         | Laser Engraving System 🔻                                               | Spirit GLS                                | ¥¥                                                                                            |     |
| Maintenance Tools          |                                                                        |                                           | Driver Win7/Vista/XP/2000 32bit V3 03-10                                                      |     |
| Logo & Graphics            |                                                                        |                                           | Driver Win7/Vista/XP/2000 32bit V3.04-05                                                      |     |
| User Manual                |                                                                        |                                           | Driver Win8/Win7 64bit V3.04-03<br>Driver Win8/Win7/XP 32/64bit V4.02-01                      |     |
| Video (Sales Kits)         |                                                                        |                                           | Firmware V2.01-03 (for 5206e M/B)                                                             |     |
| Product Comparison         |                                                                        |                                           | Firmware V2.02-01 (for 5206e M/B)                                                             |     |
| Warranty Policy            |                                                                        |                                           |                                                                                               |     |

6.1.3. By the firmware upgrader, you can upgrade the firmware to the latest version or the version you want according to below steps :

**Step1.** Refer to below data sheet, turn on the machine with pressing and holding the corresponding button, the machine will be boot in transfer mode and the communication port is decided by the button you press when turning on the machine.

| Model                                | Parallel port      | Common USB        | GCC USB             |
|--------------------------------------|--------------------|-------------------|---------------------|
| LaserPro,Mercury I, Mercury II,      | Resume key +       | N/A               | N/A                 |
| Venus series                         | Power ON           |                   |                     |
| Explorer, ExplorerII, Spirit, Spirit | F2 key + power on  | F1 key + power on | F3 key + power on   |
| GE, Spirit_GX, Spirit LS, Spirit     |                    |                   |                     |
| GLS, GAIA, GAIAII, MercuryIII,       |                    |                   |                     |
| S290, S290LS, X252RX,                |                    |                   |                     |
| X380RX/LS, X500RX/LS, X500III,       |                    |                   |                     |
| C180II, FMC280, T500                 |                    |                   |                     |
| C180                                 | A/F key + power on | UP key + power on | Down key + power on |

- Step 2. Run "Uploader.exe" (The name of firmware upgrader program is "Uploader.exe")
- **Step 3.** Open the dropdown list under "Select a port", select the port you want to use to transfer the firmware (the port is decided by what you did on Step 1)
- **Step 4**. Browse and select the firmware file.
- **Step 5.** Press the "Start" button, the upgrading process will start, wait until the process is done, the machine will reboot automatically.
- Step 6. Locate the firmware file on your computer.

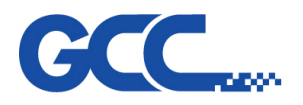

6.2. How to set the proper USB mode on GCC Laser Machine and printer port setting of windows system ?

# Step 1 Check loader version installed on the machine

Press and hold "F4" on Control Panel then turn on the machine, if below page appears, the loader installed on the machine is the new loader, if the control panel shows nothing, the loader is an old loader.

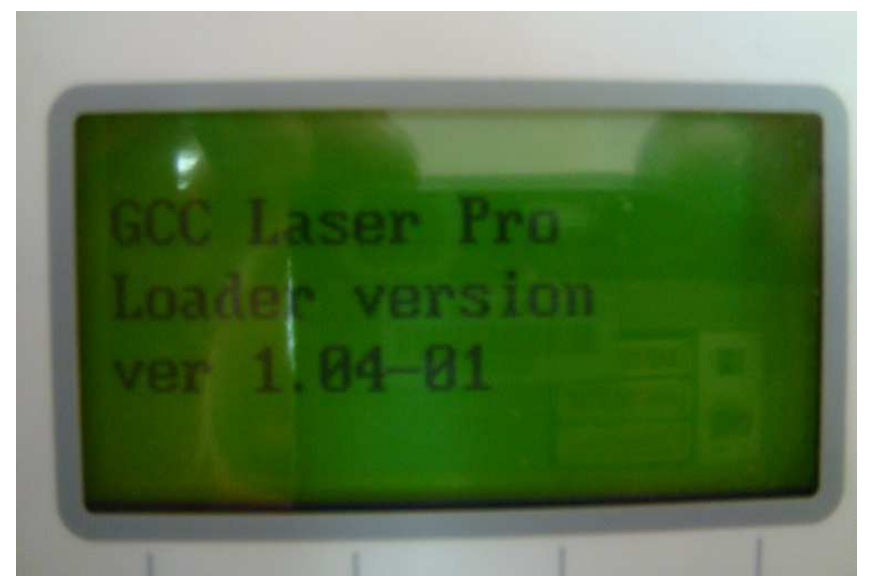

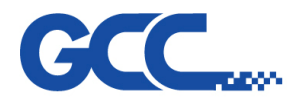

**Step 2** Set the proper USB mode on both the machine and printer port setting of windows system according to following table :

|                | Loader  | Windows XP/Windows Vista/Windows 7 |                  |  |
|----------------|---------|------------------------------------|------------------|--|
| Laser series   | version | 32 bit                             | 64 bit           |  |
|                | Now     | GCC USB or Common                  | Common LISB mode |  |
| Spirit/LS/C180 | New     | USB mode                           |                  |  |
|                | Old     | GCC USB mode                       | Х                |  |
|                | Now     | GCC USB or Common                  |                  |  |
| SGX/GLS        | INEW    | USB mode                           |                  |  |
|                | Old     | GCC USB mode                       | Х                |  |
| Mercury        |         | Parallel                           | Х                |  |
| Moroury II/III | New     | GCC USB or Common                  | Common LISP modo |  |
|                | Old     | USB mode                           |                  |  |
| 6200/6200I 6   | New     | GCC USB or Common                  | Common LISP mode |  |
| 5290/5290L5    | Old     | USB mode                           |                  |  |
|                | New     | GCC USB or Common                  |                  |  |
| X252/X380/X500 | Old     | USB mode                           |                  |  |
|                | New     | GCC USB or Common                  | Common LISP mode |  |
| Gala/Gala II   | Old     | USB mode                           |                  |  |

- Machine setting
  - I. Press F4 button on control panel home page to enter Function page

| Empty                                                                                                    | File  |
|----------------------------------------------------------------------------------------------------|-------|
| Pouer:                                                                                                    | >PPI: |
|                                                                                                    | Func  |
| LITCOMEAU                                                                                                    |       |
| and the second second second second second second second second second second second second second second second |       |

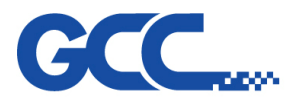

II. Select "Machine setting"

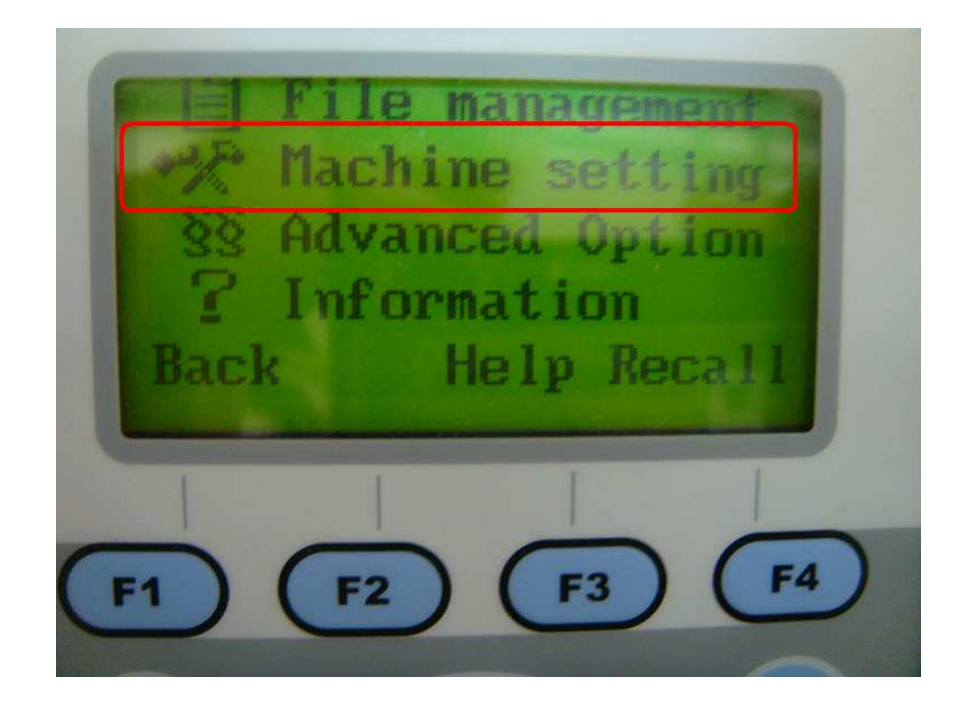

III. Select "Usb setup wizard"

| Usb setup wizard   |
|--------------------|
| Scaling            |
| Reset              |
| Back Next Prev     |
|                    |
| <b>E1 E2 E3 E4</b> |
|                    |

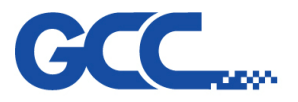

IV. Choice the USB mode you want to use and save it.

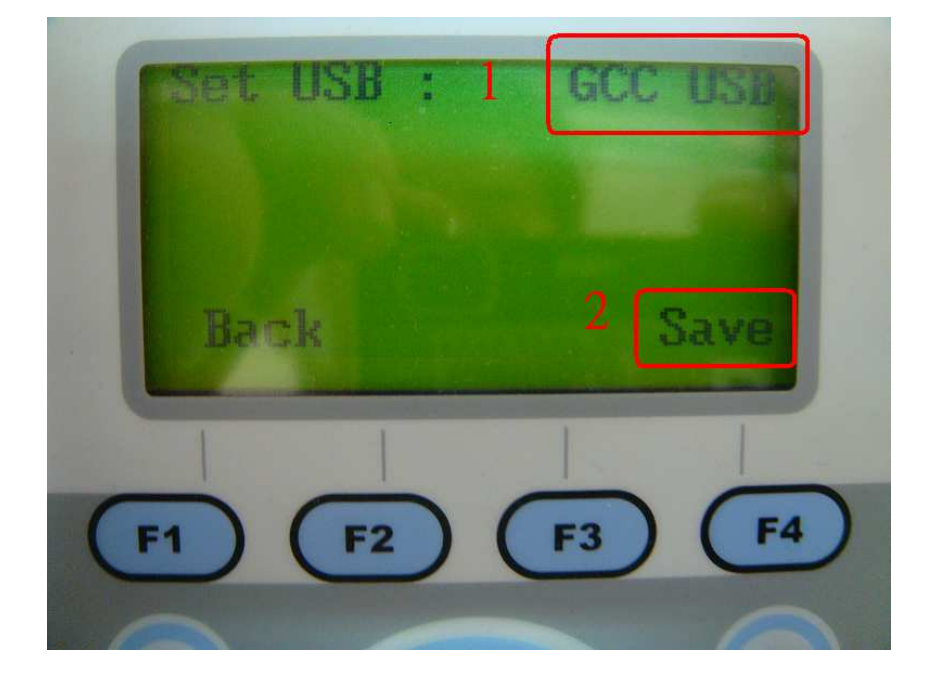

# • Printer port setting

I. Start→Settings→Printers and Faxes to enter "printers page"

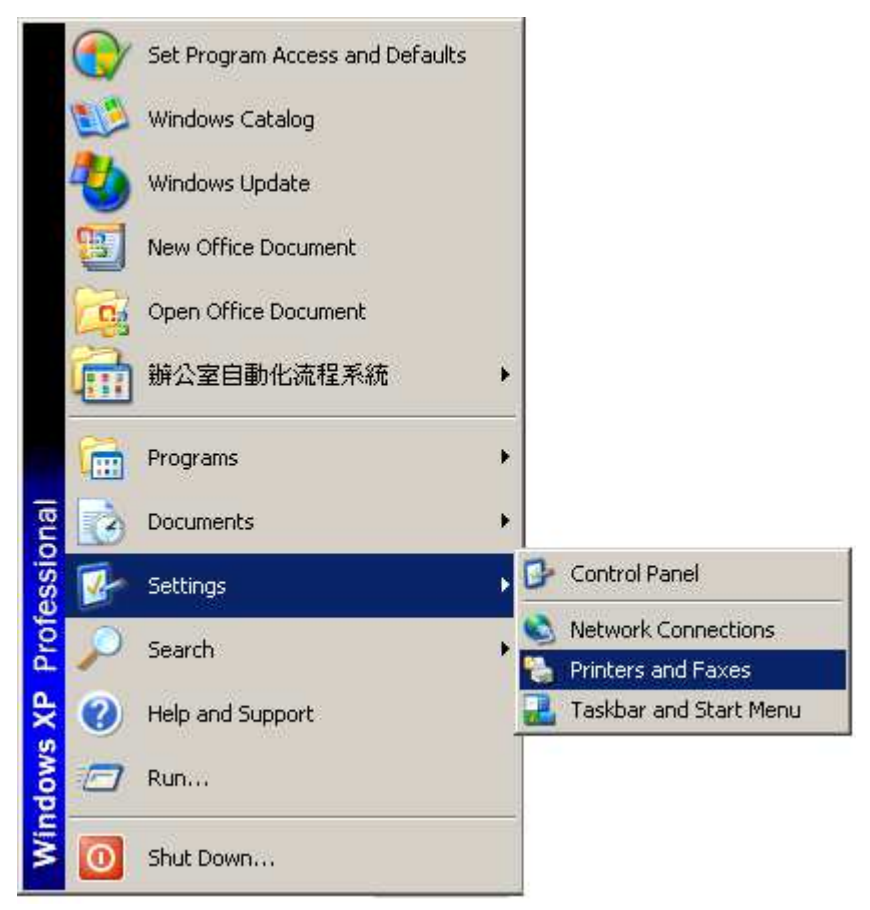

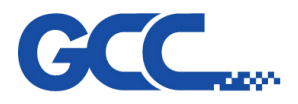

# II. Right click on the printer you want to set the port and select "Properties"

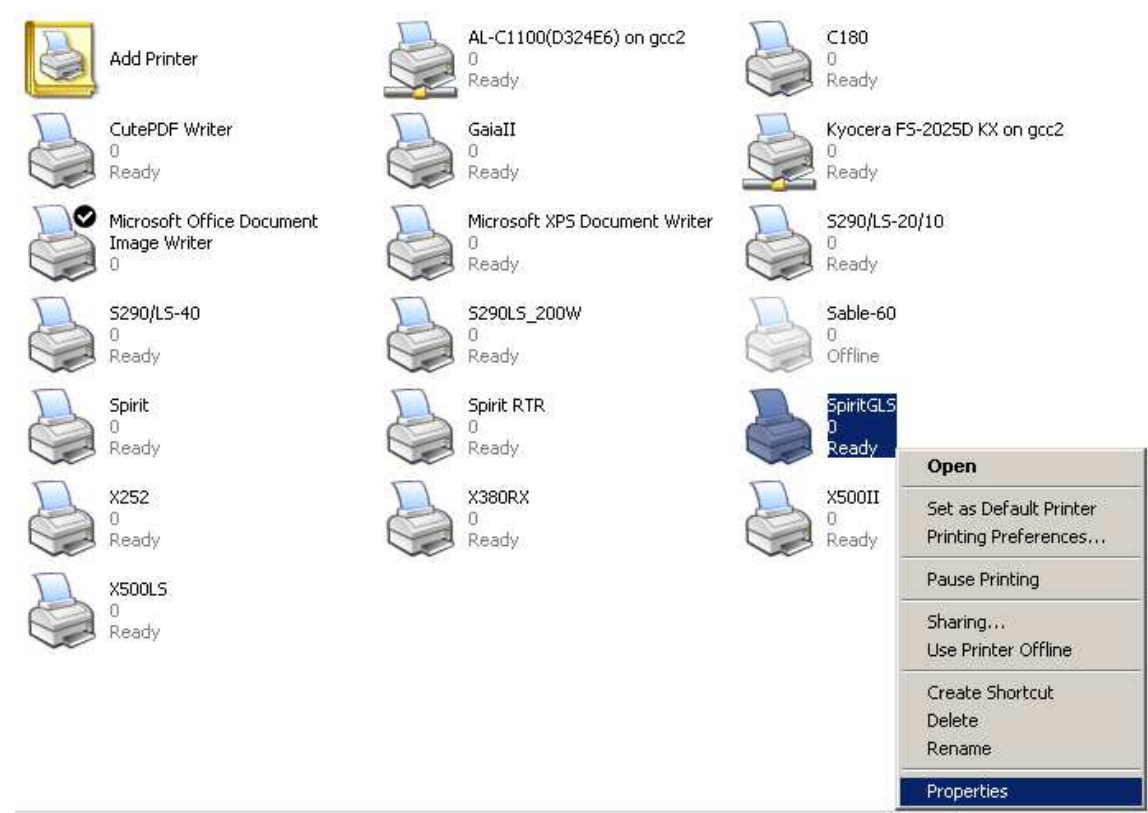

III. Turn to "Port" tab, select the proper port you want to set (in this case, it's GCC USB)

| 💩 SpiritGLS 🖌                                       | ropercies                                                                                                    |                                                      |                               |              | ? ×      |
|-----------------------------------------------------|----------------------------------------------------------------------------------------------------|------------------------------------------------------|-------------------------------|--------------|----------|
| General Sha<br>Sf<br>Print to the fr<br>checked por | aring Ports Advance                                                                                                    | ed Security Op<br>ents will print to the             | tion Pen Ar                   | dvance Paper | Language |
| Port                                                | Description                                                                                                    | Printer                                              |                               | <b>_</b>     |          |
|                                                     | Local Port     Local Port     Local Port     Local Port     Local Port     Local Port     GCC USB Port     CutePDF Writer | Microsoft XPS I<br>X252, SpiritGLS<br>CutePDF Writer | Document Wr<br>i, Spirit RTR, |              |          |
| Add P                                               | ort Dele<br>idirectional support<br>rinter pooling                                                                        | te Port                                              | Configure Port                |              |          |
|                                                     |                                                                                                    |                                                      | OK                            | Cancel       | Apply    |

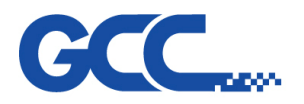

# **Chapter 7 - Trouble Shooting & Diagnostic**

# 7.1 Firmware Error Message

| Message  | Laser Tube Error Laser tube is overheat press any key to stop       |
|----------|---------------------------------------------------------------------|
|          |                                                                     |
| Cause    | V30 laser tube responses the over-temp signal for a period of time, |
|          | and firmware recognizes the laser tube is over temperature.         |
| Solution | Check the temperature is down to normal level , turn off the        |
|          | machine,wait for the laser tube be cooled.                          |

| Message  | Invalid file, check output file or reset command mode. press any key |
|----------|----------------------------------------------------------------------|
|          | to stop                                                              |
| Cause    | PCL command error                                                    |
|          |                                                                      |
| Solution | Check the output file command                                        |

| Message  | WARNING! SmartGUARD fire alarm system is activated, please |
|----------|------------------------------------------------------------|
|          | reboot machine                                             |
| Cause    | Flame detected by SmartGUARD                               |
| Solution | Reboot the machine                                         |

| Message  | WARNING! Emergency stop is activated, please free the emergency |
|----------|-----------------------------------------------------------------|
|          | stop to continue next job                                       |
| Cause    | Emergency stop is activated                                     |
|          |                                                                 |
| Solution | Release the emergency stop button                               |

| Message  | Please install the Auto Focus pin first before performing the auto |  |
|----------|--------------------------------------------------------------------|--|
|          | focusing or focus tuning                                           |  |
| Cause    | Auto Focus pin is not installed                                    |  |
| Solution | Check if the autofocus pin is installed                            |  |

| Message  | HPGL Command Error Command: Address: Please press any key to |
|----------|--------------------------------------------------------------|
|          | stop                                                         |
| Cause    | HPGL command of printing file is not defined.                |
| Solution | Check the HPGL command                                       |

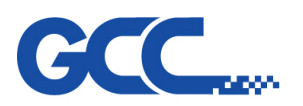

| Message  | Wo | rking table has reached the limit, please lower the table. |
|----------|----|------------------------------------------------------------|
| Cause    | 1. | Platform reach the top limit                               |
|          | 2. | Platform reach the bottom limit                            |
|          | 3. | Certain object touches the limit switch                    |
|          | 4. | Limit switch malfunction                                   |
| Solution | 1. | UP/Down platform to avoid the limit level                  |
|          | 2. | Remove the objects which touch the limit switch            |
|          | 3. | Replace the limit switch                                   |

| Message  | PCL Command Error Command: Address: Please press any key to |
|----------|-------------------------------------------------------------|
|          | stop                                                        |
| cause    | PCL command of printing file is not defined.                |
| Solution | Check the PCL command                                       |

| Message  | Error! Please make sure the work piece or carriage within work area |
|----------|---------------------------------------------------------------------|
| Cause    | The design object is out of working area                            |
| Solution | Verification:                                                       |
|          | 1. Check if the size of design exceed the working area defined.     |
|          | 2. Check if the design is in the default working page.              |
|          | 3. Check the position mode                                          |
|          | Solution::                                                          |
|          | 1. Place the object in the default page of driver                   |
|          | 2. Select proper position mode.                                     |

| Message  | Language Error Please upload properlanguage pack.                  |
|----------|--------------------------------------------------------------------|
| Cause    | While using multi-language, precise language file is not imported. |
| Solution | Import correct language pack file.                                 |

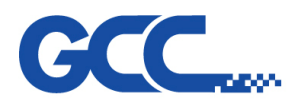

| Message  | No Language Data Please upload proper language data first          |
|----------|--------------------------------------------------------------------|
| Cause    | While using multi-language, precise language file is not imported. |
| Solution | Import correct language pack file.                                 |

| Message  | SmartMEMORY is full.Please remove some file |
|----------|---------------------------------------------|
| Cause    | SmartMEMORY buffer is full                  |
| Solution | Delete files in SmartMEMORY                 |

| Message  | SmartMEMORY is not dectected. Please check the device |
|----------|-------------------------------------------------------|
| Cause    | SmartMEMORY is not installed                          |
| Solution | Install the SmartMemory                               |

| Message  | X motor malfunction For service please contact your local distributor                                                                                                    |
|----------|----------------------------------------------------------------------------------------------------|
| Cause    | X motor is abnormal                                                                                                    |
| Solution | Verification:<br>1. Check if the cable connections of X motor are correct<br>2. Check if there were any abnormal sounds from X motor<br>Solution: Re-install the motor cable. |

| Message  | Y motor malfunction For service please contact your local distributor                                                                                                    |
|----------|----------------------------------------------------------------------------------------------------|
| Cause    | Y motor is abnormal                                                                                                    |
| Solution | Verification:<br>1. Check if the cable connections of Y motor are correct<br>2. Check if there were any abnormal sounds from Y motor<br>Solution: Re-install the motor cable. |

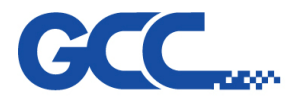

| Message  | motor malfunction For service please contact your local distributor |
|----------|---------------------------------------------------------------------|
| Cause    | motor is abnormal                                                   |
| Solution | /erification:                                                       |
|          | . Check if the cable connections of Z motor are correct             |
|          | . Check if there were any abnormal sounds from Z motor              |
|          | Solution:                                                           |
|          | . Re-install the motor cable                                        |
|          | . Adjust the speed of table moving                                  |

| Message  | Laser Warming Up Please Wait    |
|----------|---------------------------------|
| Cause    | Laser tube is warming up        |
| Solution | Wait for the laser tube warm up |

| Message  | Please install the Auto Focus pin first before performing Please press |
|----------|------------------------------------------------------------------------|
|          | any key to stop                                                        |
| Cause    | Auto Focus pin is abnormal                                             |
| Solution | Check Auto Focus pin                                                   |

| Message  | CCD Error! Move carriage to first mark or reset CCD Thank you |
|----------|---------------------------------------------------------------|
| Cause    | CCD didn't recognize the object successfully                  |
| Solution | Do the recognition again.                                     |

| Message  | CCD Offset Error                                                                                                    | Please change your      | media or confirm | CCD |
|----------|----------------------------------------------------------------------------------------------------|-------------------------|------------------|-----|
|          | focus distance                                                                                                    |                         |                  |     |
| Cause    | The pattern is too close to the boundary and the carriage goes out of the boundary after the recognition is finished. |                         |                  |     |
| Solution | Move the pattern t                                                                                                    | o the center of the tab | le               |     |

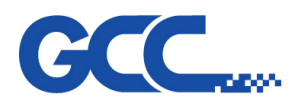

| Message  | WARNING!The CCD unitis not detected. | Press Back to leave CCD |
|----------|--------------------------------------|-------------------------|
|          | offset mode.                         |                         |
| Cause    | CCD is not installed                 |                         |
| Solution | Install the CCD                      |                         |

| Message  | WARNING! No CCD      | Please remove include CCD command file |
|----------|----------------------|----------------------------------------|
| Cause    | CCD is not installed |                                        |
| Solution | Install the CCD      |                                        |

| Message  | Door is Open; Please Close Door and press BACK to operate |  |  |
|----------|-----------------------------------------------------------|--|--|
| Cause    | Top cover is opened while a job is running                |  |  |
| Solution | n Verification:                                           |  |  |
|          | 1. Check if the top cover is opened                       |  |  |
|          | 2. Check if the Door sensor worked fine                   |  |  |
|          | Solution:                                                 |  |  |
|          | 1. Close the top cover                                    |  |  |
|          | 2. Replace Door sensor                                    |  |  |

| Message  | WARNING! Laser Head Temp. over ; please close machine and |  |
|----------|-----------------------------------------------------------|--|
|          | check Laser Head                                          |  |
| Cause    | Fibre laser tube over temperature                         |  |
|          |                                                           |  |
| Solution | Check if the temperature of tube is really too high       |  |

| Message  | Error Code : please wait            |
|----------|-------------------------------------|
| Cause    | Error code responsed by Fiber laser |
| Solution | Check the definition of the Code.   |

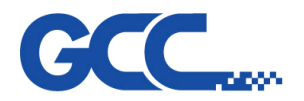

| Message  | Fail to locate registration mark.   | Align red beam to the first mark  |
|----------|-------------------------------------|-----------------------------------|
| Cause    | The first registration mark can't b | be recognized                     |
| Solution | Move the red beam to the first m    | ark and do the recognition again. |

| Message  | Object is out of bound. Please place object within the valid working |  |
|----------|----------------------------------------------------------------------|--|
|          | area.                                                                |  |
| Cause    | The pattern is too close to the boundary                             |  |
| Solution | Place the pattern to the proper position                             |  |

| Message  | Auto Focus disabled Please use the and keys to move the working               |  |
|----------|-------------------------------------------------------------------------------|--|
|          | table                                                                         |  |
| Cause    | Auto focus function is disable <sup>,</sup> please up/down the table manually |  |
| Solution | Check Auto focus function                                                     |  |

| Message  | WARNING! Machine ; Initialization error Please free the       |  |
|----------|---------------------------------------------------------------|--|
|          | emergency stop then restart the machine                       |  |
| Cause    | Emergency stop button is pressed while the machine is booting |  |
|          |                                                               |  |
| Solution | Release the Emergency stop button                             |  |

| Message  | Permit Expired!!                     |
|----------|--------------------------------------|
| Cause    | Time locker date is expired          |
| Solution | Check the expiration of time locker. |

| Message  | Invalid Timer                                                          |
|----------|------------------------------------------------------------------------|
|          |                                                                        |
| Cause    | Time locker's effective time is different from firmware internal time. |
| Solution | Confirm the effective time in Time Locker.                             |

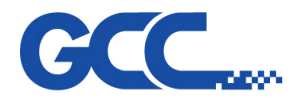

| Message  | Drive Not Found!!                                         |
|----------|-----------------------------------------------------------|
| Cause    | USB storage dose not plug.                                |
| Solution | Confirm if USB storage is plugged or try to replug again. |

| Message  | No Valid File!!                                                         |
|----------|-------------------------------------------------------------------------|
|          |                                                                         |
| Cause    | File name is Chinese version or there is no prn and/or plt file mode    |
|          | under the folder.                                                       |
| Solution | Change file name to be English or check if there is prn and/or plt file |
|          | mode under the folder.                                                  |

| Message  | USB drive error. GCCcertified USB drive models w/FAT 16/32 format is required |
|----------|-------------------------------------------------------------------------------|
| Cause    | Format is not FAT16 or FAT32                                                  |
| Solution | Confirm the format of USB storage.                                            |

# 7.2 Error lights

Identifying problems by looking at the lights on the mainboard.

# 7.2.1 5206e mainboard

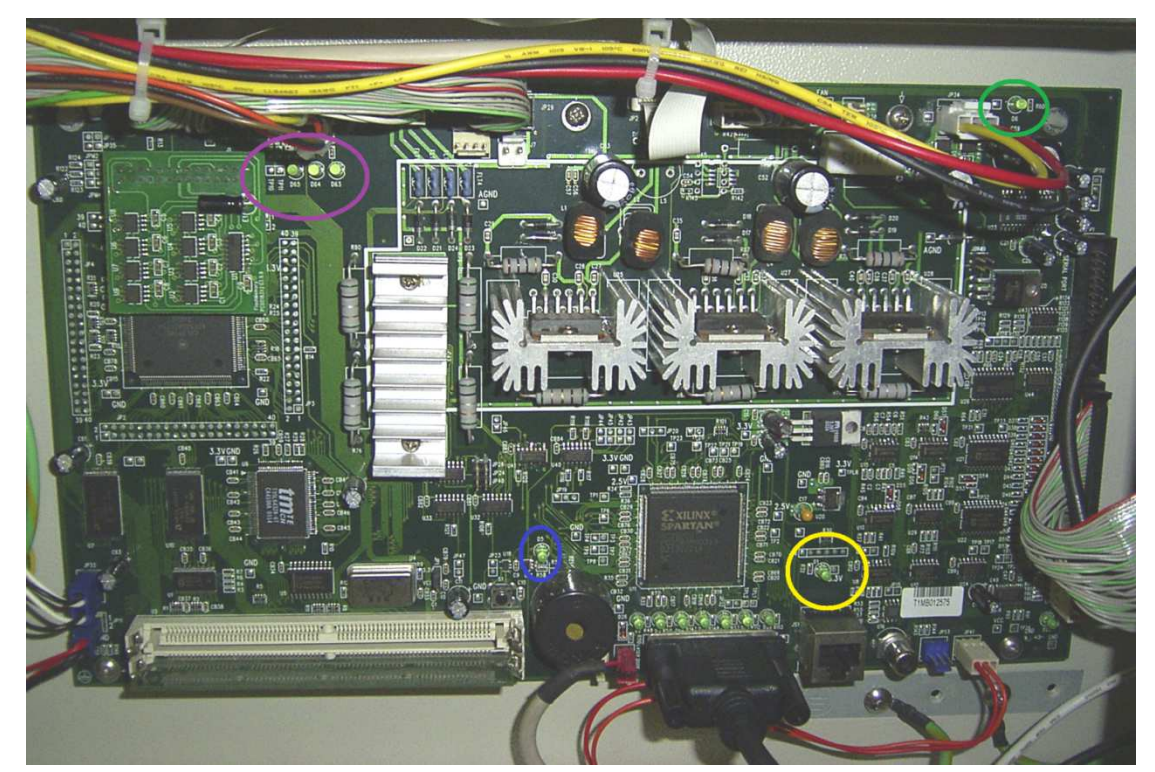

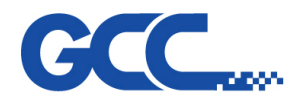

The LED circled in green is the 5V light. This light should always be "ON" showing that there is a 5V supplied to the mainboard. Check that the power supply next to the mainboard that provides the 5V power is working properly if it is not "on".

The LED circled in blue is the reset light. This light should only turn on when the reset button is hit. If it stays "on" all the time then the mainboard needs to be changed.

The LED circled in yellow is the initialization light. This light turns on when the machine is turned on. It will turn off after the initialization process. If it stays on, then mainboard is damaged.

The LEDs circled in purple are the door sensor lights. When all doors are closed, all three LEDs will stay "on".

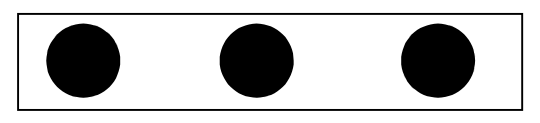

When the front door is open or front door sensors malfunctioning, all the LED will turn off.

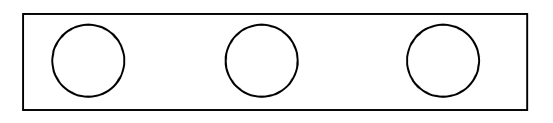

When the backdoor is open or the backdoor sensors are malfunctioning, the two leftmost LEDs will turn "on".

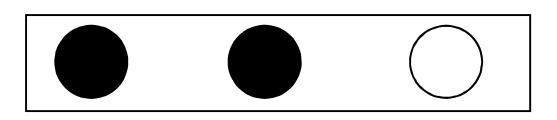

When the top cover is open or the top cover sensors are malfunctioning, the left most LED turns to "on".

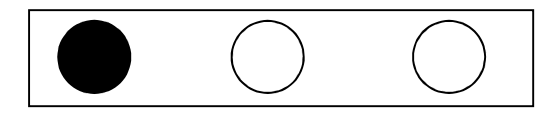

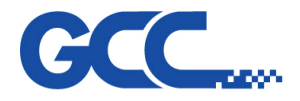

# 7.2.2 5272 V1 mainboard

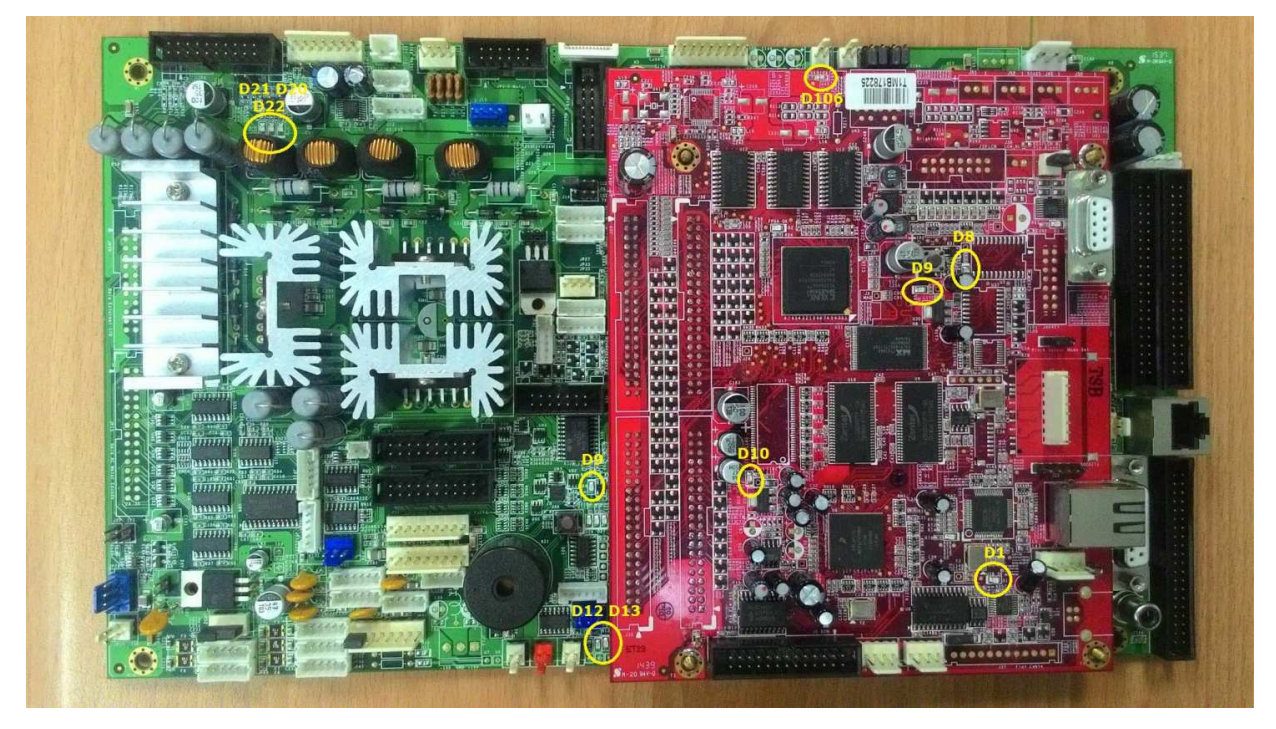

A D1 : LED for USB Connection Indicator LED on : USB Connection LED off : USB Disconnection

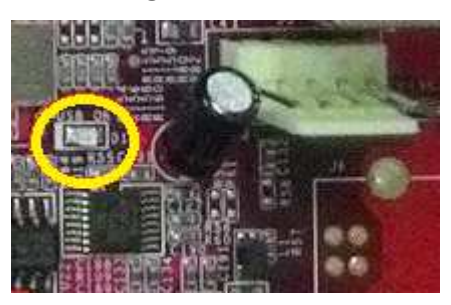

B D2 : FPGA Download Done IndicatorLED on : FPGA Download DoneLED off : FPGA Download not ready

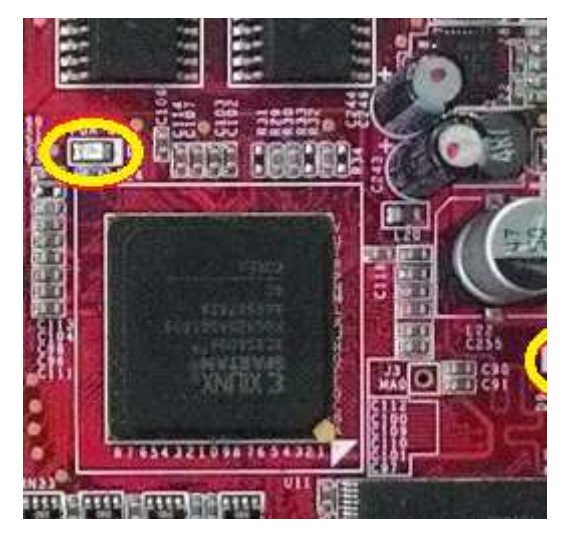

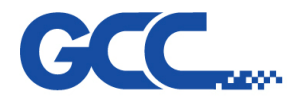

C RESET Indicator

LED on : M/B RESET

- LED off : normal mode
- C.1 D8 : M/B RESET Indicator

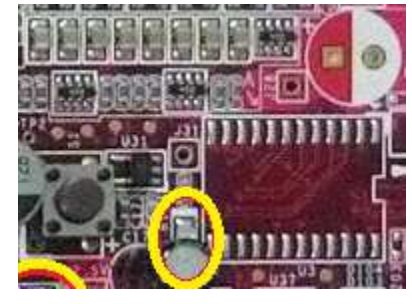

C.2 D9 : D/B RESET Indicator Light : M/B RESET Dark : normal mode

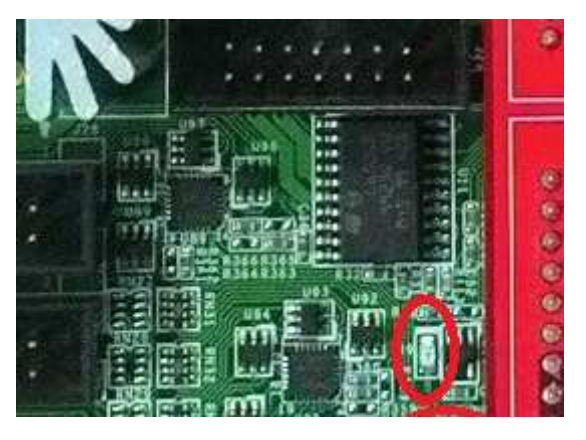

- D Power Ready IndicatorLED on : Power ReadyLED off : Power not Ready
  - D.1 D106 : M/B 3.3V Power Indicator

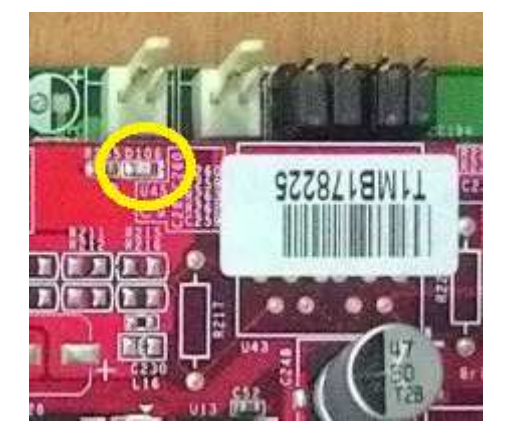

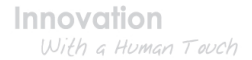

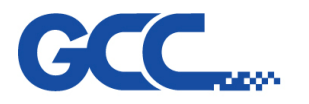

D.2 D9 : M/B 2.5V Power Indicator

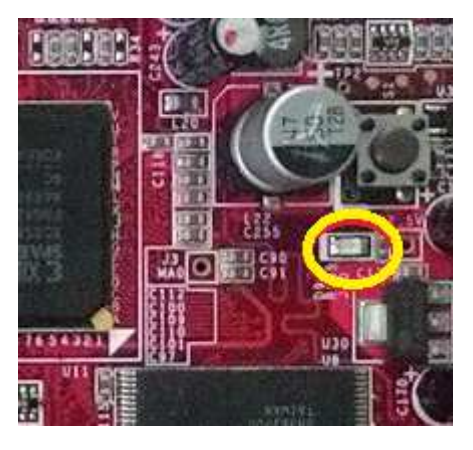

D.3 D10 : M/B DDR 2.5V Power Indicator

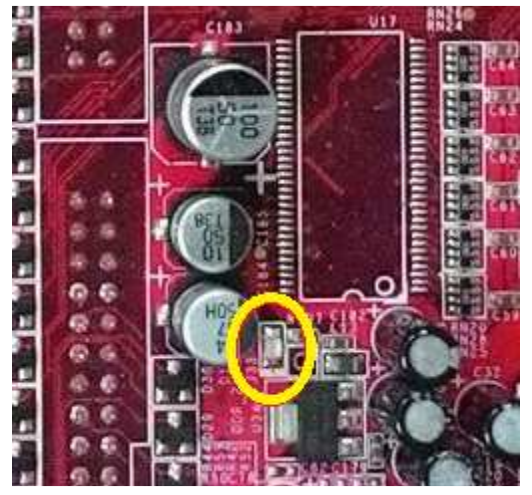

D.4 D13 : D/B 5V Power Indicator

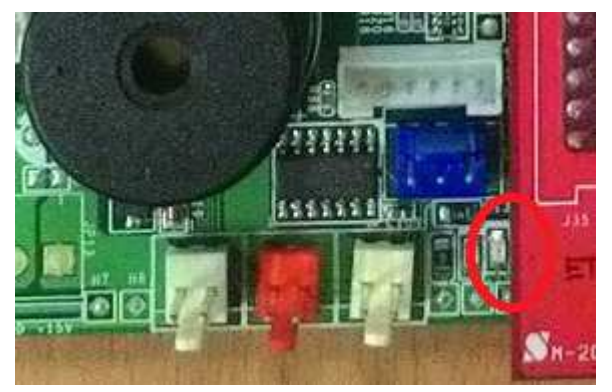

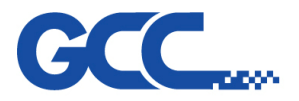

D.5 D12 : D/B 3.3V Power Indicator

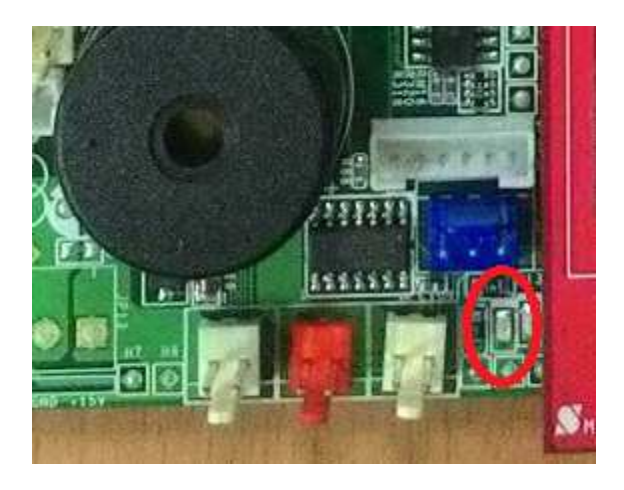

- E Door Open Indicator LED on : Door Close LED off : Door Open
  - E.1 D20 : Door Open Indicator 1

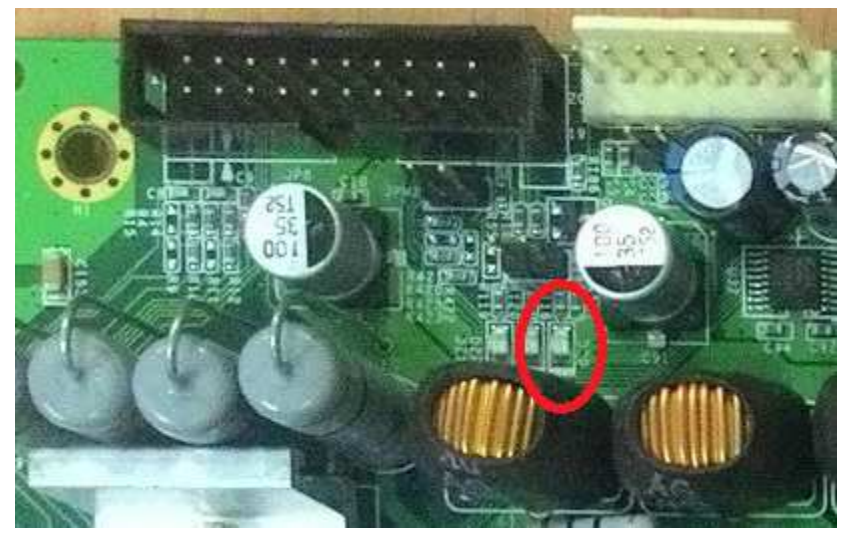

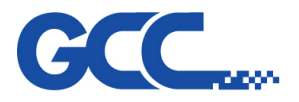

E.2 D21 : Door Open Indicator 2

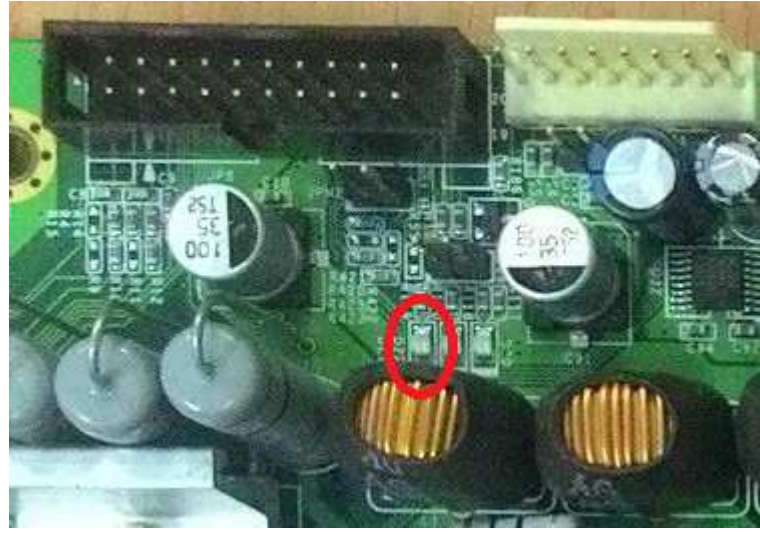

E.3 D22 : Door Open Indicator 3

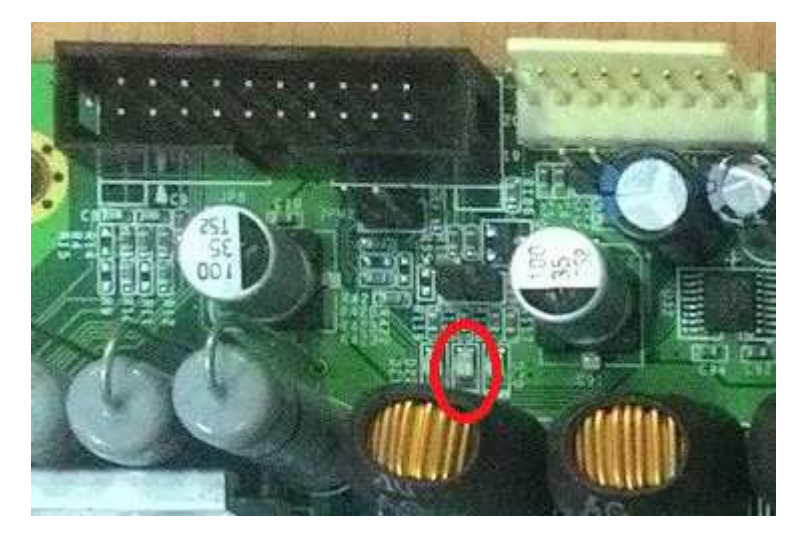

7.2.3 Setting tickle pulse on Mercury Series machines equipped with Synrad laser sources.

By nature, Synrad laser sources require a tickle pulse to keep the laser ready for firing. The tickle pulse signal required depends on the individual laser tube. The usual setting is at 5k, however, it may be required to adjust the tickle pulse rate. If the laser is too weak, we can set it to 7k and if the laser is bleeding, then we can set it to 3k.

Hold the "down arrow key" when turning on the machine until "Laser Tube Model Number" shows on the display. Wait till the lens carriage comes to a stop. Press the Enter key to get to the Model Number selection page. Select the corresponding laser tube model from this page. Press F4 and then the Start/Stop key to save and restart the machine.

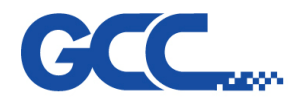

# 7.3 Hidden Diagnostics

7.3.1. Hidden Function

To enter the Hidden Function , hold down the  $\bigtriangledown$  button and turn on the machine.

# 7.3.2 Setting Origin

Pressing and holding "Enter" key and turn on the machine  $\rightarrow$  Adjust X  $\cdot$  Y position by pressing arrow key  $\rightarrow$  Pressing  $\lceil F4 \rfloor$  to Save

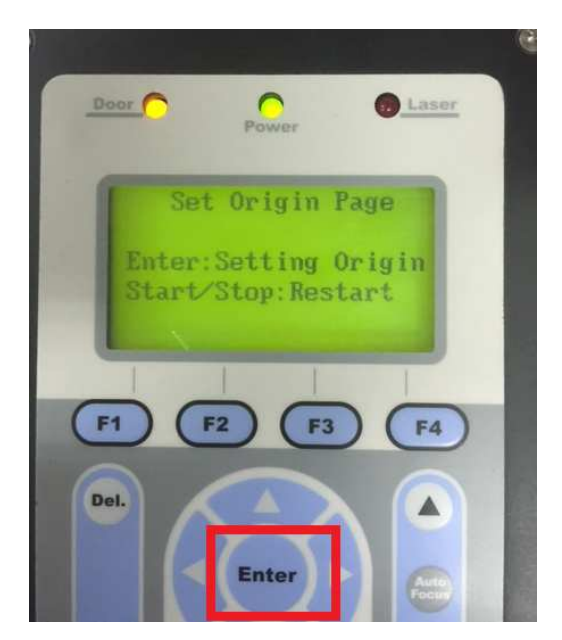

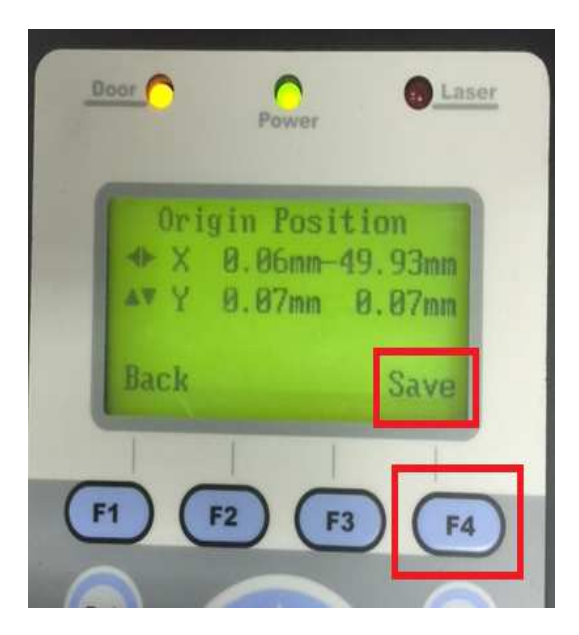

# 7.3.3 Burn In Test

Pressing and holding "Start/Stop" key and turn on machine; after the machine is boot, a file with name "Burn\_In\_Test" will be generated and output automatically, this file will permanently run unless user stop it .

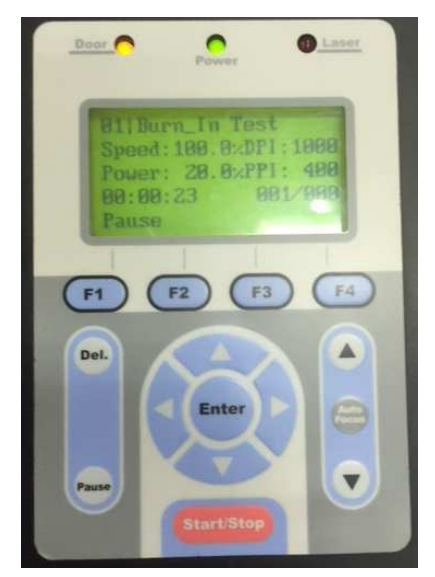

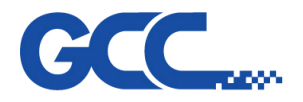

Innovation With a Human Touch

Mercury III Maintenance Manual V1.0

## 7.3.4 Hardware Test

To enter the Hardware Test , hold down the  $\lceil Auto Focus_{\perp} \rangle$  button and turn on the machine. Following the instruction, pressing  $\nabla \cdot \triangle$  to go to previous or next page.

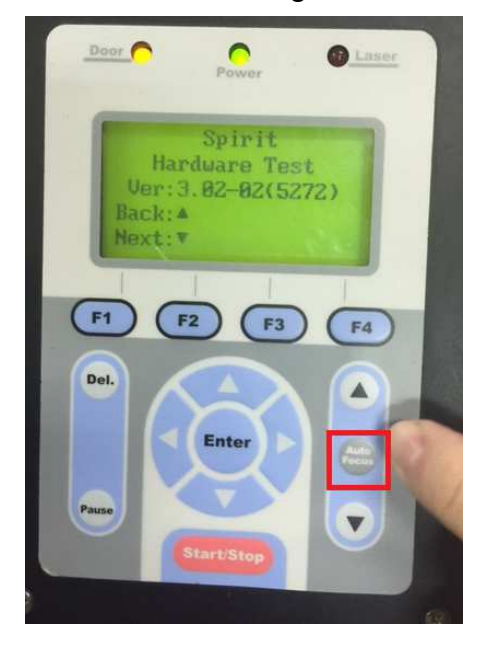

Contents of Hardware Test (Pressing 「Enter」 to start test):

| FPGA Test                                                                                                    | X Motor Test                                                                                                    |
|----------------------------------------------------------------------------------------------------|----------------------------------------------------------------------------------------------------|
| FPGA test checks if FPGA chipset is working<br>correctly, test will be started by pressing the<br>"Enter" key, test result will be shown on the<br>screen (Test ok or Test fail) | X motor test checks that the X motor is<br>functional by asking user to use the keys on<br>the control panel to move the pen carriage<br>along the X axle. |
| Power<br>FPGA Test<br>Enter : Start test<br>FZ : Stop test<br>Back: A Next: T<br>F1 F2 F3 F4<br>Del.<br>Enter                                                                    | Door<br>Power<br>Thotor Test<br>Enter : Start test<br>F2 : Stop test<br>Back: A Next: V<br>F1 F2 F3 F4<br>Del.<br>Enter                                    |

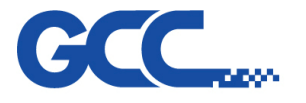

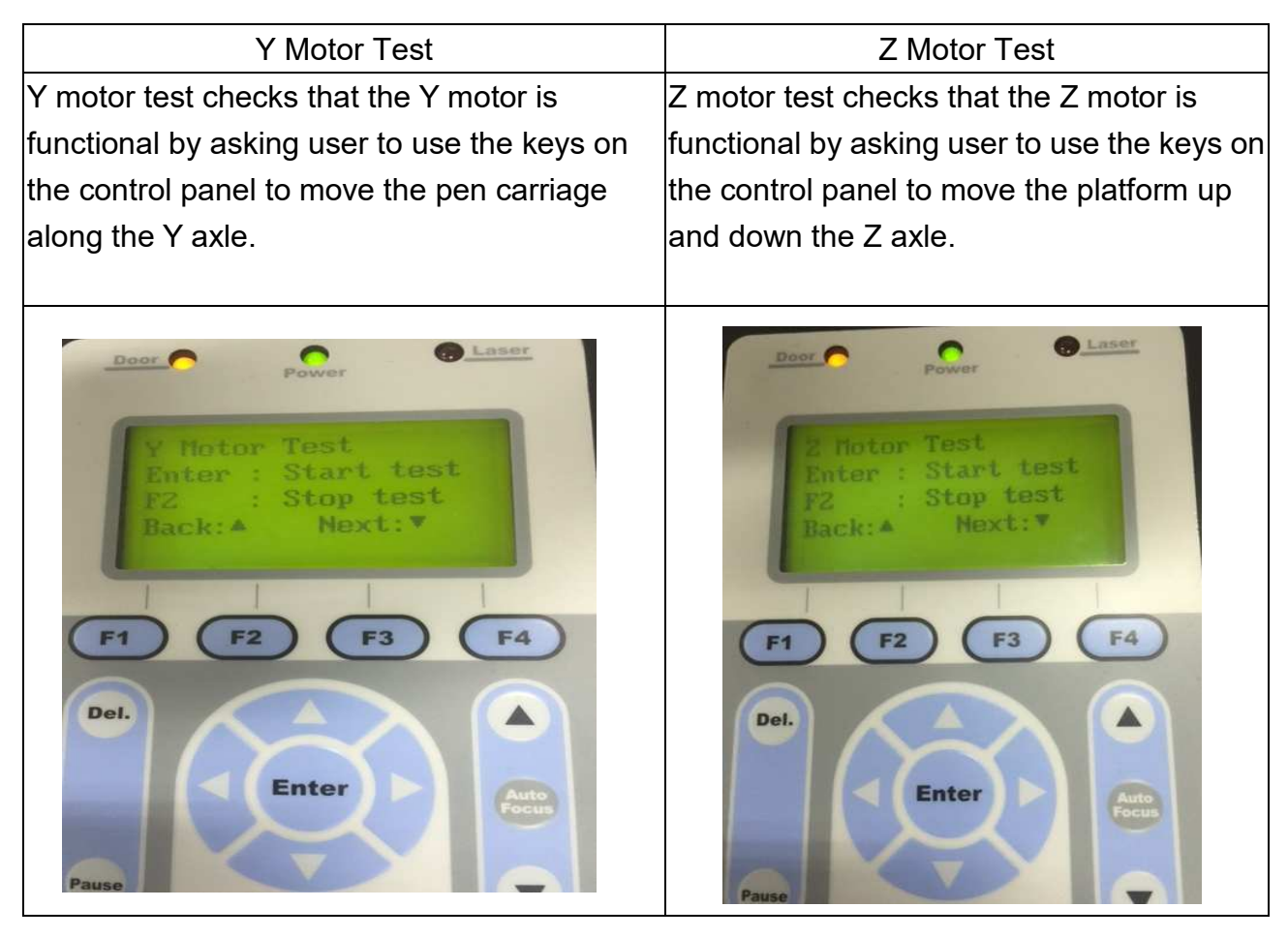

| Rotary Motor Test                                                                                                    | Hard Stop Test                                                                                                    |
|----------------------------------------------------------------------------------------------------|----------------------------------------------------------------------------------------------------|
| Rotary Motor Test checks if the motor of the<br>optional Rotary attachment is functional.<br>Press Up or Down arrow key and see if the<br>Rotary attachment will roll or not. | Hard Stop test checks that the X and Y<br>sensors are functional by asking the user to<br>manually move the pen carriage towards<br>the X and Y sensor flags |
| Door     Power     ROTARY Motor Test   Enter : Start test   F2 : Stop test   Back: A Next:     F1   F2   F3   F4     Del.     Pause                                           | Power<br>Hard Stop Test<br>Enter : Start test<br>FZ : Stop test<br>Back: A Next: V<br>Power<br>F1 F2 F3 F4<br>Del.<br>Pause                                  |

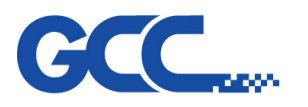

| Buzzer Test                                                                                                    | Dual Head Test                                                                                                    |
|----------------------------------------------------------------------------------------------------|----------------------------------------------------------------------------------------------------|
| Buzzer test checks if the following items are<br>functional :Buzzer / Laser Diode / Air / Fans<br>Those functions will run at the same time while<br>users press the "Start/Stop" button.                                                                                                    | Dual head test checks if the optional Dual<br>Head module is functional.<br>System buzzer will beep while user is<br>pressing the switch of Dual head module is<br>it's functional.                                                                                                    |
| Power<br>Power<br>Po | Doc     Power     Pause     Power     Power     Power     Power     Pause     Pause     Pa                                                                                                    |
| AutoFocus Test                                                                                                    | Door Switch Test                                                                                                    |
|                                                                                                    | Door Switch Test checks if the door switches                                                                                                    |
| AutoFocus Test checks if the AutoFocus Pin                                                                                                    | are all functional.The system buzzer will beep                                                                                                    |
| probe is functional.                                                                                                    | and the yellow door led on control panel will                                                                                                    |
| The system buzzer will beep once user press                                                                                                    | turn to on once any door of the machine                                                                                                    |
| the AutoFocus pin if it's functional.                                                                                                    | (includes top cover · front door · back door) is                                                                                                    |
|                                                                                                    | opened if it's functional.                                                                                                    |
| Dot     Power     AutoFocus Test   Enter : Start test   F2 : Stop test   Back: A Next: V     F1   F2   F3   F4     Del.     Enter                                                                                                    | Power<br>Power<br>Po |

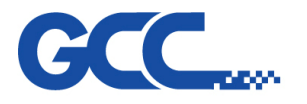

| Fire Alarm Test                        | Stop Switch Test                         |
|----------------------------------------|------------------------------------------|
| File Alarm Test checks if the optional | Stop Switch Test checks if the Emergency |
| SmartGuard is functional.              | Stop switch is functional.               |
| System buzzer will beep once fire is   | System buzzer will beep once user press  |
| detected.                              | the Emergency Stop switch.               |
|                                        |                                          |

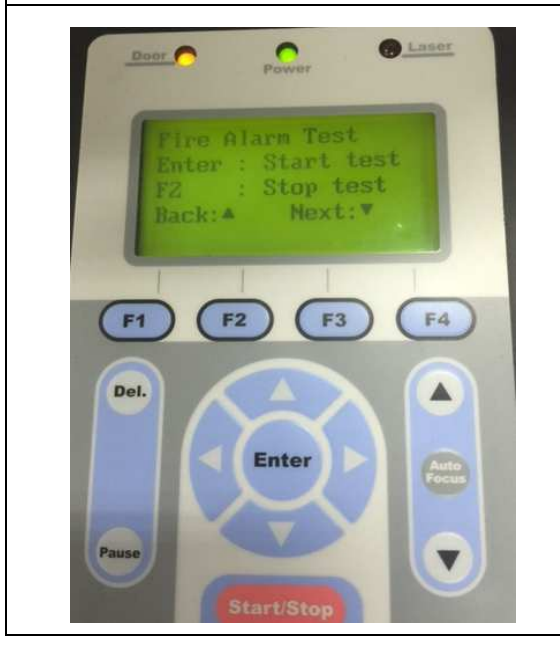

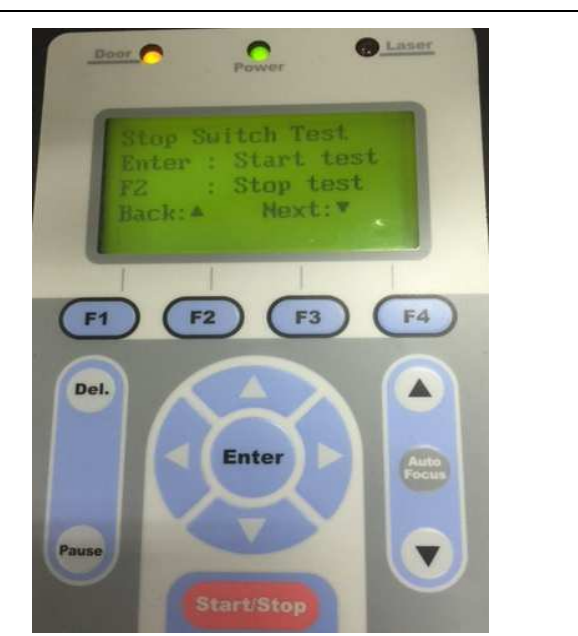

| AFocus Sensor Test                                     | Laser Test                                       |
|--------------------------------------------------------|--------------------------------------------------|
| AFocus Sensor Test checks if the sensor of             |                                                  |
| AutoFocus pin is functional, the sensor will detect if | Laser test allow you to fire the laser tube at a |
| the AutoFocus pin is well installed on the AF seat.    | selected laser power. (This is also the utility  |
| System buzzer will beep once you remove the AF pin     | that you use to perform beam alignment.)         |
| from AF seat if the sensor is functional.              |                                                  |

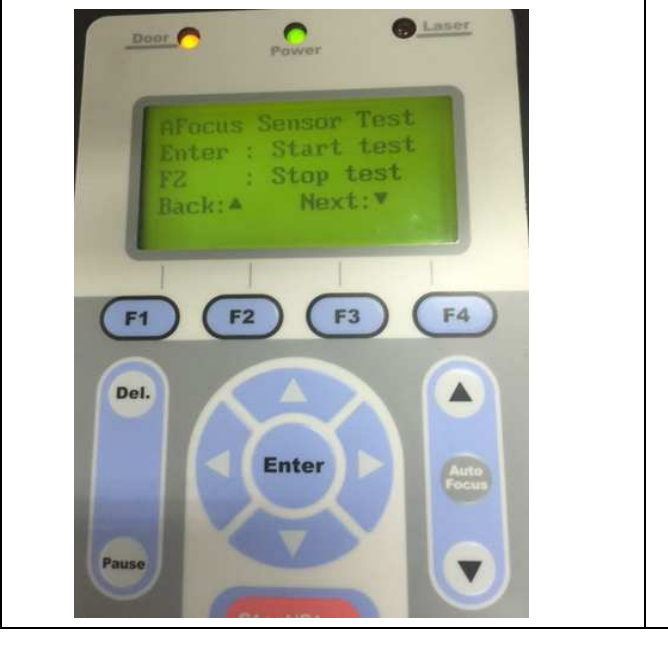

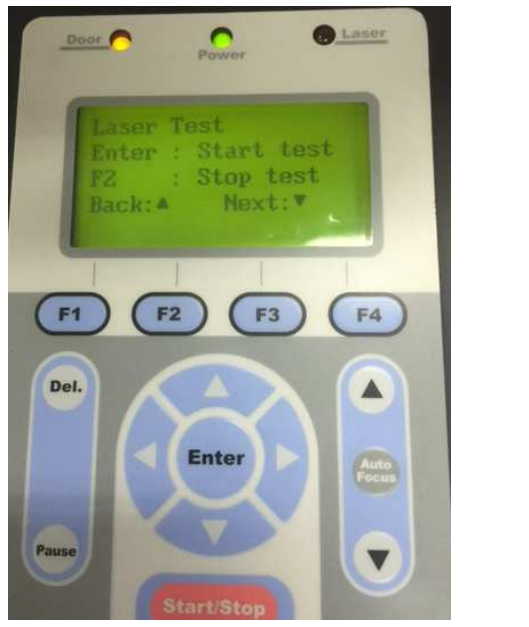

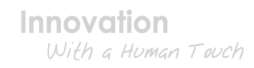

# GCC....

| Serial Port Test                                                                                                    | USB Test                                                                                                    |
|----------------------------------------------------------------------------------------------------|----------------------------------------------------------------------------------------------------|
| Serial port test checks that the serial port is<br>functional by asking the user to send a file<br>through the serial port. (The serial port is for<br>diagnostic purposes only. Please do not use.) | USB port test checks that the USB port is functional by asking the user to send a file through the USB port.                                                                                                    |
| Door     Power     Serial Port Test   Enter : Start test   F2 : Stop test   Rack: A Hext: 7     F1 F2 F3 F4     Del.   Del.   Base     Start/Stop                                                    | Door<br>Power<br>USB Test<br>Enter : Start test<br>FZ : Stop test<br>Back: A Mext: 7<br>F1 F2 F3 F4<br>Del.<br>Pause<br>Start/Stop                                                                                                    |
| LCM Key Test                                                                                                    | LCM Interface Test                                                                                                    |
| LCM Key test will test the functionality of the keys on the keypad                                                                                                    | LCM Interface test will display a series<br>of different shapes on the LCM to allow<br>user to detect any malfunction on the<br>display unit.                                                                                                    |
| Dor     Power     Icm KEY Test   Enter : Start test   F2 : Stop test   Back: A Next: T     F1 F2 F3 F4     Pase     Pase     Start/Stop                                                              | Doe     Power     Inter Start test   Enter Start test   E Stop test   Eack:     Pause     Pause </td |

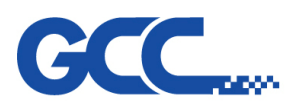

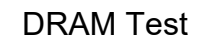

DRAM test checks the functionality of the DRAM.

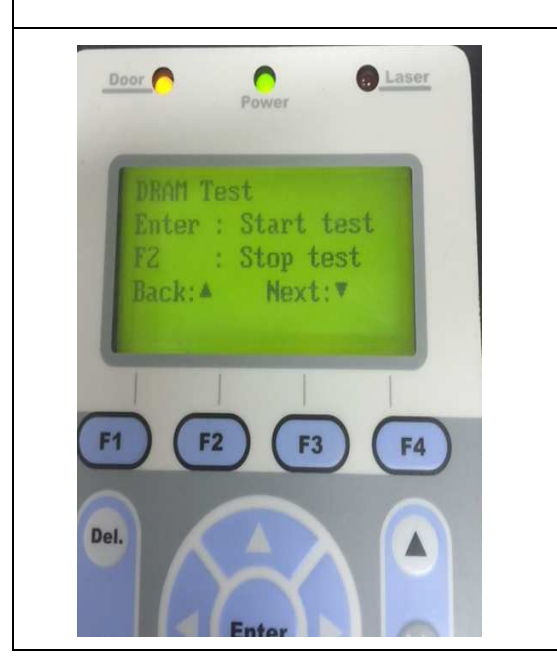

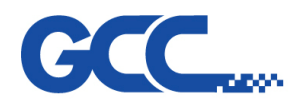

# Charper 8 Basic Maintenance

# 8.1 Suggested Cleaning and Maintenance Supplies

| Cleaning / Maintenance Tool           | Special notes                                                            |
|---------------------------------------|--------------------------------------------------------------------------|
| Soap Solution or All-Purpose Cleaner  |                                                                          |
| Paper Towels                          |                                                                          |
| Cotton Cloth                          |                                                                          |
| Denatured Alcohol                     | DO NOT use alcohol on any painted surface, plastic, or the laser system. |
| Acetone                               | ONLY to be used on the work table                                        |
| Vacuum Cleaner with a Flexible Nozzle | Only to be used in and around the work table and motion system           |
| Lubrication syringe                   | Supplied                                                                 |
| Cotton Swabs                          | Supplied                                                                 |
| Lens Cleaner                          | Supplied 1pc. Local supply is suggested.*                                |
| Lint Free Lens Tissue                 | Supplied                                                                 |
| #2 Phillips Screwdriver               |                                                                          |
| Allen Wrench .050"                    |                                                                          |

\*The recommended lens cleaner is Eclipse Cleaning System Solution from Photographic Solutions or HPLC grade Methanol. Search "Eclipse Cleaning System Solution" on Amazon or eBay to get the solution locally.

http://www.amazon.com/Photographic-Solutions-ECDCS-Cleaning-Solution/dp/B0000AUR1I

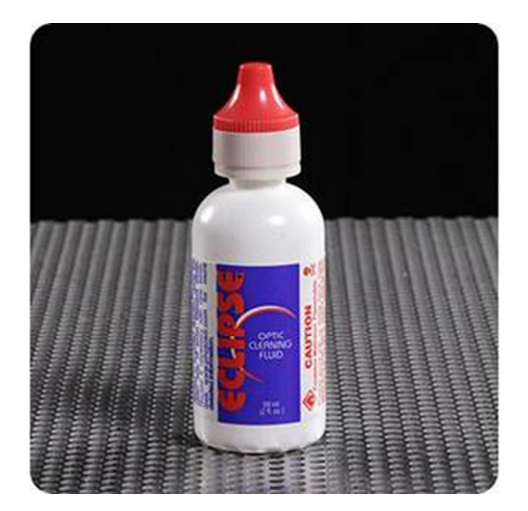

**Eclipse Cleaning System Solution** 

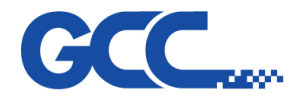

# \*The recommended grease is AFA grease

AFA Grease is a high-grade, long-life grease developed with a urea-based consistency enhancer using a high-grade synthetic oil as the base oil.

# □Features□

(1) Long service life

Unlike ordinary soap based grease for metal lubrication, AFA Grease excels in antioxidation stability and therefore can be used for a long period of time.

(2) Wide temperature range

The lubricating performance remains high over a wide range of temperatures from -45  $^\circ\!C$  to +160  $^\circ\!C$ 

Even at low temperatures, AFA Grease requires only a low starting torque.

(3) High water resistance

AFA Grease is less vulnerable to moisture penetration than other types of grease because of its high water resistance.

(4) High mechanical stability

AFA Grease is not easily softened and demonstrates excellent mechanical stability even when used for a long period of time.

# 8.2 Cleaning the Optics System

# 8.2.1 Removing the Mirrors

We recommend that you check the mirrors once or twice a week to see if they require cleaning.

If any debris or smoke residue is present, use the following steps to clean them.

# NOTE

- Mirrors should be removed for cleaning one at a time to avoid beam misalignment after placing them back to the lens holders.
- Refer to section 8.3.2 on how to clean the mirrors.•

The following section will illustrate the location of the four mirrors found on the LaserPro Mercury Series for cleaning.

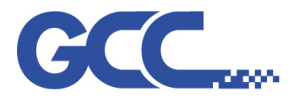

# <u>Mirror 1</u>

Mirror #1 is located inside the bottom left access door panel of the LaserPro Mercury Series.

- 1) Use a #2 Phillips Screwdriver to open the access panel located on the bottom left side of the LaserPro Mercury Series.
- 2) Open the slot cover on the bottom left side of Mercury Series machine
- 3) Loosen the thumbscrew and remove the black dust cover in front of laser tube.

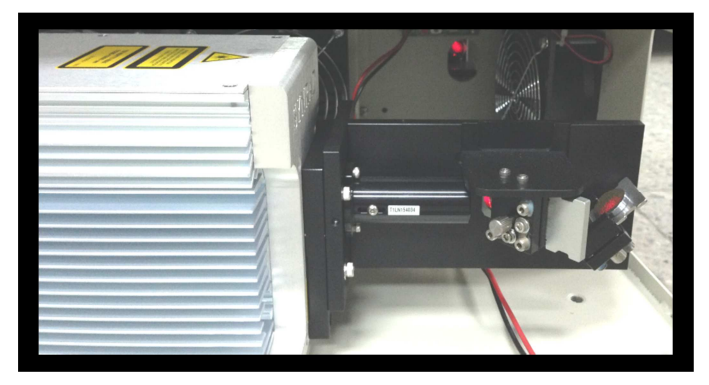

4) Loosen the thumbscrew securing mirror #1.

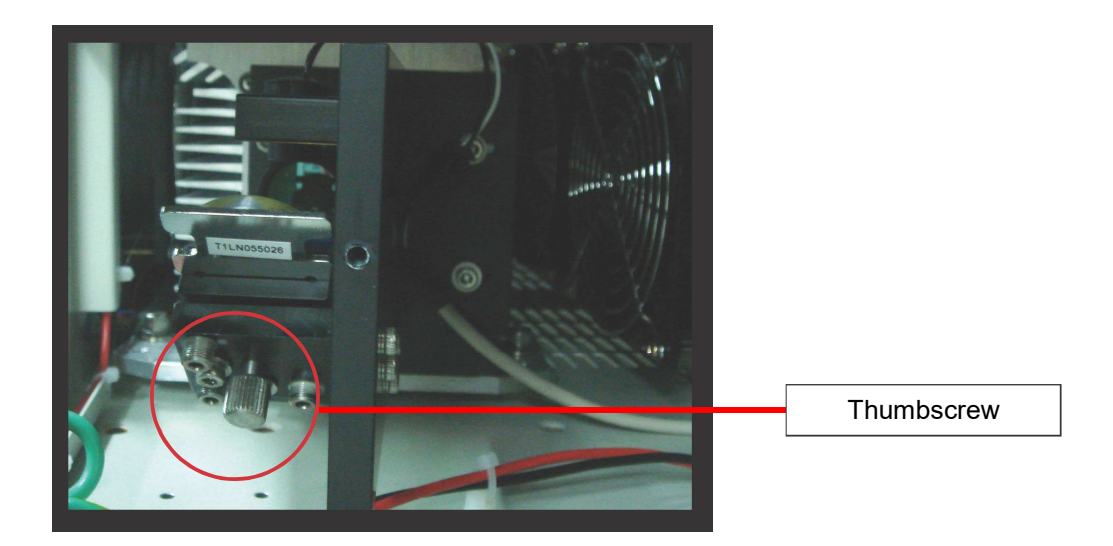

- 4) Clean the mirror in the proper manner.
- 5) Place the mirror back to the optics holder after cleaning.
- 6) Tighten the thumbscrew.
- 7) Close and secure all the covers.

# Mirror 2, 3, 4

These mirrors are located in the work table area of the LaserPro Mercury Series.

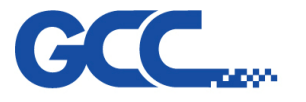

Mirror 2

- 1) Unscrew and remove the black dust cover covering mirror 2.
- 2) Unscrew the thumbscrew holding mirror 2 in place.
- 3) Clean the lens in the proper manner.
- 4) Place the mirror back to the optics holder after cleaning.
- 5) Tighten the thumbscrew.
- 6) Close and secure the black dust cover.

# Mirror 3

- 1) Unscrew the thumbscrew holding mirror 3 in place.
- 2) Clean the lens in the proper manner.
- 3) Place the mirror back to the optics holder after cleaning.
- 4) Tighten the thumbscrew.

# Mirror 4

- 1) Unscrew the three thumbscrews securing the lens carriage panel and remove the lens carriage panel to reveal mirror 4 and the focal lens.
- 2) Loosen the top thumbscrew to remove mirror 4 (as shown in the picture below).
- 3) Clean the lens in the proper manner.
- 4) Place the mirror back to the optics holder after cleaning.
- 5) Tighten the top thumbscrew.
- 6) Reinstall the lens carriage panel and tighten the three thumbscrews.

# 8.2.2 Cleaning the Mirrors

After you have removed each mirror, you will want to inspect each mirror for scratches, smoke residue, or debris. If any residue or debris is present, use the following steps to clean the mirrors.

- 1) Hold the mirror with the reflective side up, without touching the reflective side of the mirror (DO NOT apply any finger pressure or any other cleaning solutions to the mirror surface).
- 2) Drape a new sheet of lens tissue over the mirror.
- 3) Apply a few drops of lens cleaner on the tissue covered mirror (apply enough so that the tissue absorbs just enough solution to cover the mirror surface).
- 4) Pull the tissue across the mirror in only one direction.
- 5) Repeat the cleaning processes if the mirror is not completely clean after the first attempt.

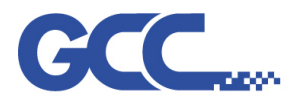

- Mercury III Maintenance Manual V1.0
- 6) Make sure that the mirror is completely dry before reinstalling it.

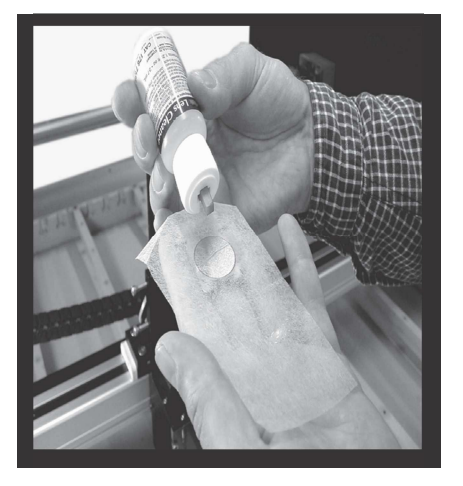

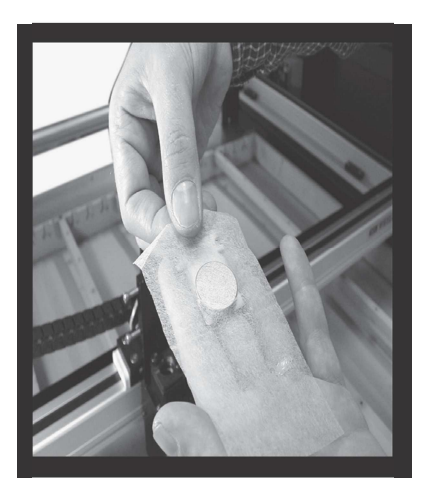

#### 

- If the center of the mirror is scratched, contact your GCC LaserPro representatives for replacement.
- DO NOT apply any finger pressure or any other cleaning solutions to the mirror or focal lens surface.
- The optics components are very fragile, handle carefully and follow the cleaning procedure well.